#### **BAB IV**

### **PEMBAHASAN DAN HASIL**

#### 4.1 Analisis Kebutuhan (*Requirement Planning*)

Proses atau tahapan mencari tahu apa yang diperlukan untuk membangun suatu sistem untuk penelitian dikenal sebagai analisis kebutuhan. Sejumlah tahapan mencakup banyak aspek struktur organisasi, visi, dan misi Rumah Sakit Umum Pusat H. Adam Malik serta profil rumah sakit.

## 4.1.1 Profil Rumah Sakit Umum Pusat H. Adam Malik

Pelayanan rawat jalan RS H. Adam Malik dimulai pada tanggal 17 Juni 1991, dan pelayanan rawat inap dimulai tepat pada tanggal 2 Mei 1992. Pada tanggal 21 Juli 1993, mantan Presiden Republik Indonesia H. Suharto meresmikan rumah sakit ini. Kategori RS Umum Kelas A meliputi RS H. Adam Malik. Rumah sakit umum yang mampu menampung paling sedikit empat (empat) dokter spesialis dasar, lima (lima) dokter spesialis penunjang medik, dua belas (dua belas) dokter spesialis tambahan, tiga belas (tiga belas) dokter spesialis subspesialis, dan RSUP wajib digolongkan ke dalam Kelas. Sebuah rumah sakit umum. H. Adam Malik memenuhi setiap prasyarat yang tercantum di atas. Alamat RS H. Adam Malik di Jalan Bunga Lau No.17 Medan, terletak di Kel. Kemenangan, Kec. Medan Tuntungan.

## UNIVERSITAS ISLAM NEGERI

## 4.1.1.1 Visi dan Misi Rumah Sakit Umum Pusat H. Adam Malik

- Visi : "Mejadi Rumah Sakit Pendidikan dan Pusat Rujukan Nasional yang Bermutu dan Unggul Pada Tahun 2024".
- 2) Misi :
  - a) Menyelenggarakan pelayanan kesehatan yang paripurna dan bermutu, berorientasi kepada keselamatan pasien dan kepuasan pelanggan.

- b) Melaksanakan pendidikan, pelatihan dan penelitian dengan berbasis kerjasama dalam konteks Academic Health System (AHS) dalam era Universal Health Coverage (UHC).
- Meningkatkan kemitraan dengan Rumah Sakit jejaringan dan Institusi Pendidikan.
- d) Menyelanggarakan tata kelola keuangan yang sehat.

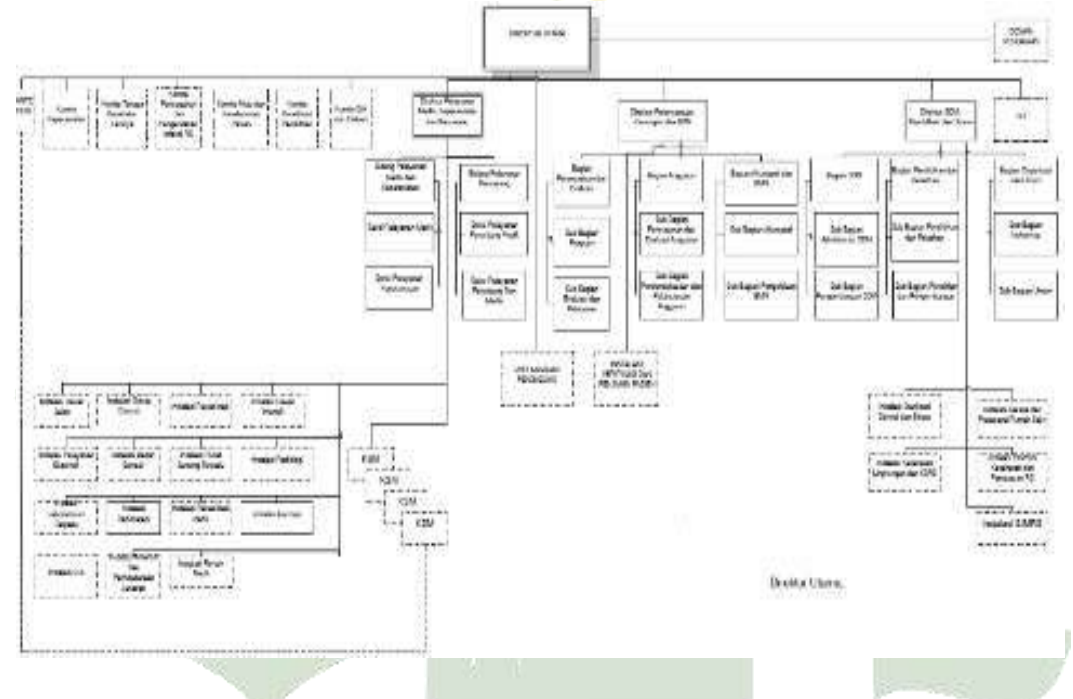

4.1.1.2 Struktur Organisasi Rumah Sakit Umum Pusat H. Adam Malik

Gambar 4. 1 Struktur Organisasi Rumah Sakit Umum Pusat H. Adam Malik

UNIVERSITAS ISLAM NEGERI

A K

a Mi

## 4.1.2 Analisis Sistem Berjalan

Saat ini untuk mendiagnosis lebih dinipenyakit kista ovariumumumnya dilakukan dengan cara berkonsultasi dengan seorang ahli yaitu dokter spesialisobgyn. Dimana pasien harus pergi dahulu ke klinik dokter spesialis obstetri dan ginekologi atau sering disebut juga dokter obgyn atau dokter kandungan atau juga bisa pergi ke rumah sakit yang menyediakan poli obgyn untuk kemudian bertemu dengan dokter spesialis obgyn. Untuk menemui dokter spesialis obgyn untuk penyakit kista ovarium, pasien harus mendaftar terlebih dahulu ke petugas administrasi untuk mendapatkan nomor antrian, seperti terlihat pada Gambar 4.2. Pasien selanjutnya akan menerima panggilan dari petugas untuk kunjungan lanjutan ke dokter spesialis obgyn berdasarkan nomor antriannya. Selama konsultasi, pasien menjelaskan gejalanya kepada dokter, yang kemudian menggunakan gejala tersebut untuk membuat diagnosis. Dokter kemudian mendiskusikan diagnosis dan merekomendasikan pengobatan, seperti terapi atau intervensi medis lainnya, tergantung pada gejala yang dialami pasien. Alur sistem saat ini diilustrasikan pada grafik di bawah ini.

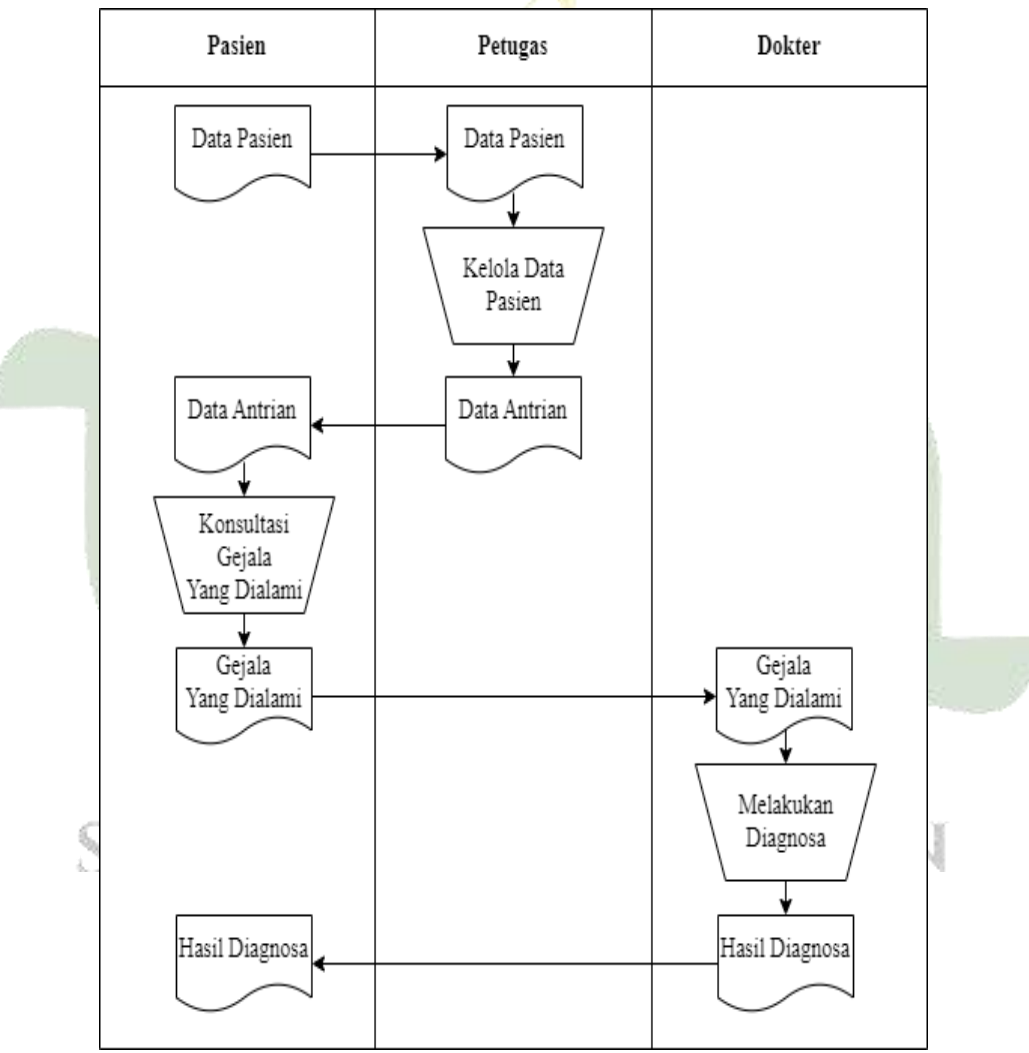

Gambar 4. 2 Diagram Analisis Sistem Berjalan

#### 4.1.3 Analisis Sistem Usulan

Sistem pakar untuk mendeteksi kista ovarium diciptakan untuk membantu pasien dalam menentukan jenis penyakit kista ovarium yang dialaminya, berdasarkan pemeriksaan terhadap masalah dan status sistem pada saat itu. Pada Gambar 4.3 menjelaskan bahwa pasienharus melakukan *registrasi* terlebih dahuluuntuk bisa *login*. Selanjutnyapasien menginputkan data diri, setelah itu sistem menyediakan pilihan gejala penyakitkista ovariumyang ditampilkan berdasarkan basis data kemudian pasien memilih gejala-gejala yang dialami oleh pasien dan juga tingkat keyakinan terhadap gejala penyakit yang dialami.

Algoritme selanjutnya akan meninjau gejala yang dipilih dan membuat penyesuaian yang diperlukan terhadap database penyakit kista ovarium. Dengan menggunakan pendekatan faktor kepastian, nilai MB dari pakar dan nilai MD digunakan untuk menghitung nilai % kemungkinan diagnosis penyakit kista ovarium, yang merupakan cara sistem menghitung nilai *certainty factor*. Sistem akan menampilkan persentase temuan kista ovarium kepada pasien serta pilihan pengobatan setelah menyelesaikan prosedur penghitungan dengan *certainty factor*. Di sini, administrator memiliki kendali penuh atas sistem, menambah, memodifikasi, dan menghapus informasi tentang penyakit atau gejala tergantung pada informasi yang dikumpulkan dari spesialis. Ilustrasi alur sistem yang disarankan disajikan berikut ini.

UNIVERSITAS ISLAM NEGERI SUMATERA UTARA MEDAN

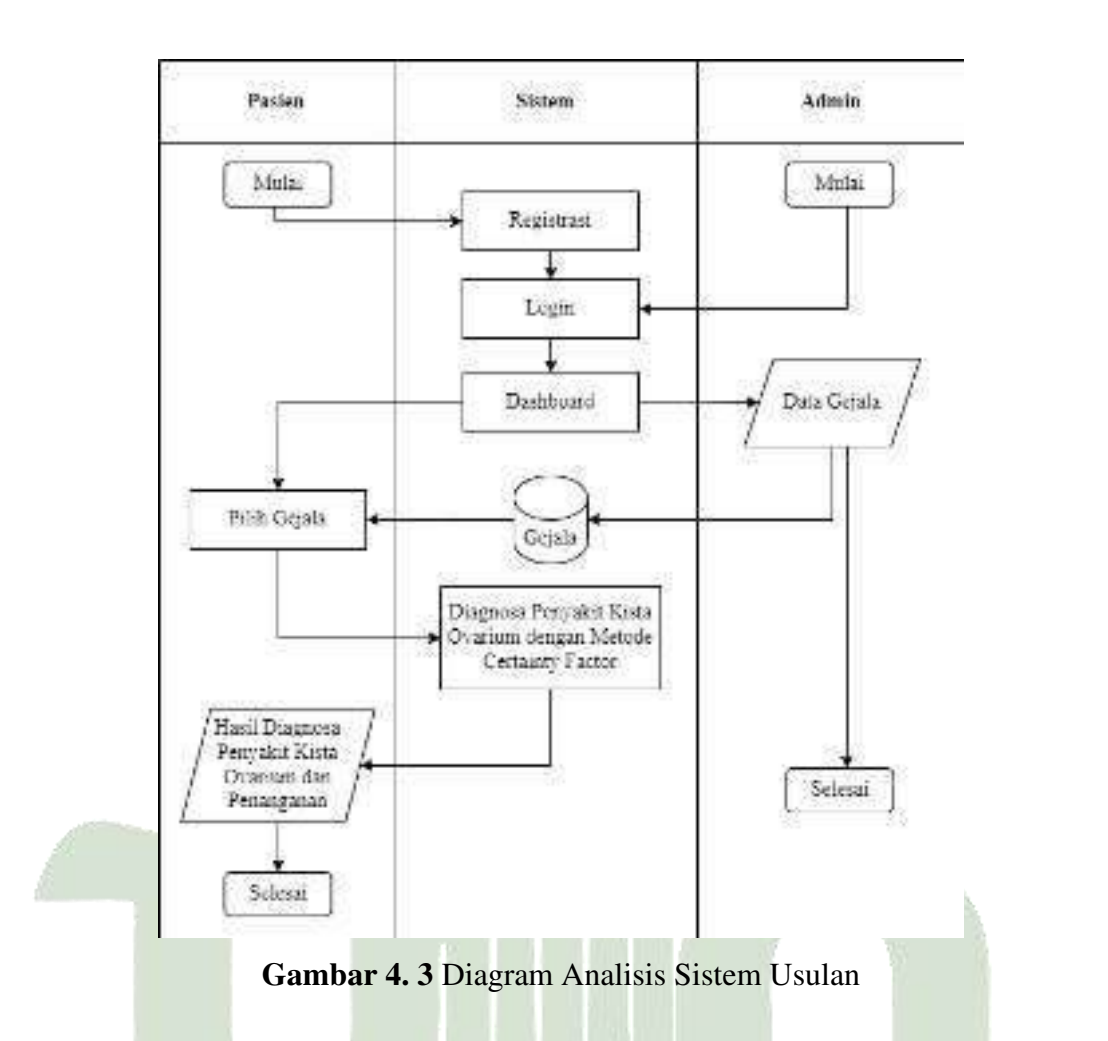

# 4.1.4 Analisis Algoritma Mendiagnosa Penyakit Kista Ovarium Menggunakan Kombinasi Metode *Forward Chaining* dan *Certainty Factor*

Daftar penyakit Kista Ovarium yang diperoleh dari Rumah Sakit Umum Pusat H. Adam Malik dapat dilihat pada tabel berikut:

| Ş | Taber 4. 1 Jenis Penyakit Kista Ovanum |                              |  |  |  |
|---|----------------------------------------|------------------------------|--|--|--|
|   | Kode Penyakit                          | Nama Penyakit                |  |  |  |
|   | P1                                     | Kistadenoma Ovarii Serosum   |  |  |  |
|   | P2                                     | Kistadenoma Ovarii Musinosum |  |  |  |
|   | P3                                     | Kista Endometriosis          |  |  |  |
|   | P4                                     | Kista Dermoid                |  |  |  |
|   | <b>P</b> 5                             | Kista Folikel                |  |  |  |

| 1 Iuanii Ivia | nk uupu | i ummai | paua   | aber   | UCIIKU | 44 D C | $cn_1$ |
|---------------|---------|---------|--------|--------|--------|--------|--------|
|               | UPUY    | DR01    | TUU3   | 1317   | 9.M. I | NEUI   | CINI   |
|               | Tabel   | 4 1 Ier | nic De | nvakit | Kista  | Ovari  | um     |

ŝ

## 4.1.4.1 Daftar Gejala Penyakit Kista Ovarium

Daftar gejala penyakit kista ovarium yang berkaitan dengan Tabel 4.2 diperoleh dari Rumah Sakit Umum Pusat H. Adam Malik yaitu bapak Dr. Hanudse Hartono, SpOGK adalah sebagai berikut:

| Kode Gejala                             | Nama Gejala                                 |
|-----------------------------------------|---------------------------------------------|
| G001                                    | Adanya ketidakteraturan menstruasi          |
| G002                                    | Nyeri pada perut bagian bawah               |
| G003                                    | Perut berasa penuh                          |
| G004                                    | Adanya timbul benjolan pada perut           |
| G005                                    | Perut membesar dan bengkak                  |
| G006                                    | Benjolan keluar dari kemaluan               |
| G007                                    | Sering gatal yang berlebihan didalam vagina |
| G008                                    | Nyeri parah saat menstruasi                 |
| G009                                    | Menstruasi datang terlambat                 |
| G010                                    | Tidak sanggup mencerna                      |
| G011                                    | Berat badan menurun                         |
| G012                                    | Kurang nafsu makan                          |
| G013                                    | Malas bergerak                              |
| G014                                    | Nyeri saat berhubungan seksual              |
| G015                                    | Gangguan buang air besar dan kecil          |
| G016                                    | Pendarahan menstruasi berlebihan            |
| G017                                    | Sulit punya anak kurun waktu 1 tahun        |
| G018                                    | Sering sesak nafas                          |
| G019                                    | Mudah lelah                                 |
| G020 Nyeri perut dapat muncul tiba-tiba |                                             |
| G021                                    | Merasakan nyeri punggung bagian bawah       |
| G022                                    | Sering muntah dan mual                      |
| G023                                    | Tubuh merasa lemas                          |
| G024                                    | Pembengkakan tungkai bawah                  |

Tabel 4. 2 Gejala-gejala Penyakit Kista Ovarium

| G025 | Adanya darah pada urine dan tinja                        |
|------|----------------------------------------------------------|
| G026 | Rasa penuh pada payudara                                 |
| G027 | Nyeri panggul kepinggang bawah dan paha                  |
| G028 | Demam                                                    |
| G029 | Pengerasan payudara mirip ibu hamil                      |
| G030 | Tumbuh rambut didaerah wajah dan bagian tubuh<br>lainnya |

Dalam diagnosis, gejala berfungsi sebagai dasar pengambilan kesimpulan. Kaitan antara kode penyakit dan kode gejala ditunjukkan pada Tabel 4.3.

| Gejala                            | Nama Penyakit                |
|-----------------------------------|------------------------------|
| G01, G02, G03, G04, G05, G06, G07 | Kistadenoma Ovarii Serosum   |
| G08, G09, G10, G11, G12, G13      | Kistadenoma Ovarii Musinosum |
| G08, G14, G15, G16, G17, G18, G19 | Kista Endometriosis          |
| G20, G21, G22, G23, G24, G25      | Kista Dermoid                |
| G20, G26, G27, G28, G29, G30      | Kista Folikel                |

Tabel 4. 3 Basis Pengetahuan Diagnosa Kista Ovarium

## 4.1.4.2 Mesin Inferensi

*Forward chaining* adalah teknik inferensi yang digunakan dalam sistem ini untuk melakukan diagnostik. Untuk memungkinkan pasien memilih gejala yang paling sesuai dengan pengalamannya, sistem akan menyajikan kompilasi informasi dan gejala yang akan digabungkan menjadi diagnosis akhir. Secara umum, mesin inferensi direpresentasikan sebagai pohon keputusan, dan pohon keputusan ini digunakan untuk menentukan informasi dan kesimpulan selanjutnya.

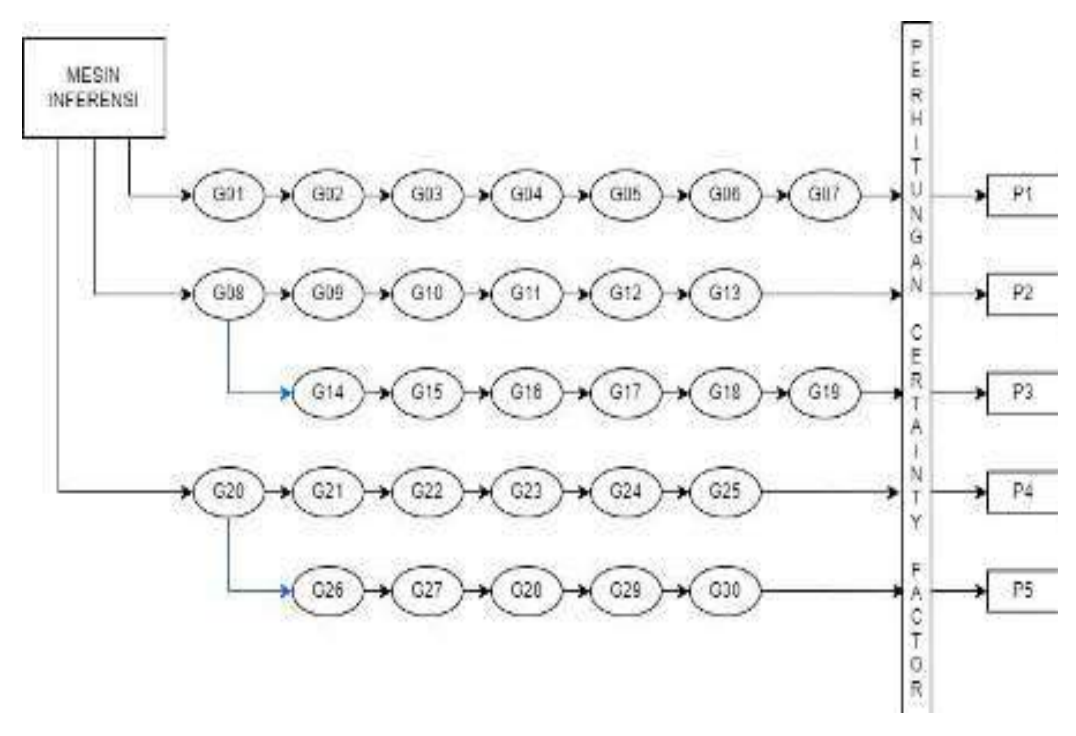

Gambar 4. 4 Pohon Inferensi Pada Diagnosa Kista Ovarium

## 4.1.4.3 Teknik Inferensi

Pendekatan penulis yang menggunakan inferensi yang sering disebut dengan prosedur penalaran, menggunakan teknik yang disebut *forward chaining* atau pelacakan ke depan, yang diawali dengan pemilihan data dan diakhiri dengan penarikan kesimpulan. Representasi yang berisi aturan produksi yang berasal dari pohon inferensi akan dibuat berdasarkan pohon inferensi yang ditunjukkan sebelumnya.

| ſ | Tabel    | 4.4   | l Rep | resentasi | Kista  | Ovarium | 1 |
|---|----------|-------|-------|-----------|--------|---------|---|
|   | 12 3.5 7 | 1.213 | いいいたい | no 191.   | CUVL I |         |   |

| Rule | Kaidah Produksi                                   |
|------|---------------------------------------------------|
| R1   | IF G01 OR G02 OR G03 OR G04 OR G05 OR G06 OR G07  |
| KI   | THEN P1                                           |
| R2   | IF GO8 OR G09 OR G10 OR G11 OR G12 OR G13 THEN P2 |
| P2   | IF G08 OR G14 OR G15 OR G16 OR G17 OR G18 OR G19  |
| ĸ    | THEN P3                                           |
| R4   | IF G20 OR G21 OR G22 OR G23 OR G24 OR G25 THEN P4 |
| R5   | IF G20 OR G26 OR G27 OR G28 OR G29 OR G30 THEN P5 |

"*Term*" pakar yang menggunakan nilai preset digunakan untuk menentukan nilai CF (*rule*), seperti yang ditunjukkan pada tabel berikut:

| No. | Nilai CF | Certainty Factor |  |  |  |
|-----|----------|------------------|--|--|--|
| 1   | 1        | Sangat Yakin     |  |  |  |
| 2   | 0.8      | Yakin            |  |  |  |
| 3   | 0.6      | Cukup Yakin      |  |  |  |
| 4   | 0.4      | Sedikit Yakin    |  |  |  |
| 5   | 0.2      | Kurang Yakin     |  |  |  |
| 6   | 0        | Tidak Yakin      |  |  |  |
|     |          |                  |  |  |  |

 Tabel 4. 5 Interprestasi Certainty Factor

Nilai CF *rule* untuk gejala penyakit ditunjukkan pada tabel yang merangkum informasi dari para ahli atau profesional. Bila suatu nilai dengan hipotesis yang diandaikan bukti yang diketahui adalah nilai CF. Berikut ini adalah nilai aturan sistem ini yang ditentukan oleh para profesional.

|            |        | 1 0      |
|------------|--------|----------|
| Penyakit   | Gejala | CF Pakar |
|            | G01    | 0.4      |
|            | G02    | 0.8      |
| -          | G03    | 0.8      |
| P1         | G04    | 1        |
|            | G05    | 1        |
| -          | G06    | 0.4      |
| -          | G07    | 0.2      |
|            | G08    | 0.8      |
| -          | G09    | 0.4      |
| р <b>о</b> | G10    | 0.2      |
| <b>r</b> 2 | G11    | 0.8      |
|            | G12    | 0.4      |
| -          | G13    | 0.2      |
|            |        |          |

Tabel 4. 6 Bobot Keyakinan Pada Tiap Gejala

| Penyakit   | Gejala | CF Pakar |
|------------|--------|----------|
|            | G08    | 0.8      |
|            | G14    | 0.6      |
|            | G15    | 0.6      |
| P3         | G16    | 0.4      |
|            | G17    | 0.4      |
|            | G18    | 0.4      |
|            | G19    | 0.2      |
|            | G20    | 0.6      |
|            | G21    | 0.6      |
| <b>D</b> 4 | G22    | 0.6      |
| P4         | G23    | 0.6      |
|            | G24    | 0.2      |
|            | G25    | 0.2      |
|            | G20    | 0.6      |
|            | G26    | 0.8      |
| <b>D</b> 5 | G27    | 0.4      |
|            | G28    | 0.2      |
|            | G29    | 0.2      |
|            | G30    | 0.2      |

## 4.1.5 Proses Perhitungan Metode Certainty Factor pada Sistem Pakar

Teknik *certainty factor* bekerja dengan terlebih dahulu menyelesaikan suatu aturan dengan beberapa gejala, yang kemudian diubah menjadi *rule* dengan satu gejala. Pendekatan ini menghasilkan persentase keyakinan. Selanjutnya persamaan berikut digunakan untuk mendapatkan CF untuk setiap *rule*:

CF(Pararel) = CF (pakar) \* CF (user) ...... 4.1

Pasien diberikan alternatif diagnosis kista ovarium berdasarkan seberapa yakin mereka terhadap gejala yang mereka alami. Rumus berikut dapat digunakan untuk mengatasi CF jika diagnosisnya mencakup banyak gejala:

#### CFcombinel, 2 = CF1+CF2 \* [1-CF1]

CFcombine3 = Cfold+CF3 \* [1-CFold] ...... 4.2

Dimana nilai CF1 dan CF2 mempunyai hipotesis yang sama

CF1 = nilai certainty factorevidence 1 terhadap hipotesis

CF2 = nilai certainty factor evidence 2 terhadap hipotesis

Output dari CFcombine awal akan diubah menjadi nilai CFold, yang kemudian akan dimasukkan ke dalam nilai CFcombine berikutnya.

Untuk mengolah hasilnya menggunakan rumus berikut, *Certainty Factor* yang digunakan sebagai hasil akhir adalah nilai persentase yang berasal dari nilai CFcombine terbaru:

#### 4.1.5.1 Perhitungan Manual Metode Certainty Factor Pada Sistem Pakar

Berikut ini adalah contoh skenario dimana perhitungan manual dilakukan dengan menggunakan pendekatan faktor kepastian untuk membantu lebih memahami bagaimana sistem ini berfungsi.

| Kode   | Gejala                             | Nilai CF | Gejala    |
|--------|------------------------------------|----------|-----------|
| Gejala |                                    | User     | Beririsan |
| G01    | Adanya ketidakteraturan menstruasi | 0.6      | P1        |
| G02    | Nyeri pada perut bagian bawah      | 0.8      | P1        |
| G03    | Perut berasa penuh                 | 0.6      | P1        |
| G04    | Adanya timbul benjolan pada perut  | 0.8      | P1        |
| G08    | Nyeri parah saat menstruasi        | 0.8      | P2, P3    |
| G13    | Malas bergerak                     | 0.6      | P2        |
| G14    | Nyeri saat berhubungan seksual     | 0.4      | P3        |

#### 1. Contoh Kasus (KASPIANA) :

Penyelesaian:

| Kode Gejala | Nama Gejala                        | CF User |
|-------------|------------------------------------|---------|
| G01         | Adanya ketidakteraturan menstruasi | 0.6     |
| G02         | Nyeri pada perut bagian bawah      | 0.8     |
| G03         | Perut berasa penuh                 | 0.6     |
| G04         | Adanya timbul benjolan pada perut  | 0.8     |

## 1) Kistadenoma Ovari Serosum [P1]

### CF(Pararel) = CF(pakar) \* CF(user)

| CF1 = 0.4 * 0.6 |                                                      |
|-----------------|------------------------------------------------------|
| CF1 = 0.24      | Merupakan nilai hipotesa yang dimiliki Gejala 1 [G1] |
| CF2 = 0.8 * 0.8 |                                                      |
| CF2 = 0.64      | Merupakan nilai hipotesa yang dimiliki Gejala 2 [G2] |
| CF3 = 0.8 * 0.6 |                                                      |
| CF3 = 0.48      | Merupakan nilai hipotesa yang dimiliki Gejala 3 [G3] |
| CF4 = 1 * 0.8   |                                                      |
| CF4 = 0.8       | Merupakan nilai hipotesa yang dimiliki Gejala 4 [G4] |

Karena terdapat lebih dari satu CF Hipotetis dalam diagnostik ini, perhitungan CF

Kombinasi akan diutamakan.  $CF_{combine1,2} = CF_1 + CF_2 * [1 - CF_1]$   $CF_{combine1,2} = 0.24 + 0.64 * [1 - 0.24]$   $CF_{combine1,2} = 0.24 + 0.64 * [0.76]$   $CF_{combine1,2} = 0.24 + 0.4864$  $CF_{combine1,2} = 0.7264$  old

lam negeri ARA MEDAN

CF combine old,3 = CF old + CF3 \* [1 - CF old]

 $CF_{combine old,3} = 0.7264 + 0.48 * [1 - 0.7264]$   $CF_{combine old,3} = 0.7264 + 0.48 * [0.2736]$  $CF_{combine old,3} = 0.7264 + 0.131328$ 

CF combine old,3 = 0.857728 old2

#### $CF_{combine old2,4} = CF_{old2} + CF_4 * [1 - CF_{old2}]$

CF combine old2,4 = 0.857728 + 0.8 \* [1 - 0.857728]

CFcombine old2,4 = 0.857728 + 0.8 \* [0.142272]

CFcombine old2,4 = 0.857728 + 0.1138176

CF combine old2,4 = 0.9715456 old3

Berdasarkan nilai CFcombine terkini, *Certainty Factor* persentase hasil dihitung dan dikalikan dengan menggunakan rumus berikut:

#### Hasil akhir = CFcombine \* 100%

Hasil akhir = 0.9715456 \* 100%

Hasil akhir = 97.15%, 97%

## 2) Kistadenoma Ovarii Serosum [P2]

| Kode Gejala | Nama Gejala                 | CF User |
|-------------|-----------------------------|---------|
| G08         | Nyeri parah saat menstruasi | 0.8     |
| G13         | Malas bergerak              | 0.6     |

## CF(Pararel) = CF(pakar) \* CF(user)

CF1 = 0.8 \* 0.8

CF2 = 0.2 \* 0.6

CF2 = 0.12 Merupakan nilai hipotesa yang dimiliki Gejala 13 [G13]

Karena terdapat lebih dari satu CF Hipotetis dalam diagnostik ini, perhitungan CF Kombinasi akan diutamakan.

$$CF_{combinel,2} = CF_1 + CF_2 * [1 - CF_1] \cup IAKA MEDAN$$

 $CF_{combine1,2} = 0.64 + 0.12 * [1 - 0.64]$ 

 $CF_{combinel,2} = 0.64 + 0.12 * [0.36]$ 

 $CF_{combine1,2} = 0.64 + 0.0432$ 

 $CF_{combinel,2} = 0.6832$  old

Berdasarkan nilai CFcombine terkini, *Certainty Factor* persentase hasil dihitung dan dikalikan dengan menggunakan rumus berikut:

Hasil akhir = CF<sub>combine</sub> \* 100%

Hasil akhir = 0.6832 \* 100%

Hasil akhir = 68.32% , 68%

## 3) Kista Endometriosis [P3]

| Kode Gejala | Nama Gejala                    | CF User |
|-------------|--------------------------------|---------|
| G08         | Nyeri parah saat menstruasi    | 0.8     |
| G14         | Nyeri saat berhubungan seksual | 0.4     |

## CF(Pararel) = CF(pakar) \* CF(user)

CF1 = 0.8 \* 0.8CF1 = 0.64Merupakan nilai hipotesa yang dimiliki Gejala 8 [G08]CF2 = 0.6 \* 0.4CF2 = 0.24Merupakan nilai hipotesa yang dimiliki Gejala 14 [G14]

Karena terdapat lebih dari satu CF Hipotetis dalam diagnostik ini, perhitungan CF Kombinasi akan diutamakan.

 $CF_{combinel,2} = CF_1 + CF_2 * [1 - CF_1]$ 

 $CF_{combinel,2} = 0.64 + 0.24 * [1 - 0.64]$ 

 $CF_{combine1,2} = 0.64 + 0.24 * [0.36]$ 

 $CF_{combine1,2} = 0.64 + 0.0864$ 

CFcombinel,2=0.7264 old

**AS ISLAM NEGERI** 

Berdasarkan nilai CFcombine terkini, Certainty Factor persentase hasil dihitung

dan dikalikan dengan menggunakan rumus berikut:

Hasil akhir = CF<sub>combine</sub> \* 100%

Hasil akhir = 0.7264 \* 100%

Hasil akhir = 72.64%, 73%

| Kode<br>Gejala | Nama Gejala                           | Nilai CF User | Gejala<br>Beririsan |
|----------------|---------------------------------------|---------------|---------------------|
| G20            | Nyeri perut dapat muncul tiba-tiba    | 0.8           | P4,P5               |
| G21            | Merasakan nyeri punggung bagian bawah | 0.8           | P4                  |
| G23            | Tubuh merasa lemas                    | 0.4           | P4                  |
| G24            | Pembengkakan tungkai bawah            | 0.2           | P4                  |
| G28            | Demam                                 | 0.2           | P5                  |
| G29            | Pengerasan payudara mirip ibu hamil   | 0.8           | P5                  |

# 2. Contoh Kasus (Suparni)

# 1) Kista Dermoid [P4]

| Kode<br>Gejala | Nama Gejala                           | CF User |
|----------------|---------------------------------------|---------|
| G20            | Nyeri perut dapat muncul tiba-tiba    | 0.8     |
| G21            | Merasakan nyeri punggung bagian bawah | 0.8     |
| G23            | Tubuh merasa lemas                    | 0.4     |
| G24            | Pembengkakan tungkai bawah            | 0.2     |
|                |                                       |         |

N MING STATE FAST

# CF(Pararel) = CF(pakar) \* CF(user)

| CF1 = 0.6 * 0.8 |                                                        |
|-----------------|--------------------------------------------------------|
| CF1 = 0.48      | Merupakan nilai hipotesa yang dimiliki Gejala 20 [G20] |
| CF2 = 0.6 * 0.8 |                                                        |
| CF2 = 0.48      | Merupakan nilai hipotesa yang dimiliki Gejala 21 [G21] |
| CF3 = 0.6 * 0.4 |                                                        |
| CF3 = 0.24      | Merupakan nilai hipotesa yang dimiliki Gejala 23 [G9]  |
| CF4 = 0.2 * 0.2 |                                                        |
| CF4 = 0.04      | Merupakan nilai hipotesa yang dimiliki Gejala 24 [G20] |

Karena terdapat lebih dari satu CF Hipotetis dalam diagnostik ini, perhitungan CF Kombinasi akan diutamakan.

 $CF_{combinel,2} = CF_1 + CF_2 * [1 - CF_1]$ 

 $CF_{combinel,2} = 0.48 + 0.48 * [1 - 0.48]$ 

 $CF_{combine1,2} = 0.48 + 0.48 * [0.52]$ 

 $CF_{combine1,2} = 0.48 + 0.2496$ 

CFcombine1,2 = 0.7296 old

 $CF_{combine old,3} = CF_{old} + CF_3 * [1 - CF_{old}]$ 

 $CF_{combine old,3} = 0.7296 + 0.24 * [1 - 0.7296]$ 

 $CF_{combine old,3} = 0.7296 + 0.24 * [0.2704]$ 

CF combine old,3 = 0.7296 + 0.064896

CF combine old,3 = 0.794496 old2

 $CF_{combine old2,4} = CF_{old2} + CF_4 * [1 - CF_{old2}]$ 

 $CF_{combine old2,4} = 0.794496 + 0.04 * [1 - 0.794496]$ 

 $CF_{combine old2,4} = 0.794496 + 0.04 * [0.205504]$ 

CFcombine old2,4 = 0.794496 + 0.08726016

CF combine old2,4 = 0.80271616 old3

Berdasarkan nilai CFcombine terkini, *Certainty Factor* persentase hasil dihitung dan dikalikan dengan menggunakan rumus berikut:

Hasil akhir = CF<sub>combine</sub> \* 100%

Hasil akhir = 0.80271616 \* 100%

Hasil akhir = 80.27%, 80% [AS ISLAM NEGER]

SUMATERA UTARA MEDAN

## 2) Kista Folikel [P5]

| Kode Gejala | Nama Gejala                         | CF User |
|-------------|-------------------------------------|---------|
| G20         | Nyeri perut dapat muncul tiba-tiba  | 0.8     |
| G28         | Demam                               | 0.2     |
| G29         | Pengerasan payudara mirip ibu hamil | 0.8     |

#### CF(Pararel) = CF(pakar) \* CF(user)

CF1 = 0.6 \* 0.8 CF1 = 0.48 CF1 = 0.48 CF2 = 0.2 \* 0.2 CF2 = 0.04 CF3 = 0.2 \* 0.8 CF3 = 0.16 CF3 = 0.16 Merupakan nilai hipotesa yang dimiliki Gejala 29 [G29] Karena terdapat lebih dari satu CF Hipotetis dalam diagnostik ini, perhitungan CF Kombinasi akan diutamakan. CFcombinel,2 = CF1 + CF2 \* [1 - CF1]  $CF_{combinel,2} = 0.48 + 0.04 * [1 - 0.48]$ 

 $CF_{combine1,2} = 0.48 + 0.04 * [0.52]$ 

 $CF_{combine1,2} = 0.08 + 0.0208$ 

 $CF_{combine1,2} = 0.5008$  old

### CF combine old,3 = CF old + CF3 \* [1 - CF old]

 $CF_{combine old,3} = 0.5008 + 0.16 * [1 - 0.5008]$ 

CF combine old,3 = 0.5008 + 0.16 \* [0.4992]

CF combine old,3 = 0.5008 + 0.079872

CFcombine old,3 = 0.580672 old2

Berdasarkan nilai CFcombine terkini, *Certainty Factor* persentase hasil dihitung dan dikalikan dengan menggunakan rumus berikut:

```
Hasil akhir = CFcombine * 100% ITAS ISLAM NEGERI
Hasil akhir = 0.580672 * 100% UTARA MEDAN
Hasil akhir = 58.06%
```

#### Hasil Perhitungan:

Berdasarkan perhitungan dan temuan di atas, dapat diperoleh kesimpulan yang mencakup proporsi diagnosis kista ovarium pada kasus **Kaspiani (Kistadenoma ovarii serosum) [P1]** yang memiliki dengan tingkat nilai keyakinan sebesar **97%**. Selanjutnya adalah penyakit **kistadenoma ovari musinosum [P2]** sebesar **68%**,

kista endometriosis [P3] sebesar 73% dan penyakit kista ovarium yang diderita
Suparni (Kista Dermoid) [P4] yang memiliki nilai keyakinan sebesar 80%.
Selanjutnya adalah penyakit kista folikel [P5] sebesar 58%.

## 4.2 Work Design

Pada subbab ini, peneliti menyajikan analisis yang lebih rinci terkait dengan alur sistem yang diusulkan yang dijelaskan pada subbab sebelumnya. Subbab ini mencakup tiga hal yaitu desain proses menggunakan diagram *Unifed Modeling Language* (UML), desain Proses dan desain tampilan antarmuka (*interface*).

#### 4.2.1 Desain Proses

Proses perancangan sistem yang dibuat dengan UML (*Unified Modeling Language*) dijelaskan pada tahap perancangan proses. Menggunakan teks dan diagram pendukung untuk memfasilitasi pemodelan, UML adalah bahasa visual untuk komunikasi dan pemodelan sistem. Di antara tugas-tugas yang diselesaikan dalam analisis dan desain berorientasi objek adalah:

#### 4.2.1.1 Use Case Diagram

Proses-proses dalam interaksi suatu sistem dengan penggunanya digambarkan secara struktural menggunakan diagram *use case*. Pengguna merupakan aktor dalam sistem yang dikembangkan. Pengguna menggunakan sistem dalam hal ini. Grafik berikut menampilkan diagram *use case*:

UNIVERSITAS ISLAM NEGERI SUMATERA UTARA MEDAN

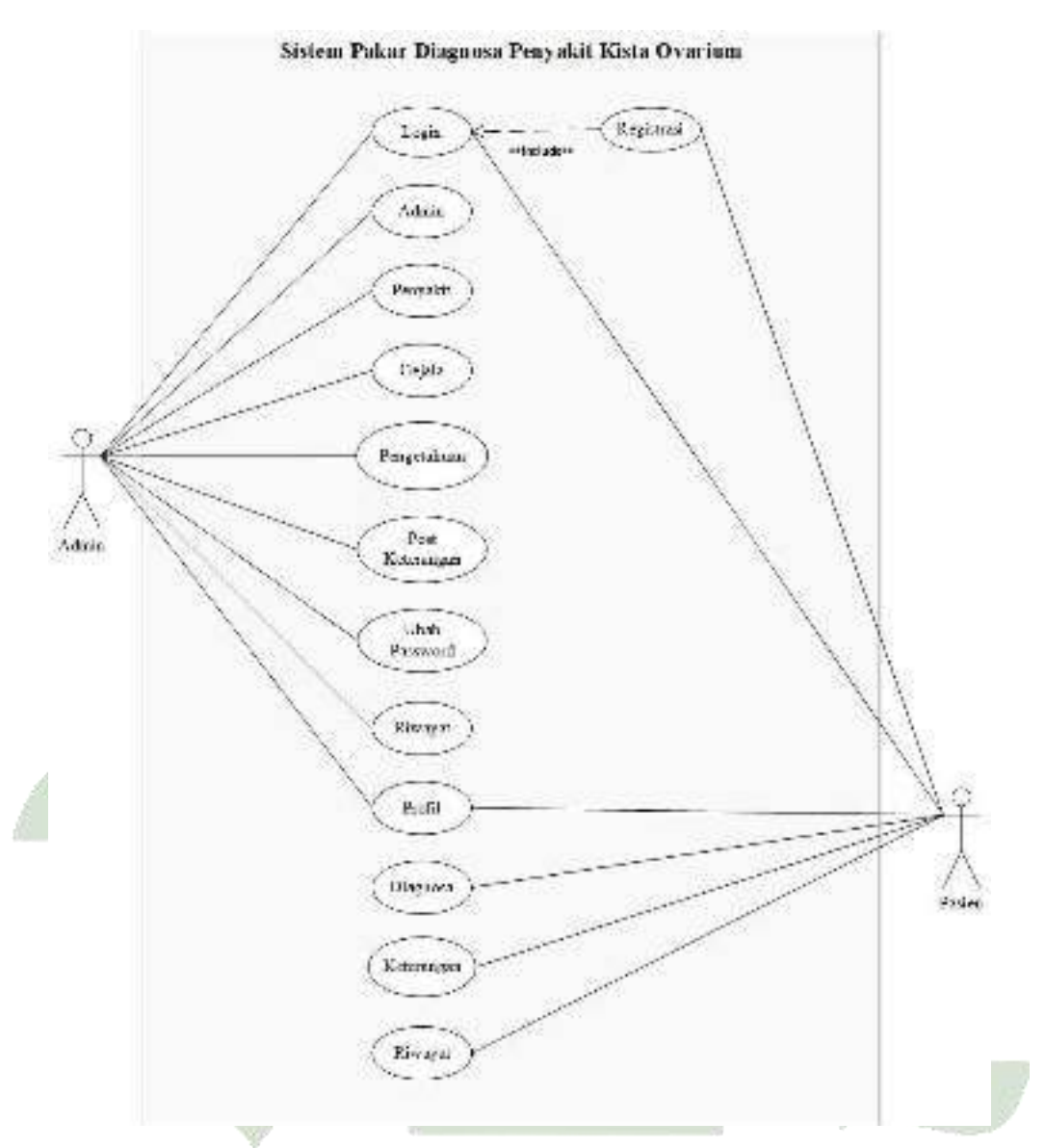

# Gambar 4.5 Use Case Diagram

Pada Gambar 4.5 merupakan *use case diagram* sistem pakar diagnosa penyakit kista ovarium. Dapat dilihat pada *use case diagram* di atas, bahwa ada dua *actor* yaitu admin dan pasien. Dimana untuk mengakses sistem admin harus *login*terlebih dahulu untuk kemudian menuju menu admin, menu penyakit, menu gejala, menu pengetahuan, menu post keterangan, menu ubah *password*, menu riwayat dan menu profil. Sedangkan pada pasien, sebelum melakukan *login*, pasien harus melakukan registrasi terlebih dahulu lalu setelah berhasil *login* untuk kemudian pasien dapat menuju ke menu diagnosa, menu keterangan, menu riwayat dan menu profil.

| No.        | Use Case                                   | Deskripsi                                       |
|------------|--------------------------------------------|-------------------------------------------------|
| 1          | Decistanti                                 | Pasien melakukan registrasi agar dapat masuk    |
| 1.         | 1. Kegistrasi                              | kehalaman <i>login</i> .                        |
| 2          |                                            | Admin dan pasien melakukan login agar dapat     |
| 2.         | Login                                      | masuk kehalaman beranda pada sistem.            |
|            |                                            | Jika persyaratan terpenuhi, administrator dapat |
| 3.         | Admin                                      | menambah, mengubah, dan menghapus data          |
|            |                                            | admin dari s <mark>is</mark> tem                |
|            |                                            | Jika persyaratan terpenuhi, administrator dapat |
| 4.         | Penyakit                                   | menambah, mengubah, atau menghapus data         |
|            |                                            | penyakit dari sistem.                           |
|            |                                            | Jika persyaratan terpenuhi, administrator dapat |
| 5.         | Gejala                                     | menambah, mengubah, atau menghapus data         |
|            |                                            | gejala dari sistem.                             |
|            |                                            | Jika persyaratan terpenuhi, administrator dapat |
| 6.         | Pengetahuan                                | menambah, mengubah, dan menghapus basis         |
|            |                                            | pengetahuan dari sistem.                        |
|            |                                            | Admin dapat menambah, mengedit, menghapus       |
| 7.         | Post Keterangan                            | data keterangan penyakit pada sistem apabila    |
|            |                                            | syarat terpenuhi.                               |
| 0          | Uhah Daval INTVER                          | Admin dapat mengedit password admin pada        |
| 0.         | Uball Passwora                             | sistem apabila syarat terpenuhi.                |
| 0          | BUMALEN                                    | Admin dapat melihat detail riwayat konsultasi   |
| 9. Riwayat | Riwayat                                    | pasien yang terdapat pada sistem.               |
| 10. Profil | Admin dan pasien dapat melihat profil atau |                                                 |
|            | 1 10111                                    | informasi mengenai rumah sakit tersebut.        |
| 11         | Diagnosa                                   | Pasien dapatmemilih kondisi gejala yang dialami |
| 11.        |                                            | dan menghasilkan solusi akhir dari penyakit.    |
| 12.        | Keterangan                                 | Pasien hanya dapat melihat detail dan saran     |

Tabel 4. 7 Deskripsi Use Case Diagram

| No. | Use Case | Deskripsi                                                                                                  |
|-----|----------|----------------------------------------------------------------------------------------------------|
|     |          | penyakit.                                                                                                  |
| 13. | Riwayat  | <i>Use case</i> riwayat memiliki fungsi yaitu untuk melihat riwayat diagnosa penyakit yang dialami pasien. |

### 4.2.1.2 Activity Diagram

Perancangan *activity diagram* didasarkan pada rancangan diagram *use case* yang telah diselesaikan sebelumnya. Alur lengkap tindakan sistem, mulai dari *login* hingga *logout*, ditunjukkan pada gambar ini

## 1. Activity Diagram Login

Admin dan pasien harus login terlebih dahulu menggunakan *username* dan *password* yang telah didaftarkan sebelumnya agar dapat menggunakan sistem. Selanjutnya sistem akan mengkonfirmasi *password* dan *username*. Ini akan menavigasi ke layar beranda jika benar

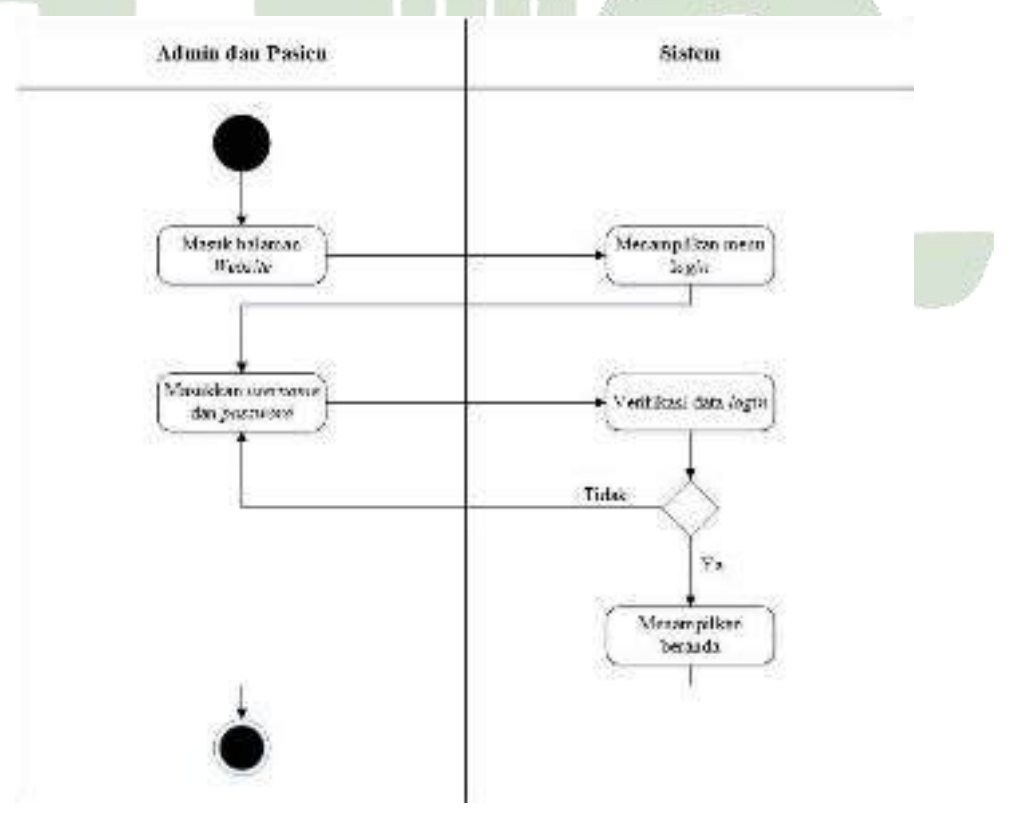

Gambar 4. 6 Activity Diagram Login

#### 2. Activity Diagram Data Admin

Admin dapat menambah, mengubah, atau menghapus data admin setelah login dan menampilkan menu data admin. Setelah itu data akan diproses oleh sistem untuk ditampilkan pada sistem dan disimpan dalam *database*.

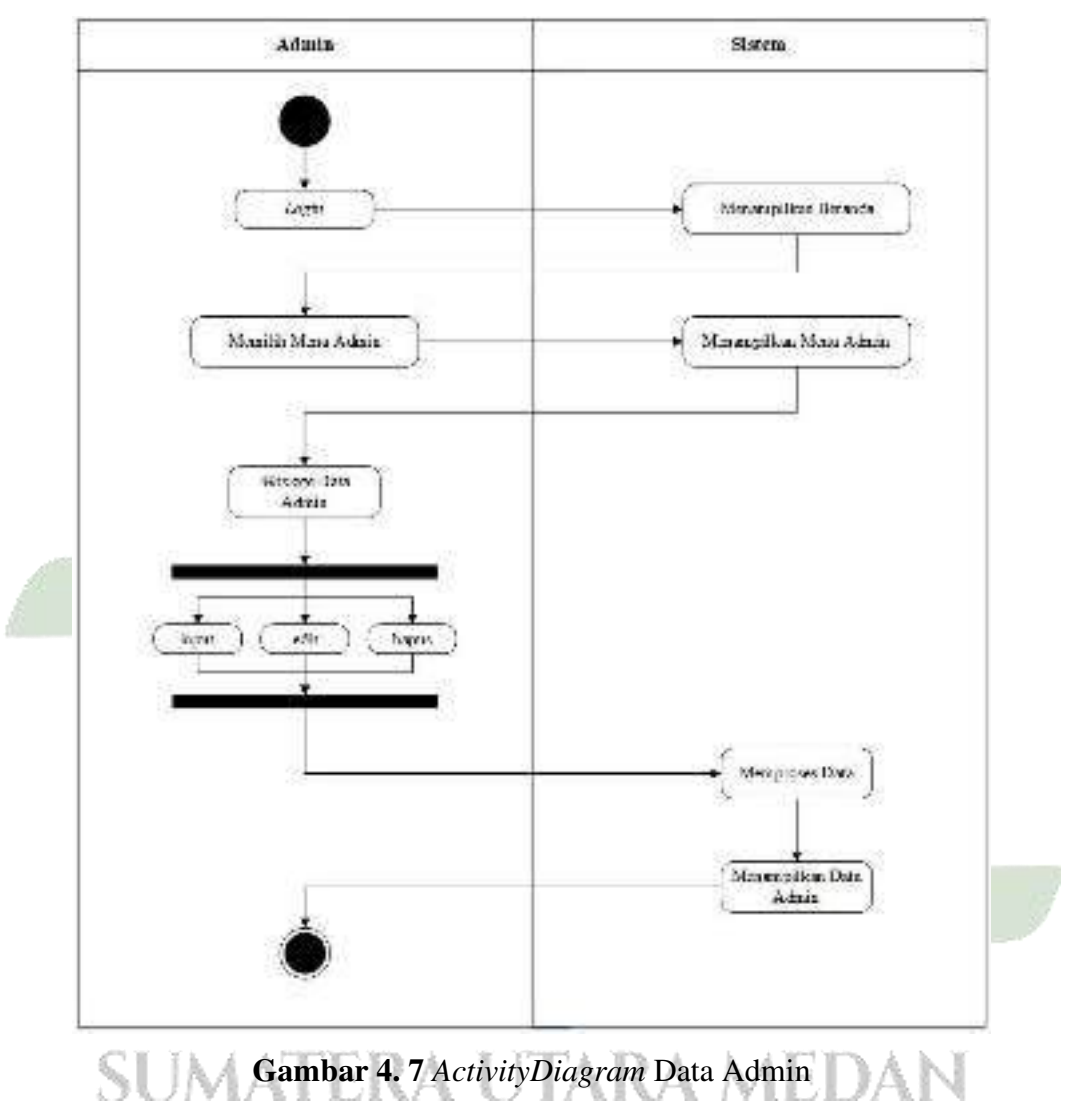

### 3. Activity Diagram Data Penyakit

Setelah *login*, admin dapat menampilkan menu data penyakit, menambah, mengedit ataupun menghapus data penyakit. Setelah itu data akan diproses oleh sistem untuk ditampilkan pada sistem dan disimpan dalam *database*.

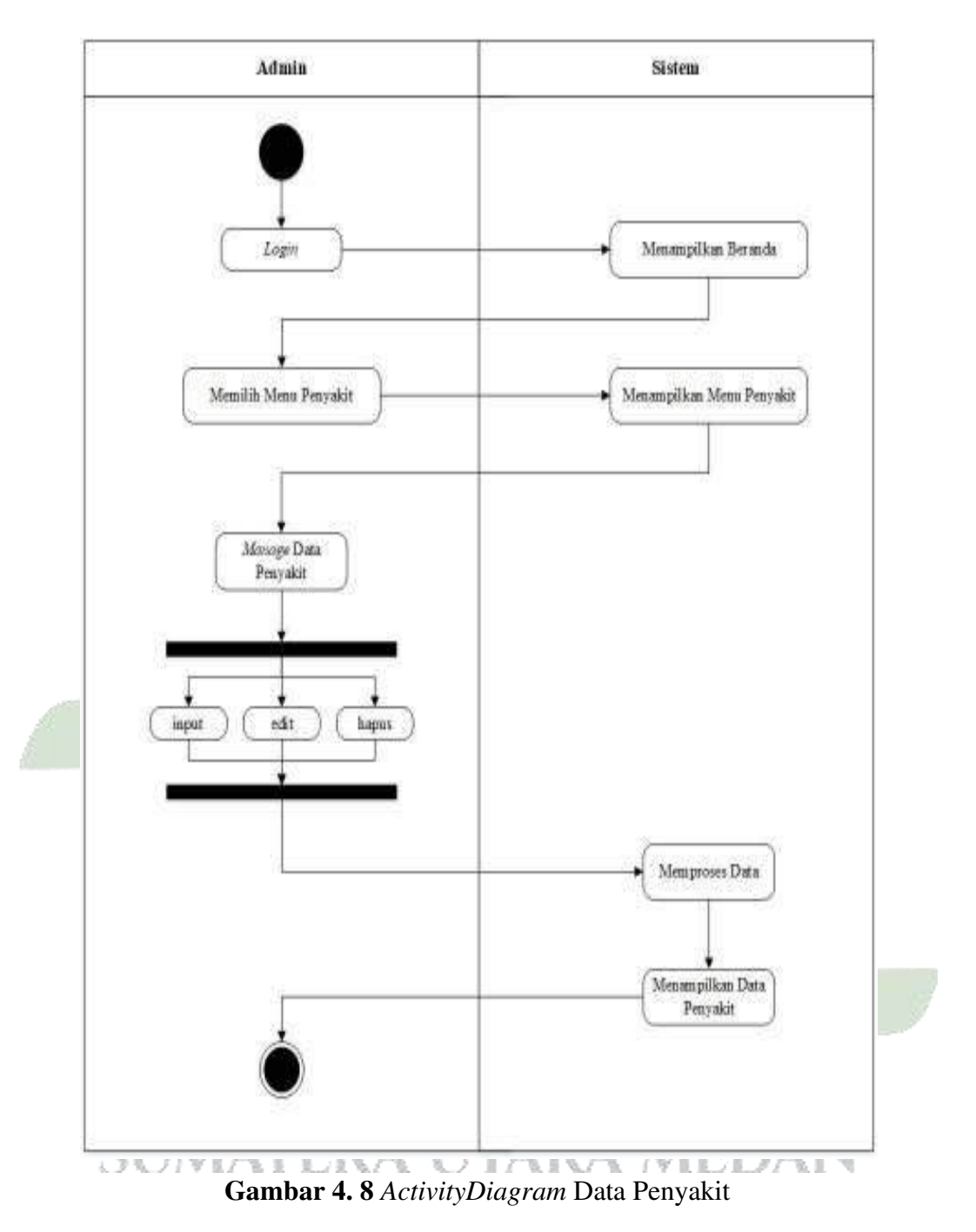

### 4. Activity Diagram Data Gejala

Setelah *login*, admin dapat menampilkan menu data gejala, menambah, mengedit ataupun menghapus data gejala. Setelah itu data akan diproses oleh sistem untuk ditampilkan pada sistem dan disimpan dalam *database*.

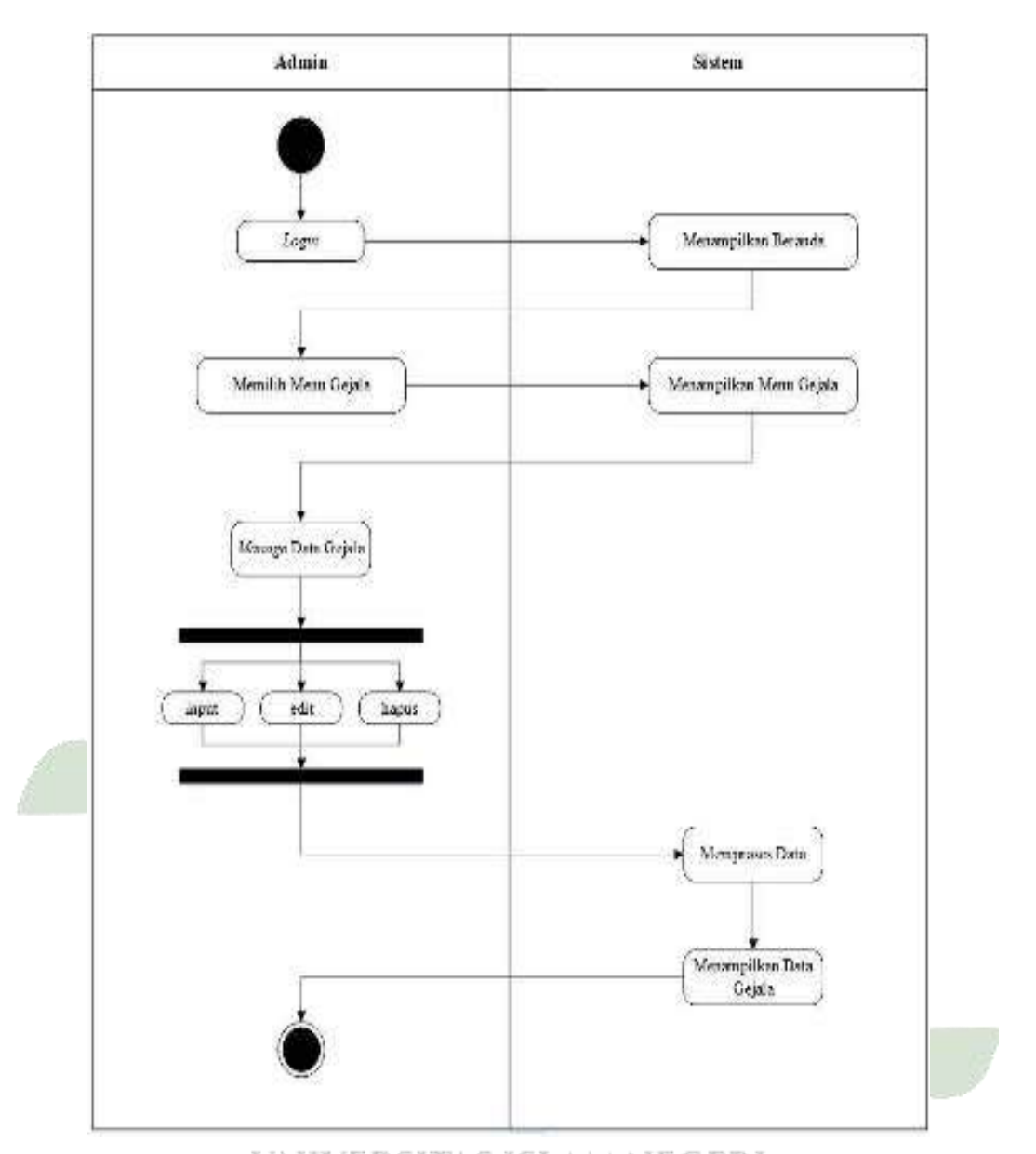

## Gambar 4. 9 ActivityDiagram Data Gejala

5. Activity Diagram MenuPengetahuan

Setelah *login*, admin dapat menampilkan menu pengetahuan, menambah, mengedit ataupun menghapus basis pengetahuan. Setelah itu data akan diproses oleh sistem untuk ditampilkan pada sistem dan disimpan dalam *database*.

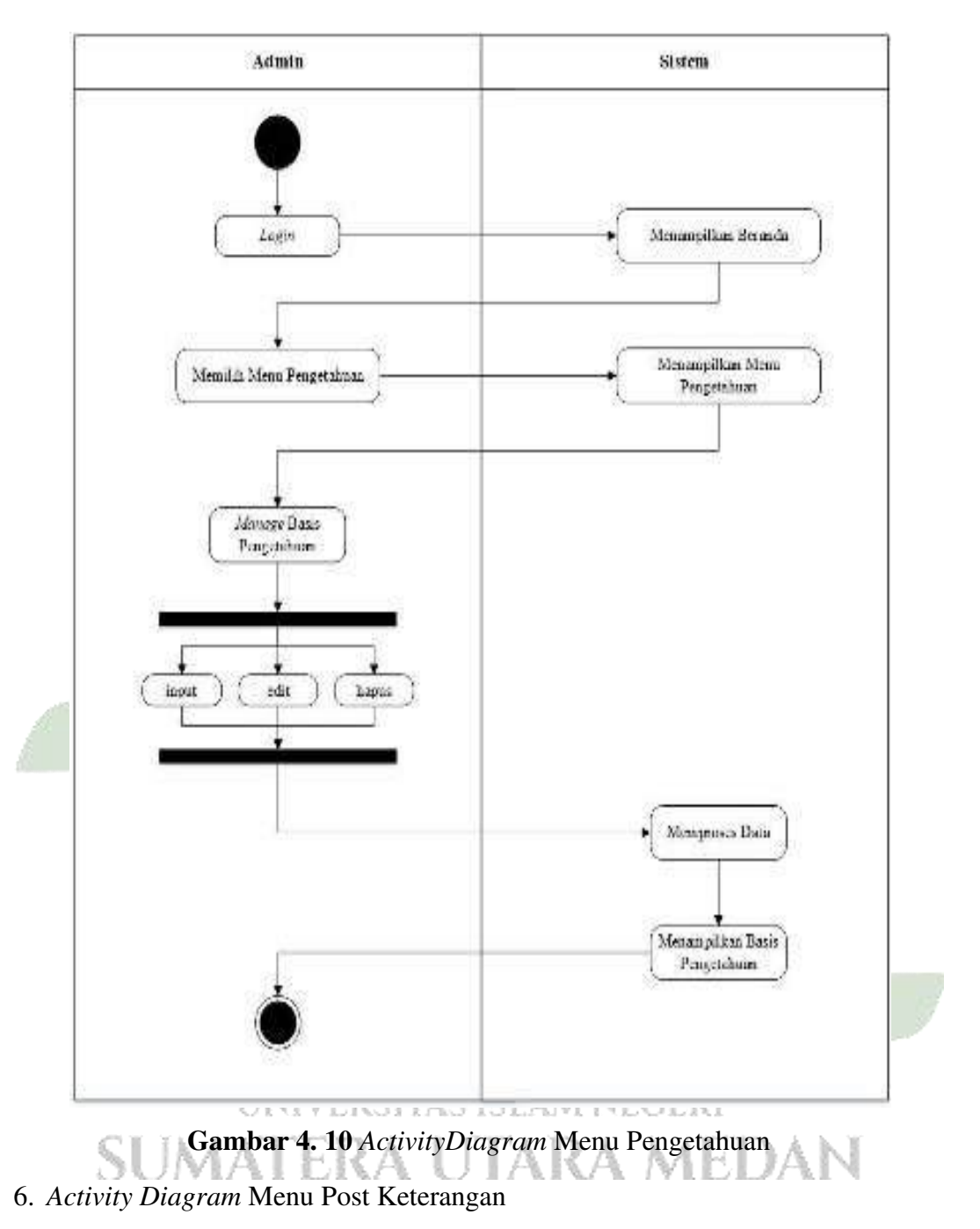

Setelah *login*, admin dapat menampilkan menu, menambah, mengedit atau menghapus post. Setelah itu data akan diproses oleh sistem untuk ditampilkan pada sistem dan disimpan dalam *database*.

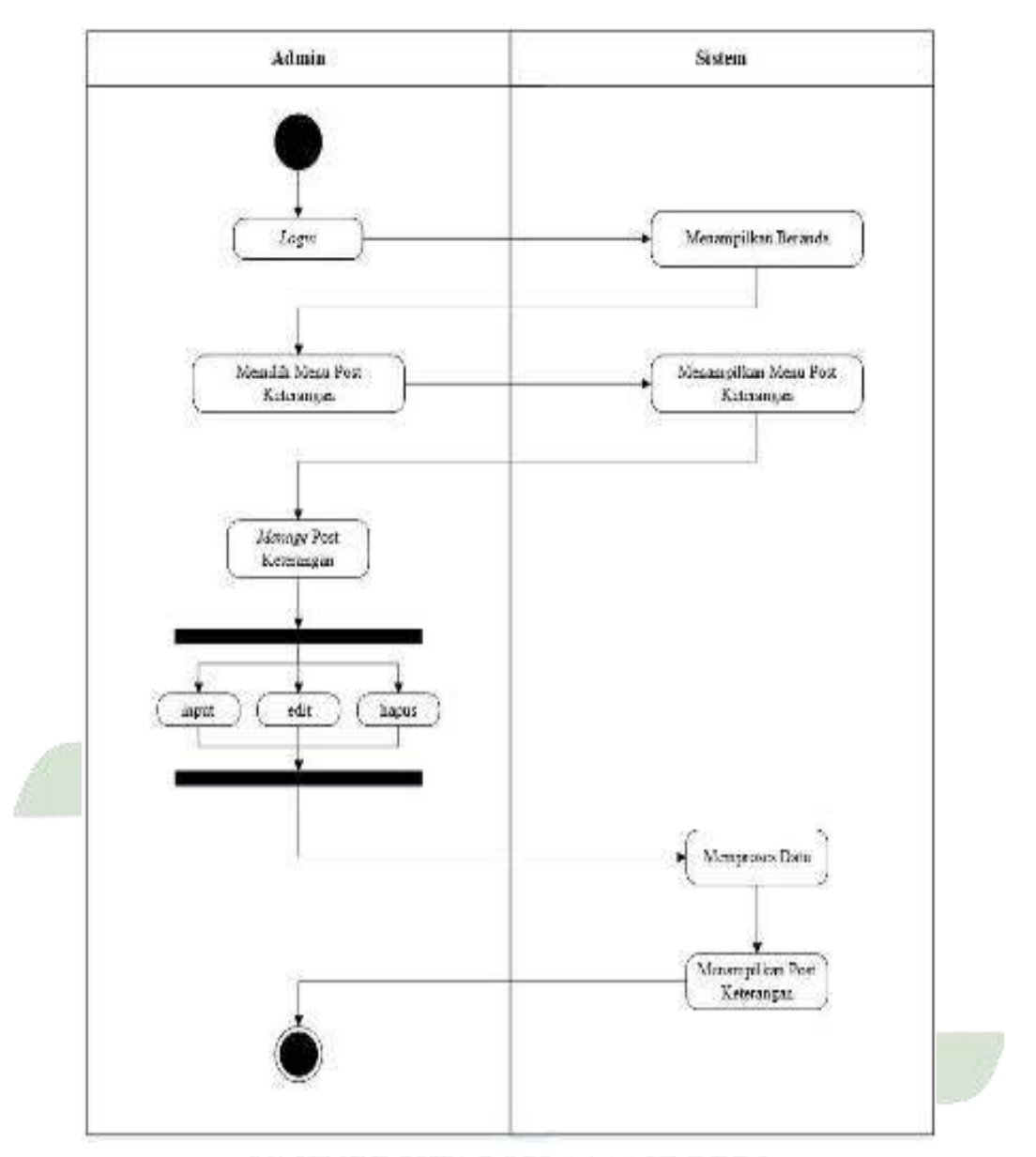

# Gambar 4. 11 ActivityDiagram Menu Post Keterangan 7. Activity Diagram Menu Ubah Password

Setelah *login*, admin dapat menampilkan menu ubah *password*, pada halaman ini admin dapat mengganti *password* dengan memasukkan *password* yang lama. Setelah itu data akan diproses oleh sistem untuk ditampilkan pada sistem dan disimpan dalam *database*.

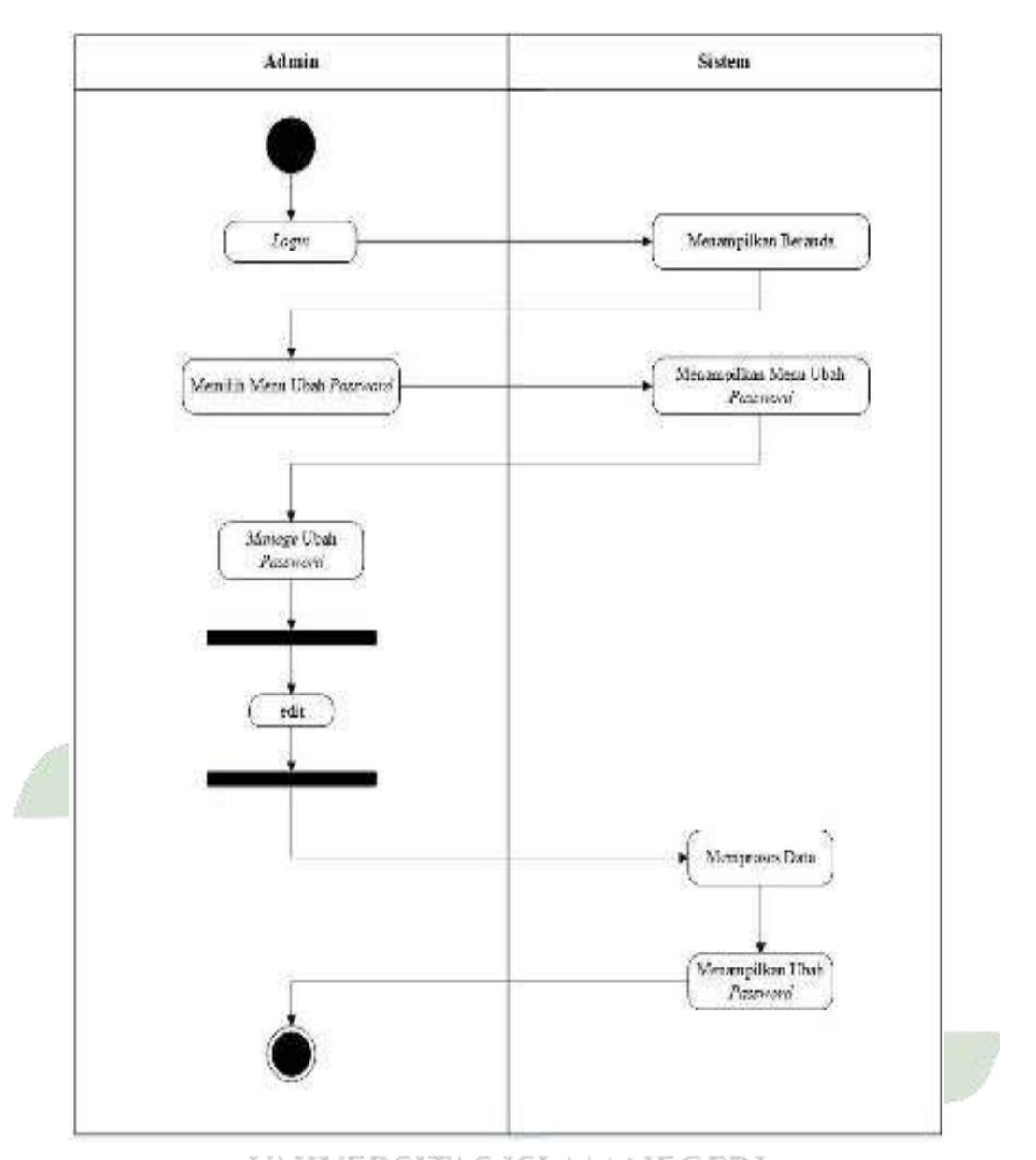

# Gambar 4. 12 ActivityDiagram Menu Ubah Password

8. Activity Diagram Riwayat

Setelah *login*, admin dapat menampilkan menu riwayat, pada halaman ini admin dapat melihat riwayat konsultasi pasien dan mencetak hasil diagnosa penyakit pada pasien.

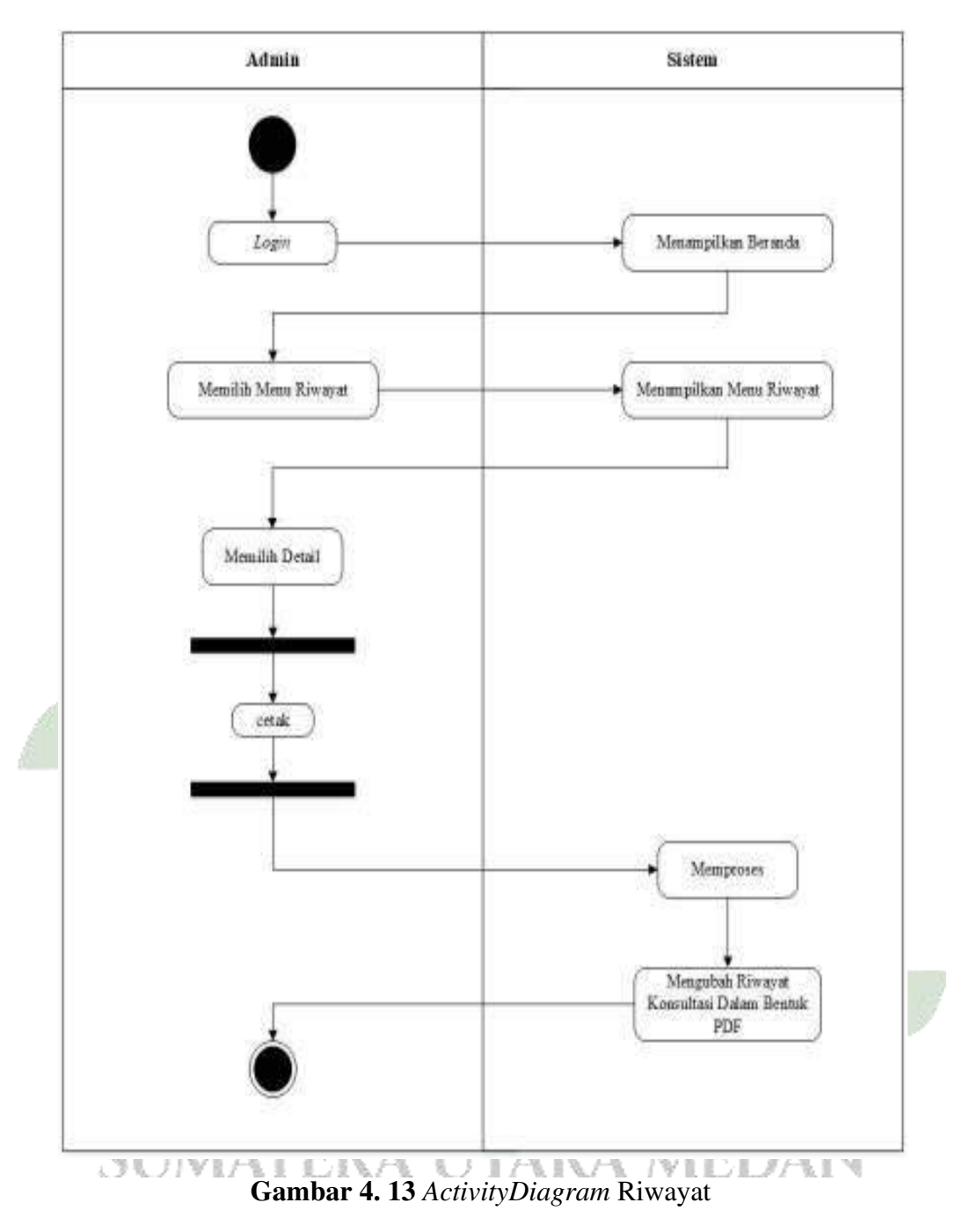

## 9. Activity Diagram Menu Profil

Setelah *login* berhasil, pasien dan administrator dapat mengakses menu profil. Halaman ini memberikan informasi mengenai Rumah Sakit Umum Pusat (RSUP) H. Adam Malik kepada kedua belah pihak.

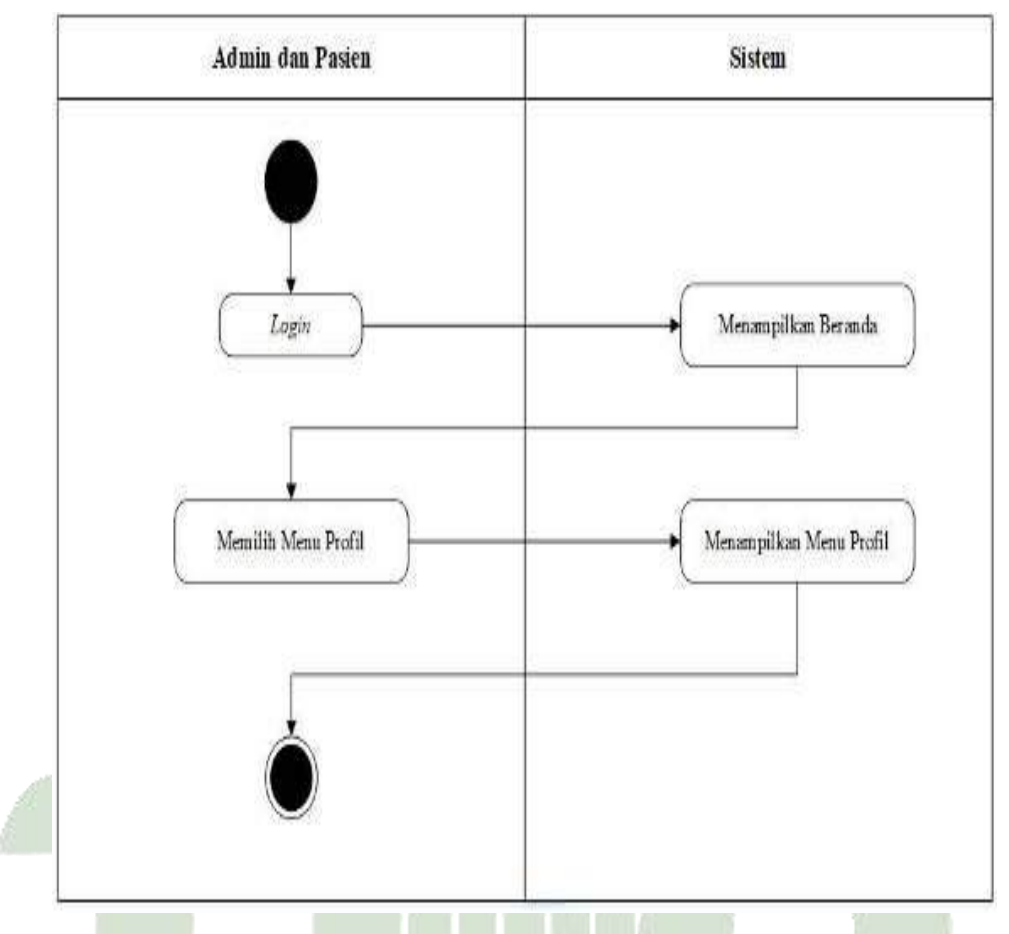

Gambar 4. 14 ActivityDiagram Menu Profil

10. Activity Diagram Menu Diagnosa

Setelah *login*, pasien dapat memilih menu diagnosa. Pada halaman ini, sistem akan menampilkan gejala-gejala yang berhubungan dengan penyakit kista ovarium dan pasien memilih gejala yang sedang dialami. Kemudian sistem akan mengolah gejala yang sudah dipilih pasien untuk kemudian diproses dan ditampikan sistem hasil diagnosa penyakit kista ovarium beserta dengan deskripsi penyakit dan solusi dari pakar. Apabila ini mengubah dalam bentuk PDF, pasien dapat memilih cetak.

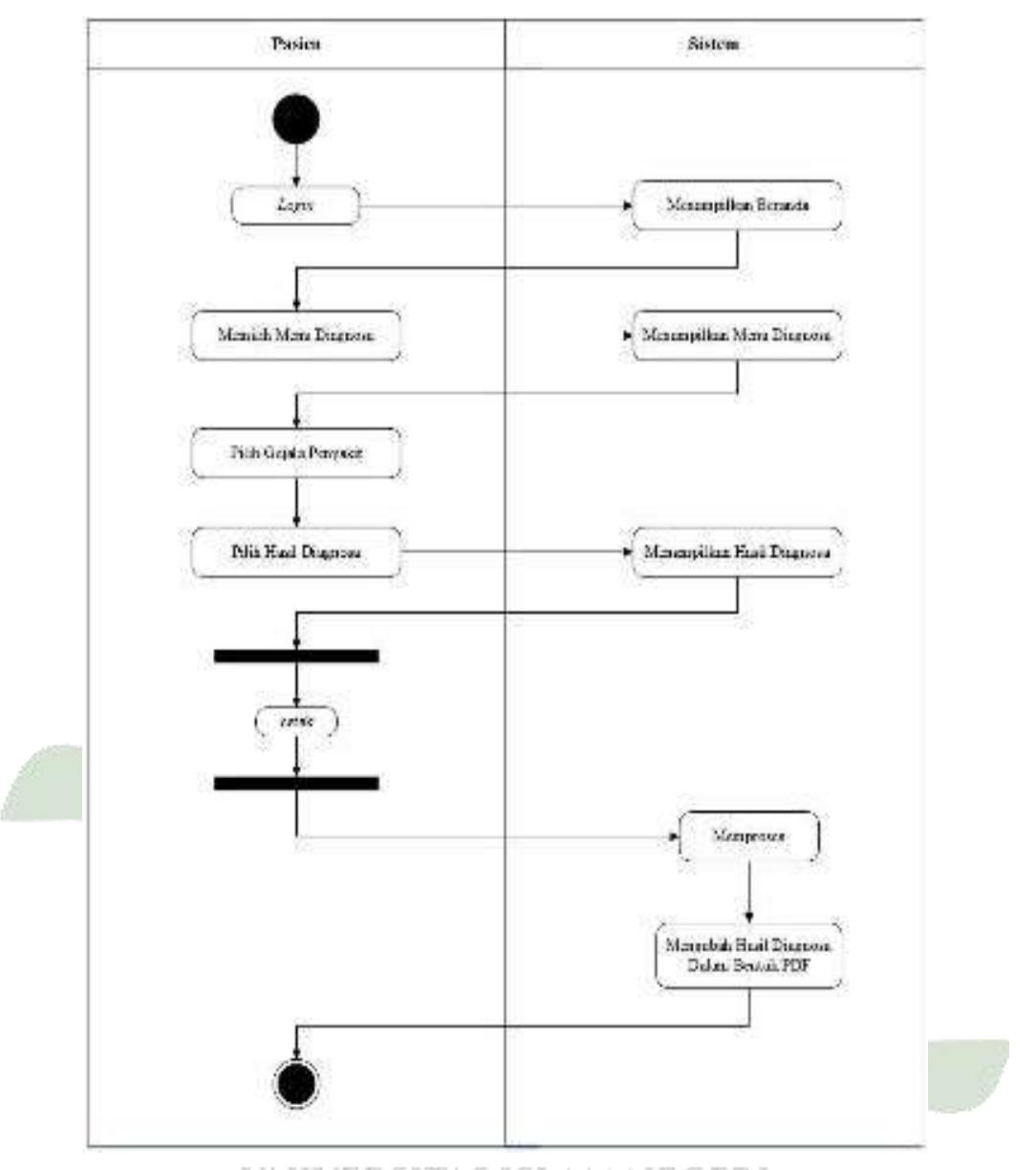

# Gambar 4. 15 ActivityDiagram Menu Diagnosa

11. Activity Diagram Menu Keterangan

Setelah *login*, pasien dapat menampilkan menu keterangan, pada halaman ini pasien dapat melihat detail dan saran penyakit.

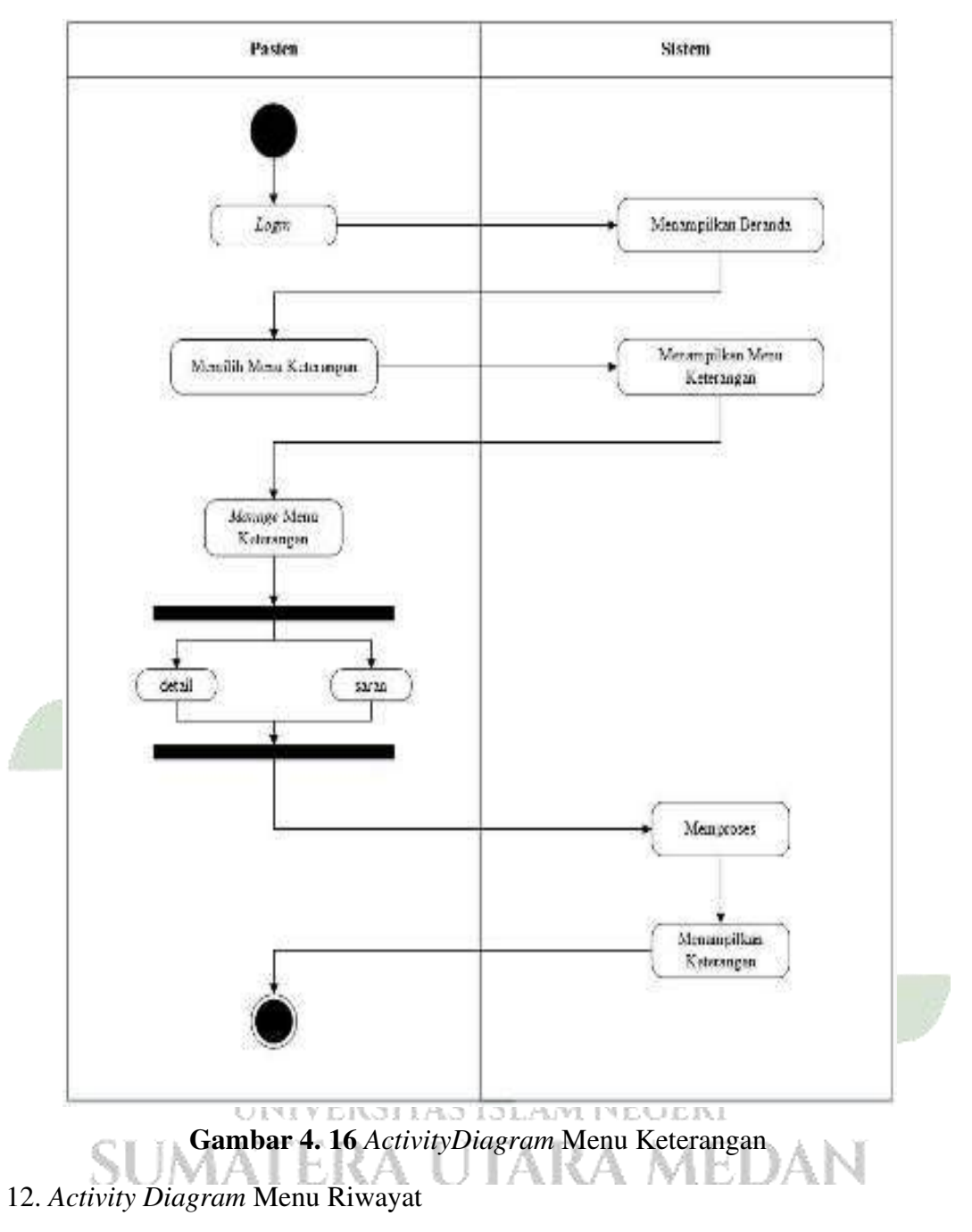

Setelah *login*, pasien dapat menampilkan menu riwayat, pada halaman ini pasien dapat melihat detail riwayat konsultasi pasien dan dapat mencetak hasil diagnosanya.

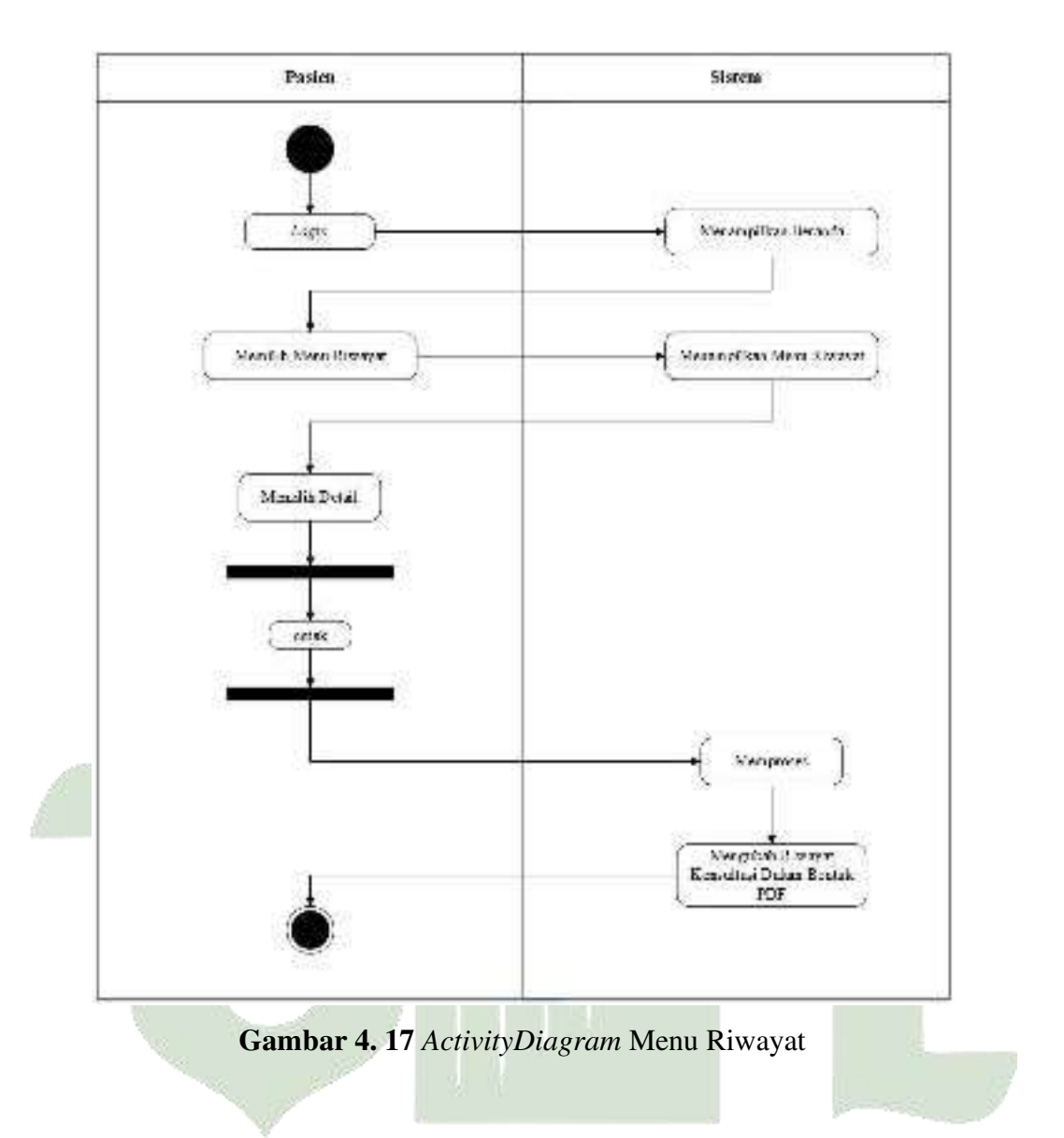

## 4.2.1.3 Sequence Diagram

Sequence diagram menggunakan aktivitas kelas tersebut untuk menggambarkan pesan yang mengalir di seluruh kelas. Diagram ini mengilustrasikan langkah-langkah yang harus dimasukkan dalam sistem pendukung keputusan yang akan dikembangkan dan menggambarkan bagaimana item-item yang dikelompokkan dalam urutan temporal berinteraksi satu sama lain.

1. Sequence Diagram Admin

Setelah *login*, admin dapat menampilkan menu admin, menambah, mengedit ataupun menghapus data admin. Setelah itu data akan diproses oleh sistem untuk ditampilkan pada sistem dan disimpan dalam *database*.

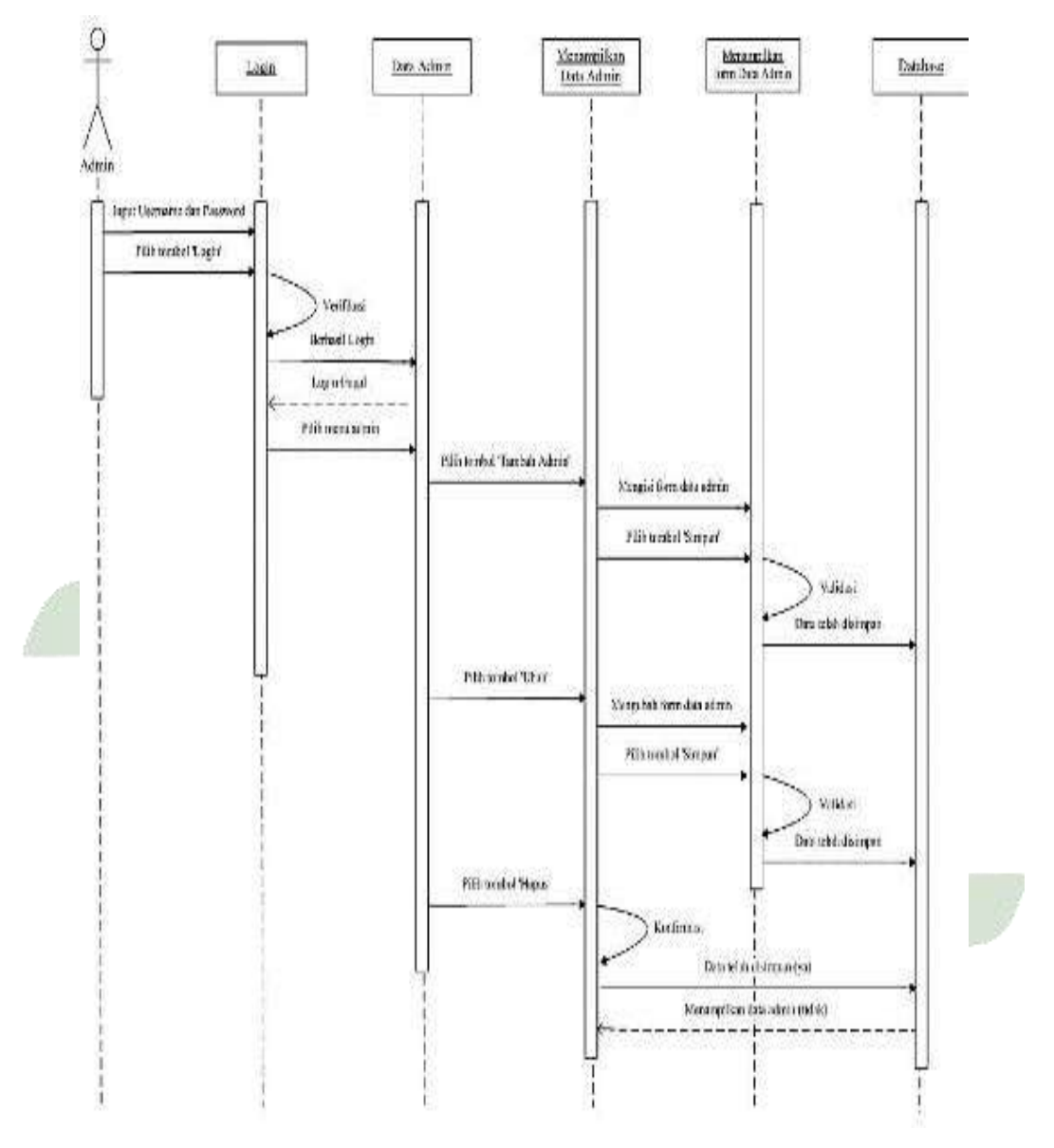

Gambar 4. 18 Sequence Diagram Admin

## 2. Sequence Diagram Penyakit

Setelah *login*, admin dapat menampilkan menu penyakit, menambah, mengedit ataupun menghapus data penyakit. Setelah itu data akan diproses oleh sistem untuk ditampilkan pada sistem dan disimpan dalam *database*.

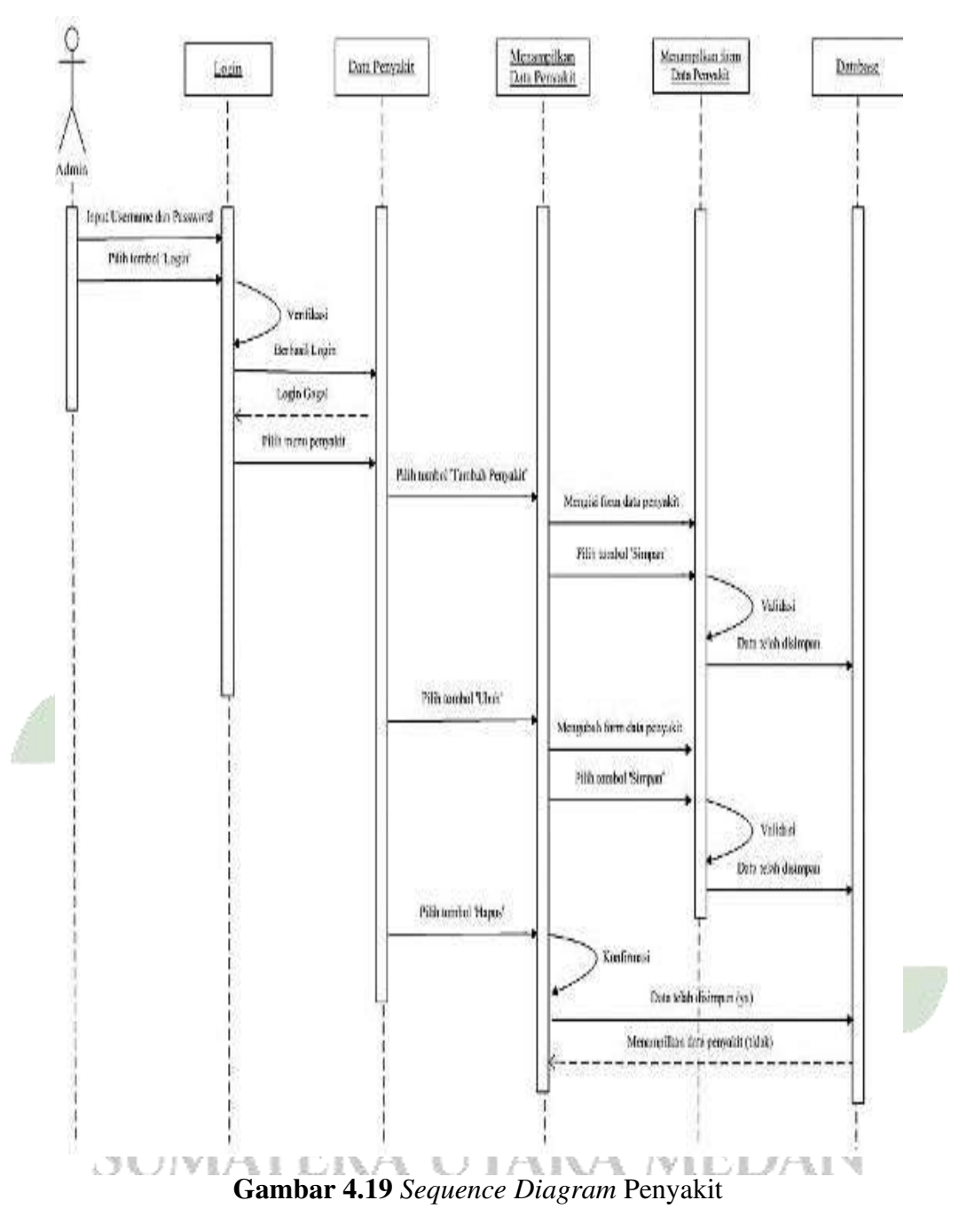

## 3. Sequence Diagram Gejala

Setelah *login*, admin dapat menampilkan menu gejala, menambah, mengedit ataupun menghapus data gejala. Setelah itu data akan diproses oleh sistem untuk ditampilkan pada sistem dan disimpan dalam *database*.

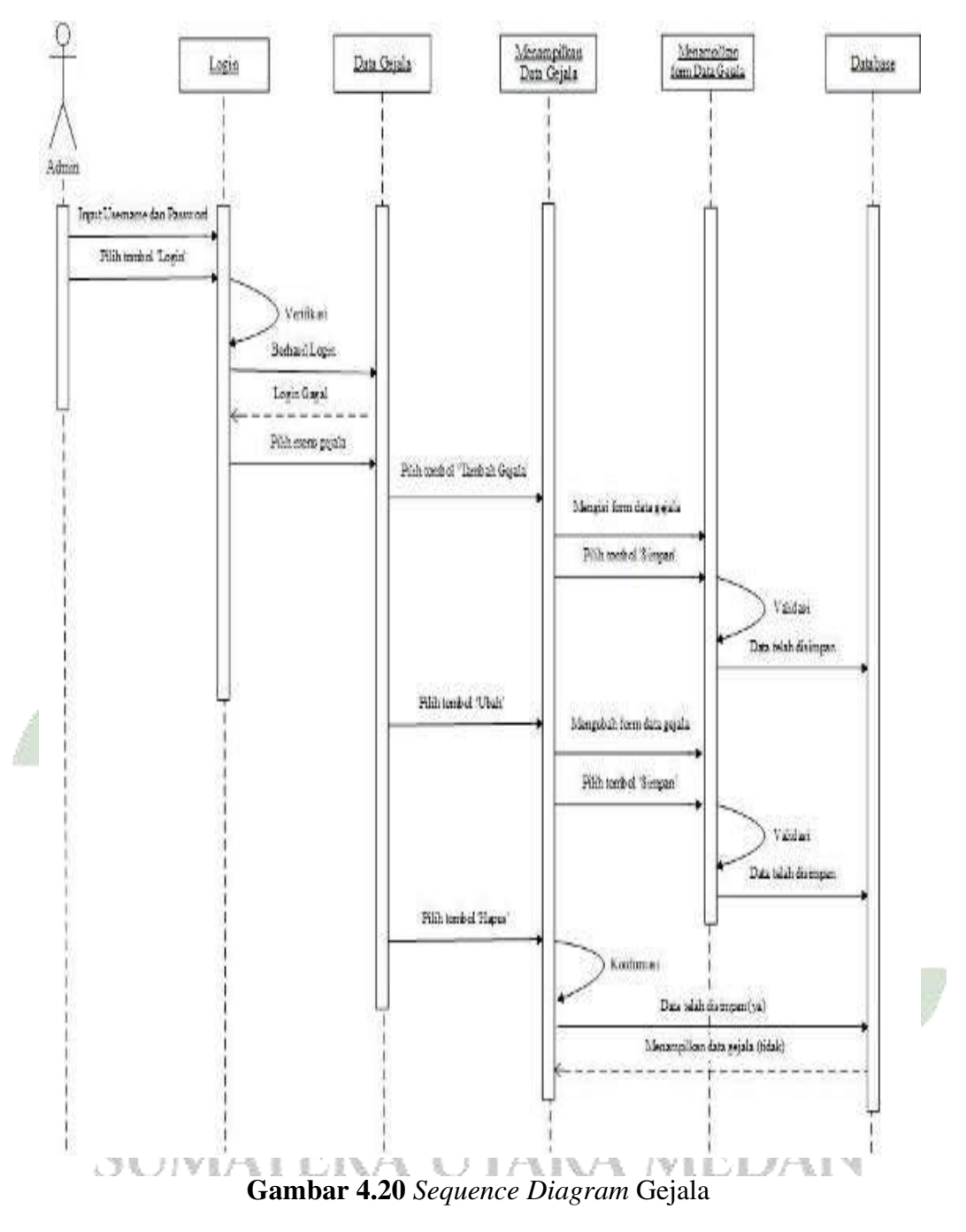

### 4. Sequence Diagram Menu Pengetahuan

Setelah *login*, admin dapat menampilkan menu pengetahuan, menambah, mengedit ataupun menghapus basis pengetahuan. Setelah itu data akan diproses oleh sistem untuk ditampilkan pada sistem dan disimpan dalam *database*.

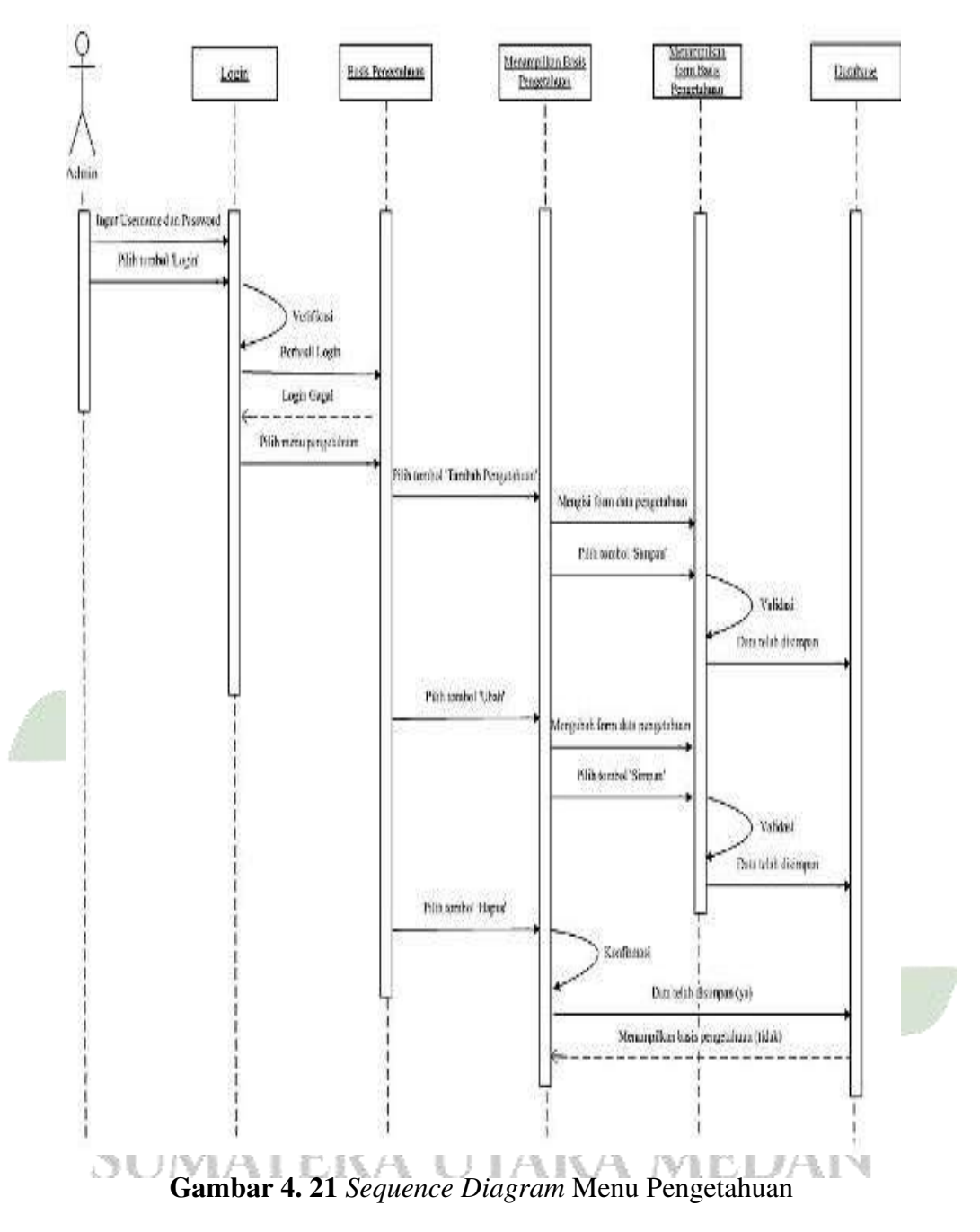

### 5. Sequence Diagram Menu Post Keterangan

Setelah *login*, admin dapat menampilkan menu, menambah, mengedit atau menghapus post keterangan. Setelah itu data akan diproses oleh sistem untuk ditampilkan pada sistem dan disimpan dalam *database*.
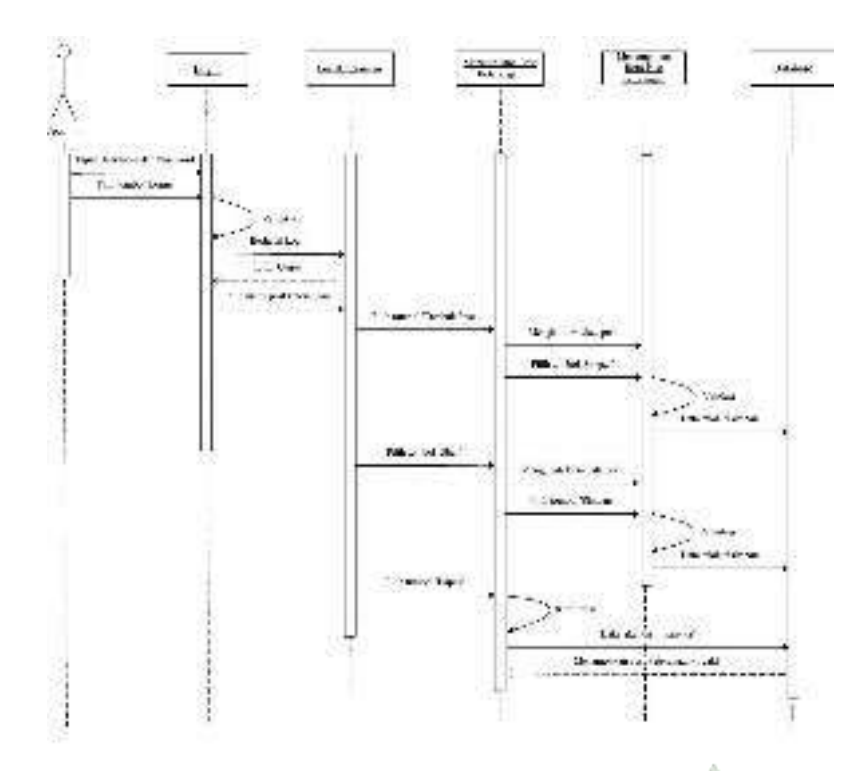

Gambar 4. 22 Sequence Diagram Menu Post Keterangan

6. Sequence Diagram Menu Ubah Password

Opsi ubah kata sandi akan muncul setelah pasien *login*, dan admin dapat mengubah kata sandi dengan memasukkan kata sandi sebelumnya di layar ini. Setelah itu, data akan diproses oleh sistem untuk ditampilkan pada sistem dan disimpan dalam *database*.

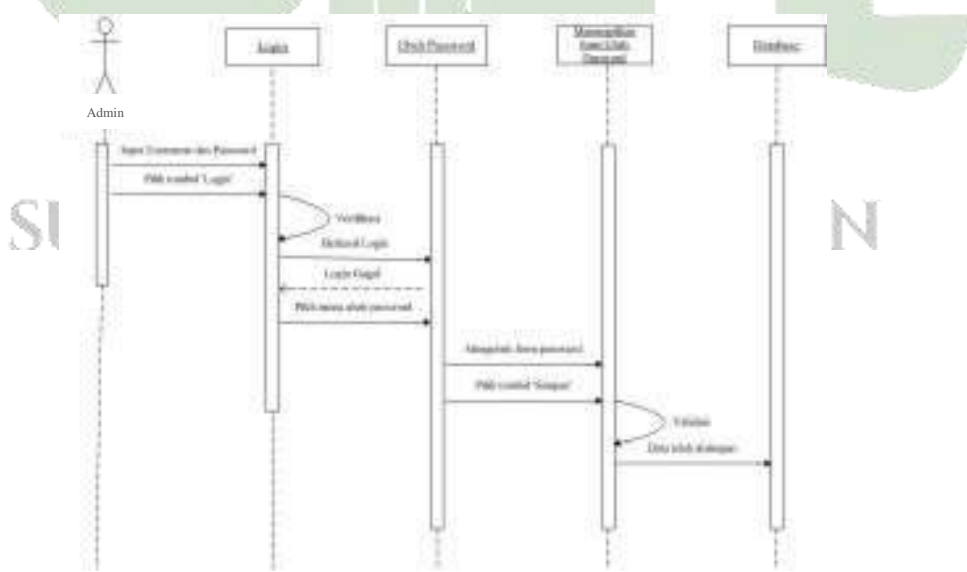

Gambar 4. 23 Sequence Diagram Menu Ubah Password

#### 7. Sequence Diagram Menu Riwayat

Setelah *login*, admin dapat menampilkan menu riwayat, pada halaman ini admin dapat mencetak hasil diagnosa pasien.

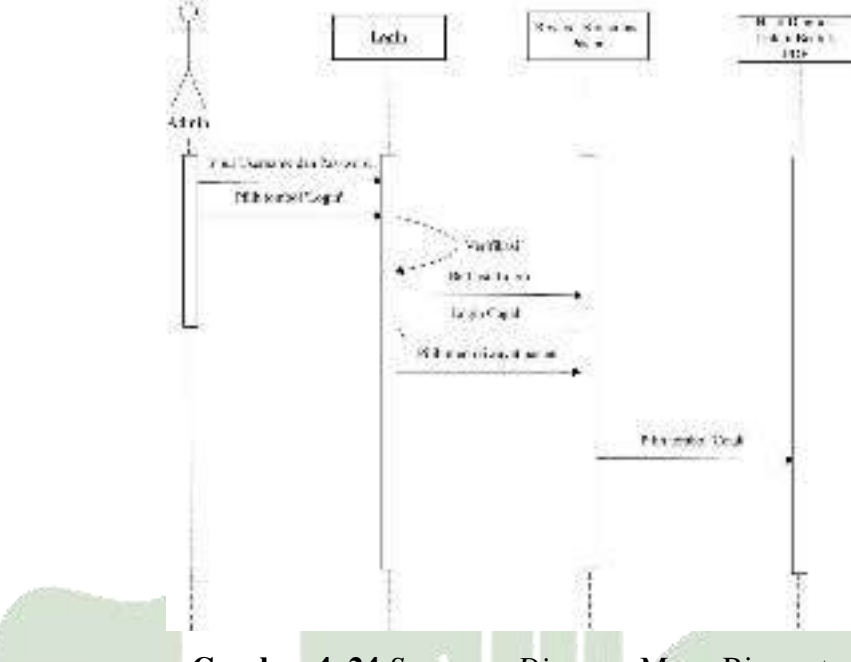

Gambar 4. 24 Sequence Diagram Menu Riwayat

8. Sequence Diagram Menu Profil

Setelah *login* berhasil, pasien dan administrator dapat mengakses menu profil. Halaman ini memberikan informasi mengenai Rumah Sakit Umum Pusat (RSUP) H. Adam Malik kepada kedua belah pihak.

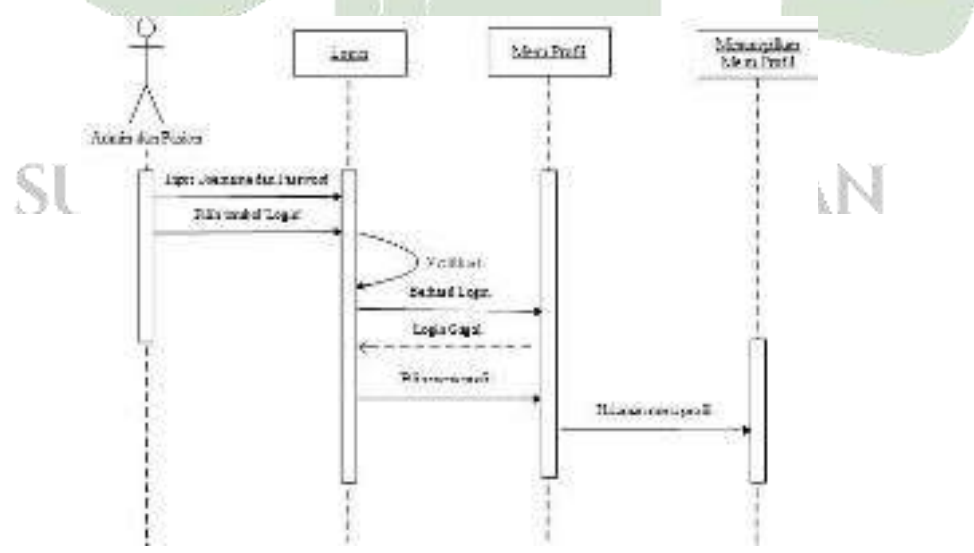

Gambar 4. 25 Sequence Diagram Menu Profil

#### 9. Sequence Diagram Menu Diagnosa

Setelah *login*, pasien dapat memilih menu diagnosa. Pada halaman ini, sistem akan menampilkan menu diagnosa, kemudian sistem akan menampilkan gejalagejala yang berhubungan dengan penyakit dan pasien diharuskan memilih gejala yang dirasakan pasien. Kemudian sistem akan mengolah kondisi gejala yang sudah dipilih pasien untuk kemudian diproses dan ditampikan sistem hasil diagnosa penyakit beserta dengan deskripsi penyakit dan solusi dari pakar. Apabila pasien ingin mengubah dalam bentuk PDF, pasien dapat memilih cetak.

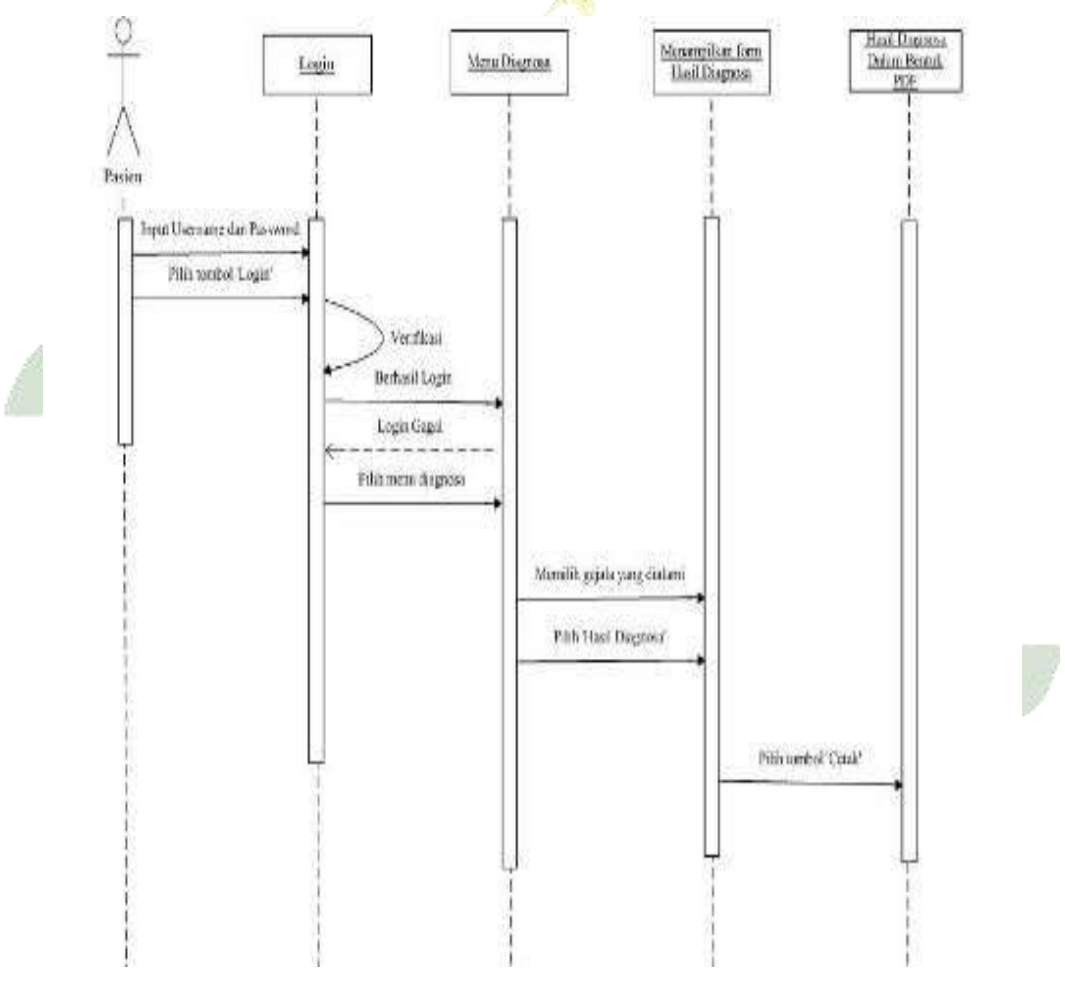

Gambar 4. 26 Sequence Diagram Menu Diagnosa

#### 10. Sequence Diagram Menu Keterangan

Setelah *login*, pasien dapat memilih menu keterangan. Pada halaman ini, sistem akan menampilkan menu keterangan kemudian pasiendapat melihat detail dan saran penyakit.

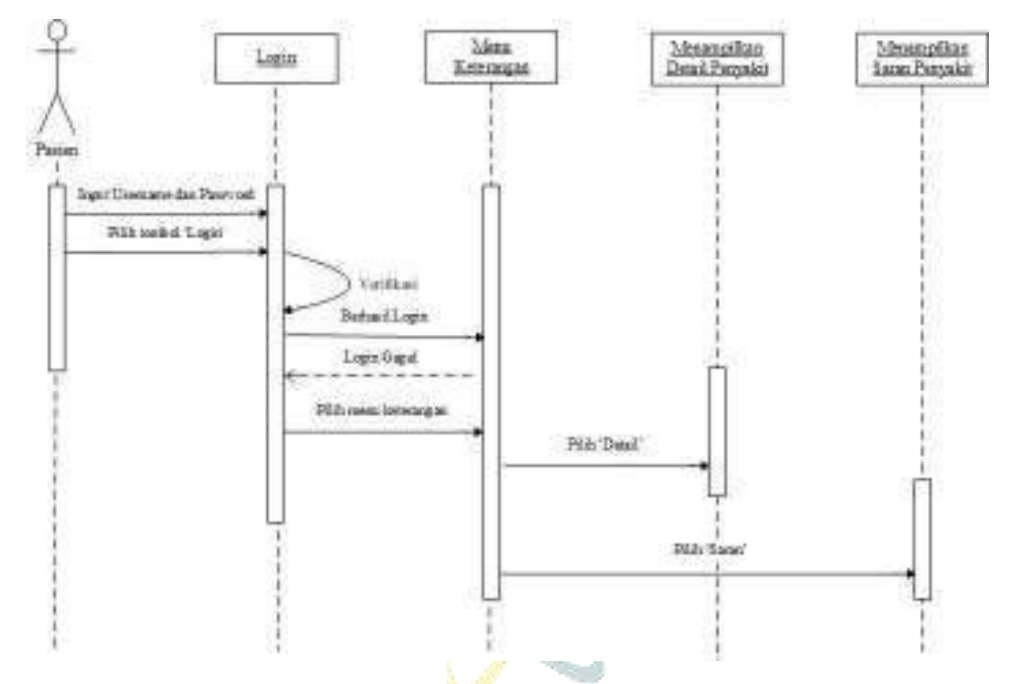

Gambar 4. 27 Sequence Diagram Menu Keterangan

11. Sequence Diagram Menu Riwayat

Setelah *login*, pasien dapat menampilkan menu riwayat, pada halaman ini admin dan pasien dapat melihat detail riwayat konsultasi pasien dan dapat mencetak hasil diagnosanya.

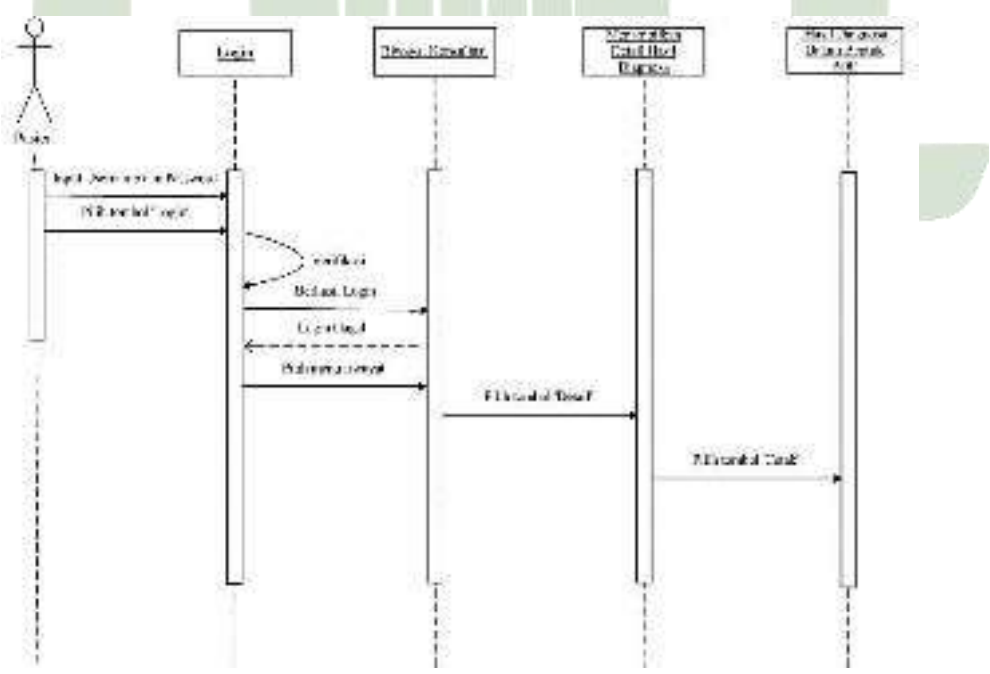

Gambar 4. 28 Sequence Diagram Menu Riwayat

## 4.2.1.4 Class Diagram

Penjelasan pengoperasian database sistem ditampilkan dalam *Class diagram*. *Class diagram* sistem pakar untuk diagnosis kista ovarium ditunjukkan di bawah ini.

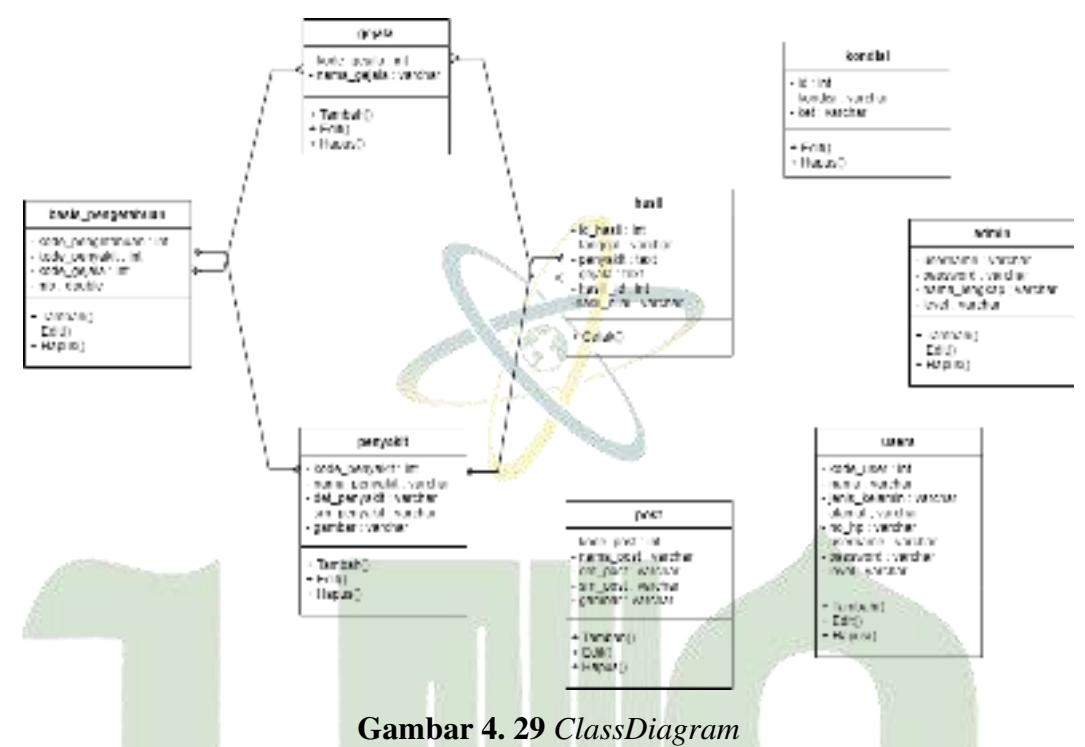

#### 4.2.2 Rancangan *Database*

Perancangan database sistem ini memanfaatkan delapan tabel. Tabel-tabel tersebut dijelaskan sebagai berikut.

1. Tabel Admin

Nama Tabel: admin IVERSITAS ISLAM NEGERI

Primary Key: username

Tabel 4.8 Struktur Tabel Admin

'ARA MEDAN

| No. | Nama Field   | Tipe Data | Panjang/Nilai |
|-----|--------------|-----------|---------------|
| 1   | username     | varchar   | 20            |
| 2   | password     | varchar   | 32            |
| 3   | nama_lengkap | varchar   | 30            |
| 4   | level        | varchar   | 12            |

2. TabelBasis Pengetahuan

Nama Tabel: basis\_pengetahuan

Primary Key: kode\_pengetahuan

Foreign Key: kode\_penyakit dankode\_gejala

| No. | Nama Field       | Tipe Data | Panjang/Nilai |
|-----|------------------|-----------|---------------|
|     |                  |           | ,             |
| 1   | kode_pengetahuan | int       | 11            |
| 2   | kode_penyakit    | int       | 11            |
| 3   | kode_gejala      | int       | 11            |
| 4   | mb               | double    | -             |
| 5   | md               | double    | -             |

Tabel 4. 9 Struktur Tabel Pengetahuan

3. Tabel Gejala

Nama Tabel: gejala

Primary Key: kode\_gejala

 Tabel 4. 10 Struktur Tabel Gejala

| No. | Nama Field  | Tipe Data | Panjang/Nilai |
|-----|-------------|-----------|---------------|
| 1   | kode_gejala | int       | 11            |
| 2   | nama_gejala | varchar   | 500           |

4. Tabel Hasil

Nama Tabel: hasil

Primary Key: id\_hasil

Foreign Key: penyakit dangejala SISLAM NEGERI

| Tabel 4. 11 Struktur Tabel Hasil |             |           |               |
|----------------------------------|-------------|-----------|---------------|
| No.                              | Nama Field  | Tipe Data | Panjang/Nilai |
| 1                                | id_hasil    | int       | 11            |
| 2                                | tanggal     | varchar   | 50            |
| 3                                | penyakit    | text      | -             |
| 4                                | gejala      | text      | -             |
| 5                                | hasil_id    | int       | 11            |
| 6                                | hasil_nilai | varchar   | 16            |

5. Tabel Penyakit

Nama Tabel: penyakit

Primary Key: kode\_penyakit

 Tabel 4. 12 Struktur Tabel Penyakit

| No. | Nama Field    | Tipe Data | Panjang/Nilai |
|-----|---------------|-----------|---------------|
| 1   | kode_penyakit | Int       | 11            |
| 2   | nama_penyakit | Varchar   | 50            |
| 3   | det_penyakit  | Varchar   | 250           |
| 4   | sm_penyakit   | Varchar   | 250           |
| 5   | gambar        | Varchar   | 250           |

6. Tabel Kondisi

Nama Tabel: kondisi

Primary Key: id

|  | T | abel | 4. | 13 | Struktur | Tabel | Kondisi |
|--|---|------|----|----|----------|-------|---------|
|--|---|------|----|----|----------|-------|---------|

| No. | Nama Field | Tipe Data | Panjang/Nilai |
|-----|------------|-----------|---------------|
| 1   | id         | int       | 11            |
| 2   | kondisi    | varchar   | 250           |
| 3   | ket        | varchar   | 250           |

7. Tabel Post

Nama Tabel: post

# Primary Key: kode\_post

Tabel 4. 14 Struktur Tabel Post

| No. | Nama Field | Tipe Data | Panjang/Nilai |
|-----|------------|-----------|---------------|
| 1   | kode_post  | int       | 11            |
| 2   | nama_post  | varchar   | 50            |
| 3   | det_post   | varchar   | 250           |
| 4   | sm_post    | varchar   | 250           |
| 5   | gambar     | varchar   | 250           |

8. Tabel*Users* 

Nama Tabel: users

Primary Key: kode\_user

| No. | Nama Field    | Tipe Data | Panjang/Nilai |
|-----|---------------|-----------|---------------|
| 1   | kode_user     | int       | 11            |
| 2   | nama          | varchar   | 25            |
| 3   | jenis_kelamin | varchar   | 25            |
| 4   | alamat        | varchar   | 200           |
| 5   | umur          | varchar   | 25            |
| 6   | no_hp         | varchar   | 25            |
| 7   | username      | varchar   | 25            |
| 8   | password      | varchar   | 25            |
| 9   | level         | varchar   | 15            |

**Tabel 4. 15** Struktur Tabel Users

#### 4.2.3 Desain Interface

Cara sistem muncul sebagai saluran yang menghubungkan pengguna dan komputer dikenal sebagai antarmuka. Melalui tampilan ini, pengguna dapat berinteraksi dengan terminal teks, menu, ikon, gambar, dan perangkat penunjuk.

1. Halaman Awal (Login)

Ketika administrator dan pasien menggunakan situs web, ini adalah halaman pertama yang mereka lihat setelah *login*. *Login* dan kata sandi terdaftar diperlukan; jika salah ketik maka admin dan pasien tidak diperbolehkan ke halaman berikutnya. Admin akan diarahkan ke halaman beranda jika verifikasi berhasil. Jika tidak, pesan yang menyatakan bahwa upaya *login* tidak berhasil atau nama pengguna dan kata sandi yang diberikan tidak valid akan muncul.

|                                                       | Login                                                     | Registras                                                 |
|-------------------------------------------------------|-----------------------------------------------------------|-----------------------------------------------------------|
|                                                       |                                                           |                                                           |
| 17                                                    |                                                           |                                                           |
| Login Subon Makes Diagnosa<br>Penyekit Kitin Granitum |                                                           |                                                           |
| Lisemanne                                             |                                                           |                                                           |
| Password                                              |                                                           |                                                           |
| Login                                                 |                                                           |                                                           |
|                                                       |                                                           |                                                           |
| 1.2                                                   |                                                           |                                                           |
|                                                       | Login Solam Mika Diagnosa<br>Penjakt chin Commin<br>Login | Login<br>Login<br>Respect clifa Coartan<br>Login<br>Login |

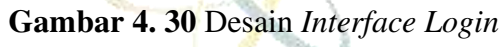

# 2. Halaman Register

Merupakan halaman untuk membuat akun pasien yang baru atau yang belum terdaftar sebelumnya. Pasien harus memasukkan nama lengkap, jenis kelamin, alamat, nomor telepon, *username* dan *password*. Jika sudah disimpan,maka pasien akan masuk ke halaman awal (*login*) dan pasien harus memasukkan *username* dan kata sandi yang telah didaftarkan sebelumnya. Jika berhasil terverifikasi maka pasienakan dibawa menuju beranda.

| eru      | 4             |                       |   |  |
|----------|---------------|-----------------------|---|--|
| Seranda  |               |                       |   |  |
| Bhrayat  | Namo tengkap  | Matukian Kama Langkap | 1 |  |
| ) Profil | Jaris-Kalamir | Property St.          | Ī |  |
|          | Alamat        | Maskar Akrist         | ľ |  |
|          | Usertome      | nov nervene           | ] |  |
|          | Password      | grad Breastical       | Í |  |
|          | 0             | 01401 (Maria          |   |  |

Gambar 4. 31 Desain Interface Register

### 3. Halaman Beranda

Halaman pertama yang muncul setelah berhasil *login* disebut "Beranda". Untuk menjalankan sistem pakar identifikasi kista ovarium, dapat dipilih menumenu.

| Menu                                                                                                    |  |
|----------------------------------------------------------------------------------------------------|--|
| Berands     Admin     Admin     Penyalöt     Gejals     Pengetshuan     Post Keterangan     Ubah Paeuword     Rimepat     Profil |  |

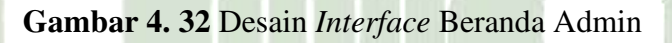

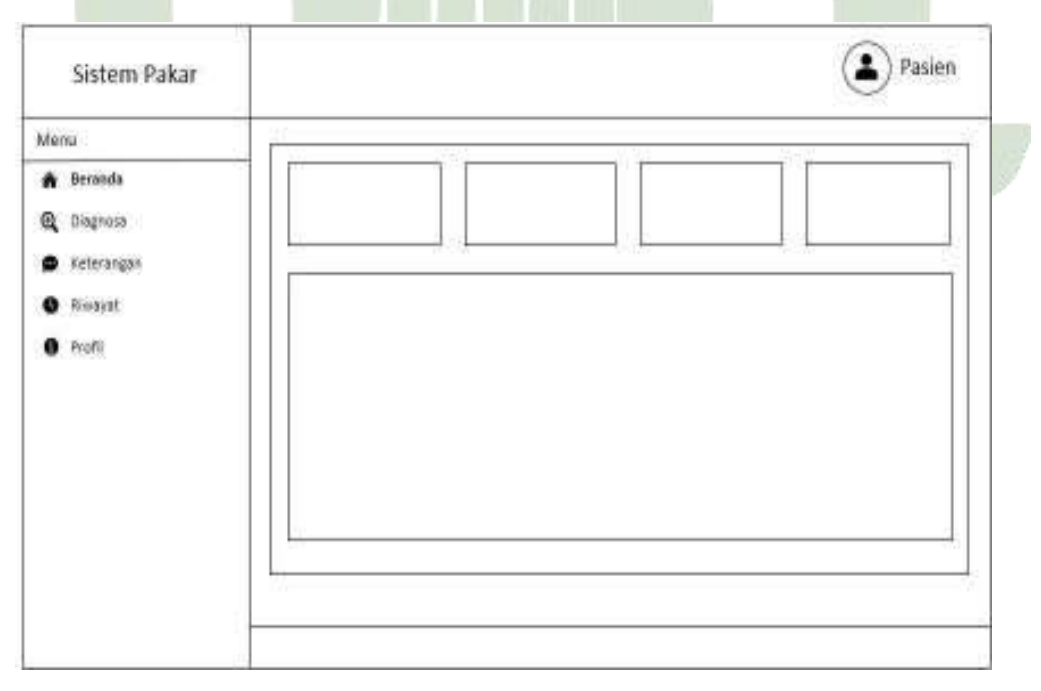

Gambar 4. 33 Desain Interface Beranda Pasien

4. Halaman Menu Admin

Admin dapat melihat data admin pada halaman menu admin. Admin juga dapat melakukan operasi pencarian, penambahan (*input*), edit (*update*), dan penghapusan (*delete*) pada halaman ini.

| vlenu                                                                                                    |              |     | ~~~ |
|----------------------------------------------------------------------------------------------------|--------------|-----|-----|
| <ul> <li>Beranda</li> <li>Admin</li> <li>Penyakit</li> <li>Gejala</li> <li>Pengetahuan</li> <li>Post Keterangan</li> </ul> | Tambah Admin | Can |     |
| <ul> <li>Ubah Pasoword</li> <li>Reissyst</li> <li>Profil</li> </ul>                                                        |              |     |     |

Gambar 4. 34 Desain Interface Menu Admin

5. Halaman Tambah Admin

Ini adalah halaman admin untuk menambahkan data admin.

| Swin Cox-2 dengar Komorolo | Admin         |
|----------------------------|---------------|
| Meni                       | 2             |
| A Beraras                  | 1             |
| A Howard Rester            | 2             |
| 🛓 àdais                    | 1 F           |
| 🐸 Paster                   |               |
| A Periodia                 | 4             |
| 1 and                      |               |
| Pergeonant                 | simple series |
| B PostKetenanger           |               |
| P Usar Federard            |               |
| a lever                    |               |
| O Invento                  |               |
| 🖨 Kontak FS                |               |

Gambar 4. 35 Desain Interface Tambah Admin

6. Halaman Edit Admin

Ini adalah halaman yang dapat diedit untuk admin. Tujuan halaman ini adalah untuk mengubah data admin.

|       |                 | 20 |
|-------|-----------------|----|
| Acrou | (Tampan) (Bata/ |    |

Gambar 4. 36 Desain Interface Edit Admin

# 7. Halaman Menu Penyakit

Admin dapat melihat data penyakit pada halaman ini. Admin juga dapat melakukan operasi pencarian, penambahan (*input*), edit (*update*), dan penghapusan (*delete*) pada halaman ini.

| dens                       | S                 |         |    |    |
|----------------------------|-------------------|---------|----|----|
| <ul> <li>around</li> </ul> | E rambab (Server) |         | 16 | an |
| L Crack                    | A-1100000000      | <u></u> |    |    |
| A Terniki                  | 1                 |         | 1  |    |
| / Galak                    |                   |         |    |    |
| Fangetabuen                |                   |         |    |    |
| E ESTERADOR                | 34-04             | 1.5     | 20 |    |
| C Hatterwest               |                   |         |    |    |
| 0 Encod                    |                   |         |    |    |
| 12                         | 122               |         |    |    |

Gambar 4. 37 Desain Interface Menu Penyakit

8. Halaman Tambah Penyakit

Ini adalah halaman admin untuk menambahkan data penyakit.

|                   | ~            |
|-------------------|--------------|
| Vetu              |              |
| 🖨 Hzanie          |              |
| L Admin           |              |
| . Paryatit        |              |
| / tests           |              |
| 1 Pengetahuan     |              |
| B Post Kelerangan |              |
| 🗹 Isbah Paiswood  |              |
| O Riverset        | Sampan Butal |
| O thuil           |              |

Gambar 4. 38 Desain Interface TambahPenyakit

9. Halaman Edit Penyakit

Ini adalah halaman admin untuk mengubah atau mengedit data penyakit.

| Aerų                 |                                   | 86        |
|----------------------|-----------------------------------|-----------|
| A Decanda            |                                   |           |
| 1 40m                |                                   |           |
| a, Persyaidt         |                                   | 1         |
| n Gasto              |                                   | 1         |
| Fergetatuan          |                                   |           |
| Prost Richard and In |                                   | 22        |
| S Ubet Partword      | 54-14 million 54 50 million 14 18 | ()        |
| O Invest             | Smoon ] [ Retail ]                |           |
| D Front              | · 11 1                            |           |
|                      |                                   | <u>60</u> |

Gambar 4. 39 Desain Interface Edit Penyakit

## 10. Halaman Menu Gejala

Admin dapat melihat data gejala pada halaman ini. Admin juga dapat melakukan operasi pencarian, penambahan (*input*), edit (*update*), dan penghapusan (*delete*) pada halaman ini.

| Venu              |                |        |
|-------------------|----------------|--------|
| 🖨 Bererra         | Treebas Galata | 11.000 |
| <b>1</b> Alter    | Commission 1   | 1 []   |
| 🖌 Frendet         | l T            |        |
| مانزمان مر        |                |        |
| i Pergetahaan     | S. 11          |        |
| 🖹 Post Catarangun |                |        |
| 🖉 Uban Faloword   |                |        |
| C Flower          |                |        |
| 0 tuli            |                |        |

Gambar 4. 40 Desain Interface Menu Gejala

# 11. Halaman Tambah Gejala

Ini adalah halaman admin untuk menambahkan data gejala.

| conu             | 22-2           |
|------------------|----------------|
| - docet A        |                |
| Atria            |                |
| k Renalds        | Conner Control |
| e onijala        | Carden D. Same |
| Angelahuan       |                |
| Post Reterangels |                |
| Ubsh Password    |                |
| Trupt            |                |
| 1 m m            |                |

Gambar 4. 41 Desain Interface TambahGejala

#### 12. Halaman Edit Gejala

Ini adalah halaman admin untuk mengubah atau mengedit data gejala.

| Sistem Pakar                                                                                                    |                 | (😩) Admin |
|----------------------------------------------------------------------------------------------------|-----------------|-----------|
| Monu                                                                                                    |                 |           |
| Sunanda     Admin     Admin     Freework     Squale     Personalit     Personalit     Personalit     Personalit     Personalit     Personalit     Personalit     Personalit | (Timper) (Rate) |           |

# Gambar 4. 42 Desain Interface Edit Gejala

# 13. Halaman Menu Pengetahuan

Admin dapat menampilkan penyakit, gejala, dan nilai MB dari masing-masing gejala. Admin juga dapat melakukan operasi pencarian, penambahan (*input*), edit (*update*), dan penghapusan (*delete*) pada halaman ini.

| Aztai                    |                         |         |
|--------------------------|-------------------------|---------|
| e Gerran                 | Tambah Back Pengetahuan | [ Cur ] |
| ik merinakan             |                         | 1 1 1   |
| A 62.00                  |                         |         |
|                          |                         |         |
| 🖌 Uban Ramword           |                         |         |
| Theore                   |                         |         |
| <ul> <li>Moli</li> </ul> |                         |         |

Gambar 4. 43 Desain Interface Menu Pengetahuan

14. Halaman Tambah Basis Pengetahuan

Ini adalah halaman admin untuk menambahkan data basis pengetahuan.

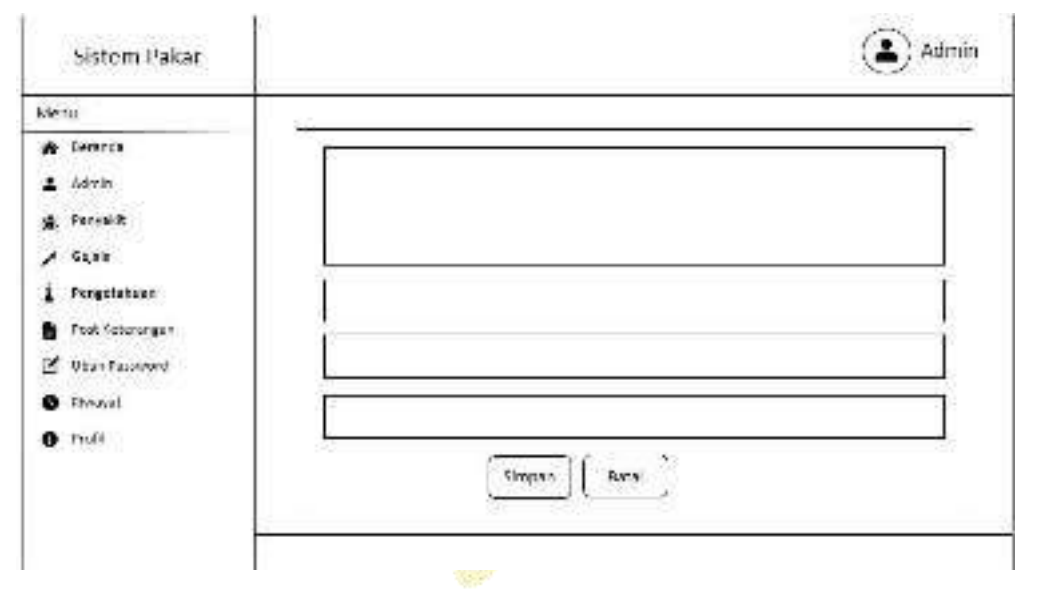

Gambar 4. 44 Desain Interface Tambah Basis Pengetahuan

15. Halaman Edit Basis Pengetahuan

Ini adalah halaman admin untuk mengubah atau mengedit data basis pengetahuan.

| 1.001270-1120-010-018   | Extension 1 |
|-------------------------|-------------|
| deen                    | - 21        |
| A Darence               |             |
| 🛓 airm                  |             |
| g, Perakit              | 1           |
| / Cawe                  |             |
| 1 Baselahara            |             |
| B son severation        |             |
| C Liber Facilities 8771 |             |
| O (Banal                |             |
| • sm/i                  |             |
| (September 1)           |             |
|                         |             |

Gambar 4. 45 Desain Interface Edit Basis Pengetahuan

Admin dapat menampilkan post dan menjalankan fungsi cari (*search*), tambah (*input*), edit (*update*) dan hapus (*delete*) data post.

| Jisteni Pakar              |                 |         |
|----------------------------|-----------------|---------|
| (enc                       | T.              |         |
| <ul> <li>Econdu</li> </ul> | [ Tamcah Port ] | [ Ser ] |
| 1 Achen                    | <u> </u>        |         |
| 🙀 Tarolid                  | 5 1 1           |         |
| / Davis                    |                 |         |
| I toreschoor               |                 |         |
| Post Selecunear            | 328 PW XA       |         |
| 🖌 illude tecnoord          |                 |         |
| O TANAS                    |                 |         |
| COULD COUPER               |                 |         |

Gambar 4. 46 Desain Interface Menu Post Keterangan

# 17. Halaman Tambah Post

Ini adalah halaman admin untuk menambahkan data post.

| Menu                                                                                                    |  |  |
|----------------------------------------------------------------------------------------------------|--|--|
| <ul> <li>Bounds</li> <li>Anne</li> <li>Annes</li> <li>Annes</li> <li>Annes</li> <li>Annes</li> <li>Partificturargen</li> <li>Ubet Pressond</li> <li>Trappi</li> </ul> |  |  |
| • •                                                                                                    |  |  |

Gambar 4. 47 Desain Interface Tambah Post

#### 18. Halaman Edit Post

Ini adalah halaman admin untuk mengubah atau mengedit data post.

| ۲                                     | Admin        |
|---------------------------------------|--------------|
| 7                                     |              |
| · · · · · · · · · · · · · · · · · · · | - T          |
|                                       |              |
| Ť                                     | 71           |
| 2                                     |              |
|                                       |              |
|                                       | 3            |
|                                       | 4            |
| Simpan Botal                          |              |
|                                       |              |
|                                       |              |
|                                       |              |
|                                       |              |
|                                       | Simpan Botal |

Gambar 4. 48 Desain Interface Edit Post

19. Halaman Menu Ubah Password

Pada halaman ubah *password*, admin dapat mengubah *password* yang lama dengan *password* baru dengan cara memasukkan *password* lama.

| ERM .            |                                                                                                    |     |
|------------------|----------------------------------------------------------------------------------------------------|-----|
| Je wide          |                                                                                                    | Ĩ   |
| Jania            |                                                                                                    |     |
| ¿ Pervekt        |                                                                                                    | - î |
| Galala           |                                                                                                    |     |
| Nenpoteituan     |                                                                                                    |     |
| Post Referengen  | ( and a local sector of the local sector of the local sector of th | 20  |
| S Under Paramont | ( January 1997)                                                                                                    |     |
| Innel            |                                                                                                    |     |
|                  |                                                                                                    |     |

Gambar 4. 49 Desain Interface Menu Ubah Password

#### 20. Halaman Menu Riwayat

Pasien dapat menampilkan riwayat konsultasi pasien beserta dengan tanggal konsultasi, hasil diagnosa penyakit, nilai cf, detail hasil konsultasi dan grafik penyakit.

| lens            |                    |
|-----------------|--------------------|
| n Daranda       | Bluguat Konsultasi |
| A 4107          | interger nonechear |
| 🖌 Norreiti      |                    |
| / Date          |                    |
| Asgatation      |                    |
| Art felenagen   |                    |
| 🖞 , Aah Kossami |                    |
| B Blavyor       |                    |
| 0 2:21          |                    |

Gambar 4. 50 Desain Interface Menu Riwayat

### 21. Halaman Menu Detail Riwayat

Pada halaman menu detail riwayat, admin dapat menampilkan detail riwayat konsultasi pasien berdasarkan tanggal konsultasi yang dipilih. Pada halaman ini, admin juga dapat mencetak detail riwayat konsultasi yang dipilih.

| Hanu                |             |           |    |      |
|---------------------|-------------|-----------|----|------|
| h Gernada           | Hard Die    | apposts ( | 78 |      |
| L Abre              | 101101      | Cent      | -  |      |
| , Putyatis          | 1           | 1         | 1  | <br> |
| · 11-544            |             |           |    |      |
| Fengotenuon         | -           |           |    | <br> |
| . exercise energy a |             |           |    |      |
| S Usah Namend       | 2 <u>12</u> |           |    |      |
| D Hawyor            |             |           |    |      |
| Trull               |             |           |    |      |
|                     | (3)         |           |    |      |

Gambar 4. 51 Desain Interface Menu Detail Riwayat

22. Halaman Cetak Detail Riwayat

Pada halaman cetak detail riwayat, admin dapat mencetak detail riwayat yang dipilih admin sebelumnya ke dalam bentuk PDF.

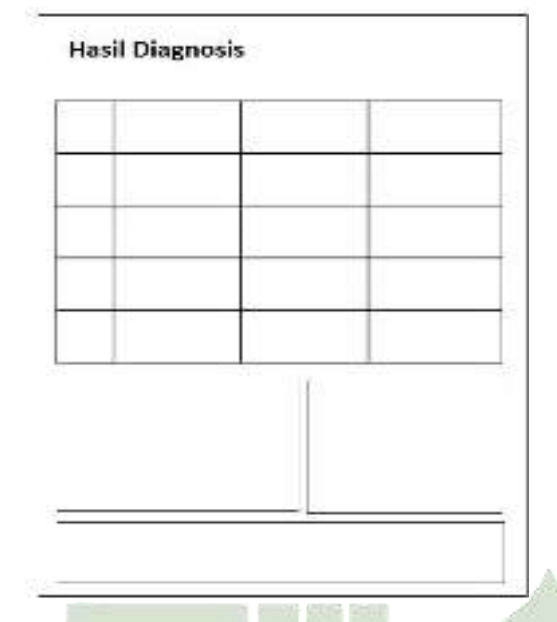

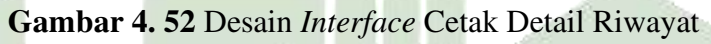

# 23. Halaman Menu Profil

Admin dan pasien dapat melihat informasi mengenai Rumah Sakit Umum Pusat (RSUP) H. Adam Malik seperti profil, visi, misi dan struktur organisasi rumah sakit.

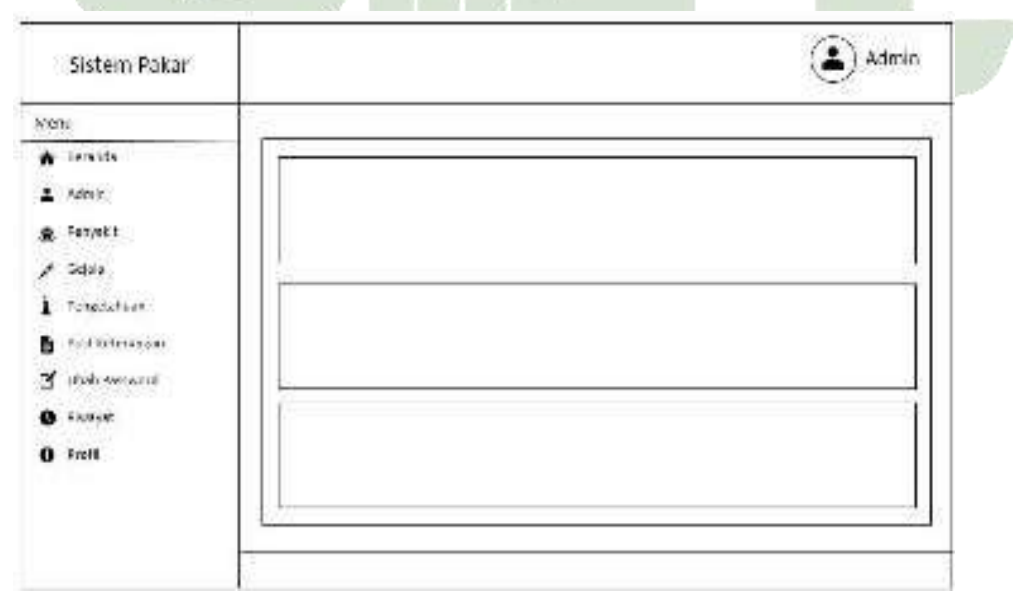

Gambar 4. 53 Desain Interface Menu ProfilAdmin

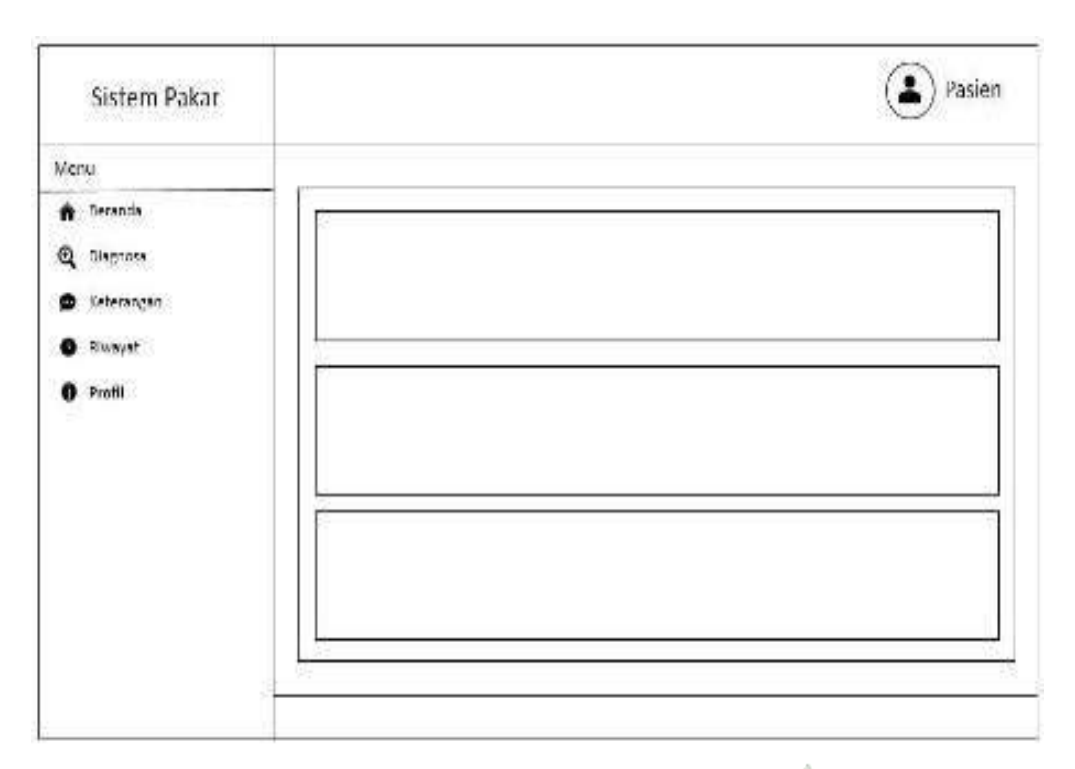

Gambar 4. 54 Desain Interface Menu ProfilPasien

# 24. Halaman Menu Diagnosa

Pasien dapat memilihgejala-gejala yang dirasakan pasien dan pasien diharuskan memilih kondisi gejala yang dirasakan pasien.

| enu          |                   |     |
|--------------|-------------------|-----|
| reacts       | Diagnosa Penyakit |     |
| Dicentral    |                   |     |
| Reteración - |                   |     |
| Physics      |                   |     |
| FOR          |                   |     |
|              |                   |     |
|              |                   |     |
|              | 3                 | 0   |
|              |                   | . E |

Gambar 4. 55 Desain Interface Menu Diagnosa

#### 25. Halaman Hasil Diagnosa

Menampikan sistem hasil diagnosa penyakit kista ovariumbeserta dengan deskripsi penyakit dan saran dari pakar. Apabila pasien ingin mengubah dalam bentuk PDF, pasien dapat memilih cetak.

| Sistem Pakar                                    |                 | Pasien |
|-------------------------------------------------|-----------------|--------|
| Nora<br>A Berundu<br>Q Diagnosa<br>A Kotarangan | Hasil Diagnosis |        |
| O Planyat<br>O Proti                            |                 |        |
|                                                 |                 |        |
|                                                 |                 |        |

Gambar 4. 56 Desain Interface Hasil Diagnosa

### 26. Halaman Cetak Hasil Diagnosa

Pasien dapat mencetak hasil diagnosa penyakit kista ovariumpasien dalam bentuk PDF.

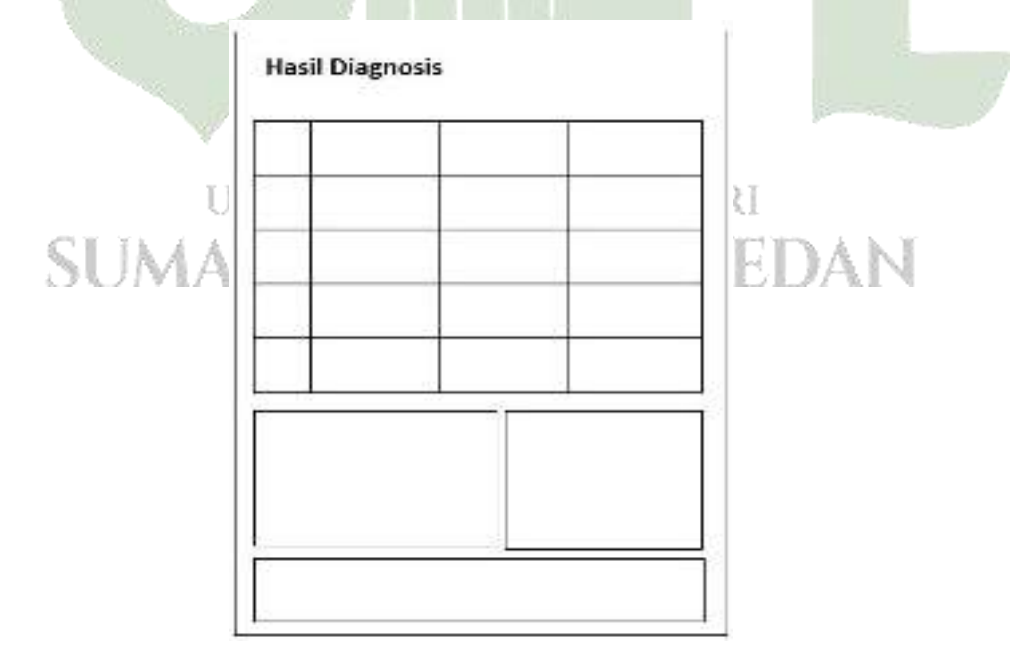

Gambar 4. 57 Desain Interface Cetak Hasil Diagnosa

#### 27. Halaman Menu Keterangan

Pasien dapat melihat detail penyakit kista ovarium dan saran penyakitkista ovarium dari pakar.

| Sistem Pakar                                   | 5          | Devieu |
|------------------------------------------------|------------|--------|
| Yari                                           |            |        |
| é forti<br>B, fortes<br>C strengto<br>Q lineat | Keterangen |        |
| D Tot                                          |            | i      |
|                                                |            |        |

Gambar 4. 58 Desain Interface Menu Keterangan

# 28. Halaman Menu Riwayat Konsultasi

Pada halaman menu riwayat, pasien dapat menampilkan riwayat konsultasi pasien beserta dengan tanggal konsultasi, hasil diagnosa penyakit, nilai cbr, nilai cf dan grafik penyakit. Pada halaman ini, pasien juga dapat melihat detail konsultasi serta mencetak riwayat konsultasi.

| Mana                           |                    |   |
|--------------------------------|--------------------|---|
| n Skrank<br>Reference          | Riwayat Konsultasi | 1 |
| <ul> <li>Ketznergen</li> </ul> |                    |   |
| • Rozat                        |                    |   |
| • Profi                        |                    |   |
|                                |                    |   |
|                                |                    |   |
|                                |                    |   |

Gambar 4. 59 Desain Interface Menu Riwayat Konsultasi

29. Halaman Menu Detail Riwayat Konsultasi

Pada halaman menu detail riwayat konsultasi, pasien dapat menampilkan detail riwayat konsultasi pasien berdasarkan tanggal konsultasi yang dipilih. Pada halaman ini, pasien juga dapat mencetak detail riwayat konsultasi yang dipilih.

| 47a-        |                       |  |
|-------------|-----------------------|--|
| . forme     | Hasil Diagnosis Outer |  |
| C Disprass  |                       |  |
| b fealaitei | 1 1                   |  |
| B. Hannaya  |                       |  |
| Coll.       |                       |  |
|             |                       |  |
|             |                       |  |
|             |                       |  |
|             |                       |  |
|             |                       |  |

Gambar 4. 60 Desain Interface Menu Detail Riwayat Konsultasi

30. Halaman Cetak Detail Riwayat Konsultasi

Pada halaman cetak detail riwayat konsultasi, pasien dapat mencetak hasil diagnosa penyakit yang dipilih pasien sebelumnya ke dalam bentuk PDF.

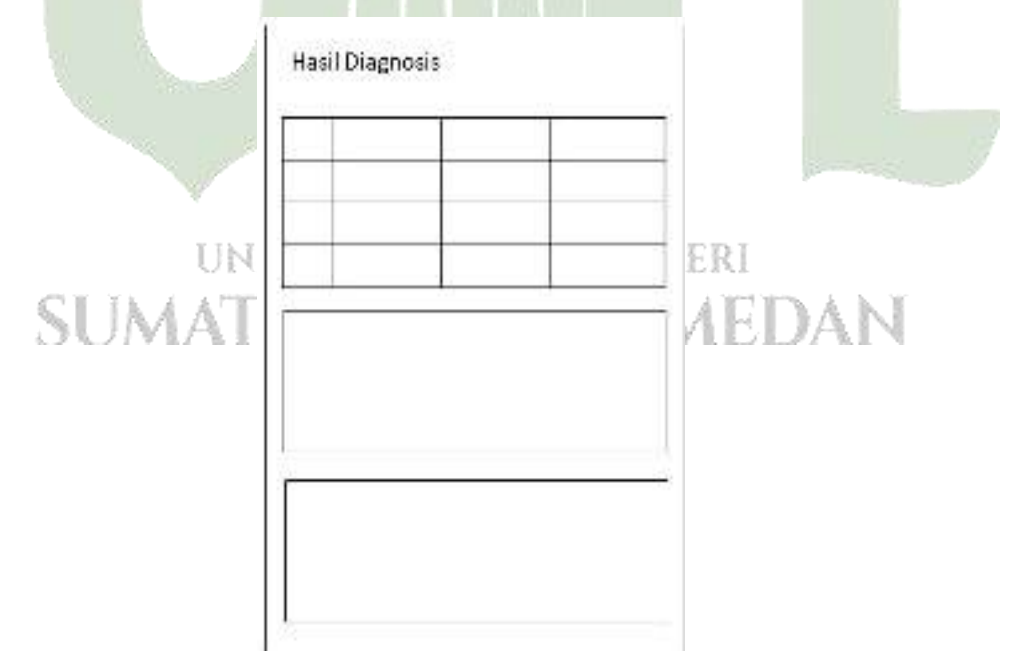

Gambar 4. 61 Desain Interface Cetak Hasil Diagnosis

#### 4.3 Implementasi

#### 1. Halaman Awal (Login)

Ketika administrator dan pasien menggunakan situs web, ini adalah halaman pertama yang mereka lihat setelah *login. Login* dan kata sandi terdaftar diperlukan; jika salah ketik maka admin dan pasien tidak diperbolehkan ke halaman berikutnya. Admin akan diarahkan ke halaman beranda jika verifikasi berhasil. Jika tidak, pesan yang menyatakan bahwa upaya login tidak berhasil atau nama pengguna dan kata sandi yang diberikan tidak valid akan muncul.

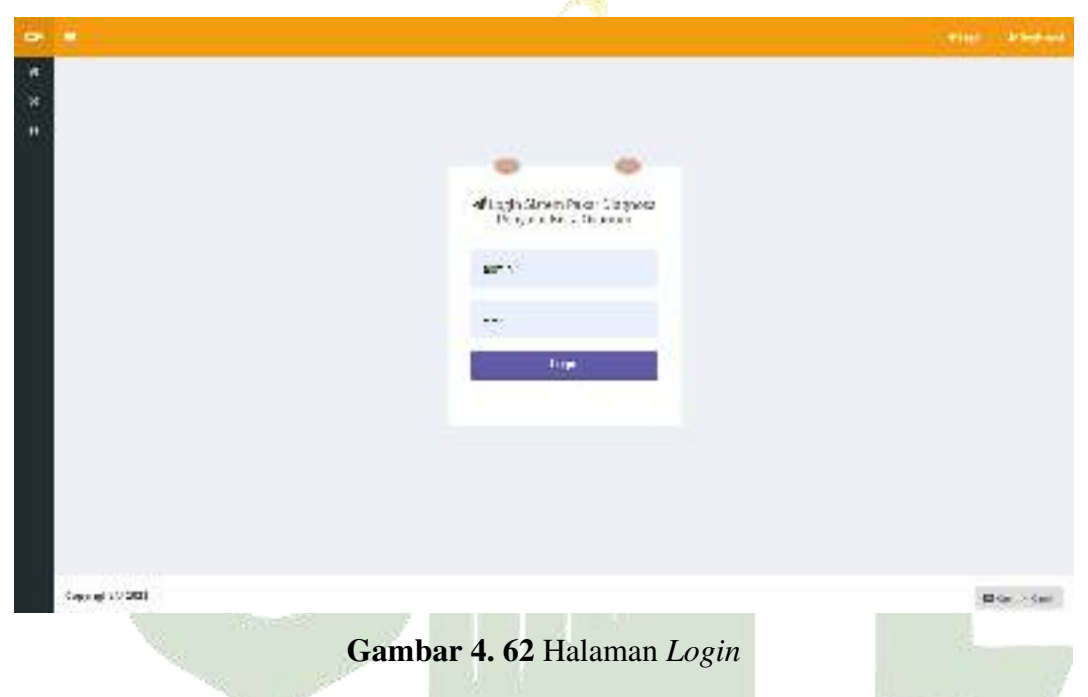

#### 2. Halaman Register

Untuk keperluan pendaftaran akun pasien baru atau yang belum pernah didaftarkan sebelumnya, halaman ini digunakan. Seluruh nama, jenis kelamin, alamat, nomor telepon, nama pengguna, dan kata sandi pasien harus dimasukkan. Jika sudah disimpan, pasien akan melihat layar login dan diminta memasukkan nama pengguna dan kata sandi yang telah didaftarkan sebelumnya. Pasien akan dikirim ke situs jika verifikasi berhasil.

| Seles Name      | -                                  |                                                                                                    | - qu 4100 |
|-----------------|------------------------------------|----------------------------------------------------------------------------------------------------|-----------|
| tranki<br>Mirya | Al Polar action<br>Refer operation | alar veri Majalah I<br>Kang perangkan di kerang perangkan di kerang perangkan di kerang perangkan di kerang perangkan di kerang perang |           |
|                 | and ages                           | fyanie to sie jon                                                                                                    |           |
|                 | 3.                                 | ()                                                                                                    |           |
|                 |                                    | Hadaard et al.                                                                                                    |           |
|                 | 200,000                            | Autom (F. Person)                                                                                                    |           |
|                 | 4.4.6                              | -                                                                                                    |           |
|                 |                                    |                                                                                                    |           |
|                 | (mattern)                          | Manual International Contraction                                                                                                    | all after |

Gambar 4. 63 Halaman Register

# 3. HalamanBeranda

Halaman pertama yang muncul setelah berhasil login disebut "Beranda". Untuk menjalankan sistem pakar identifikasi kista ovarium, dapat dipilih menumenu.

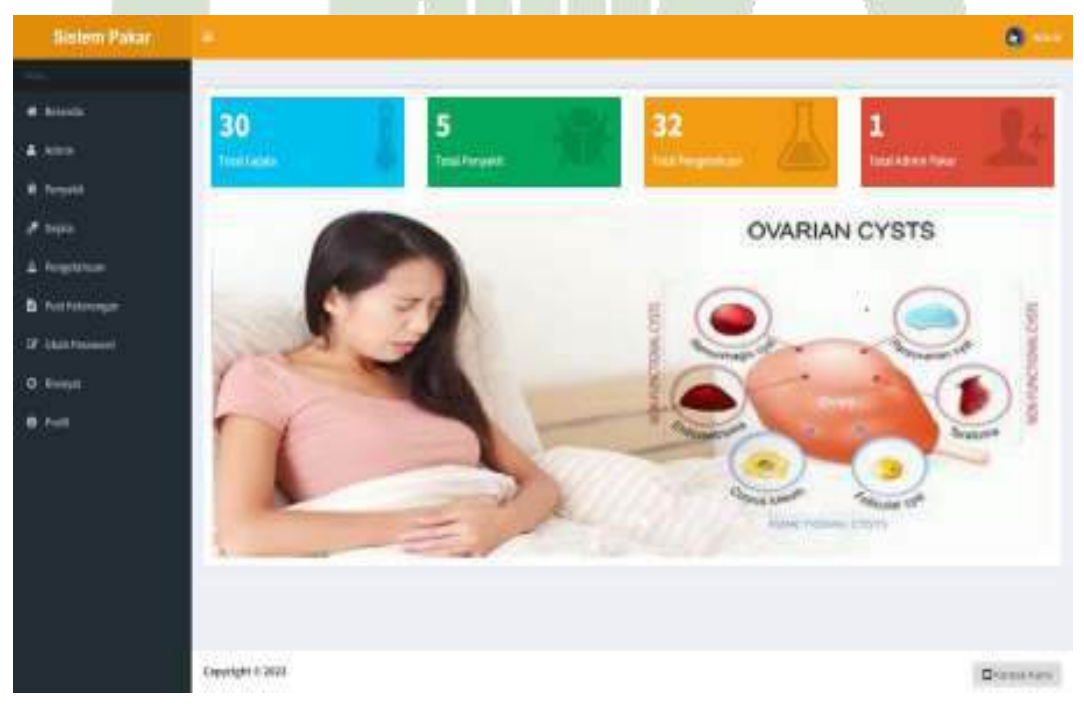

Gambar 4. 64 HalamanBeranda Admin

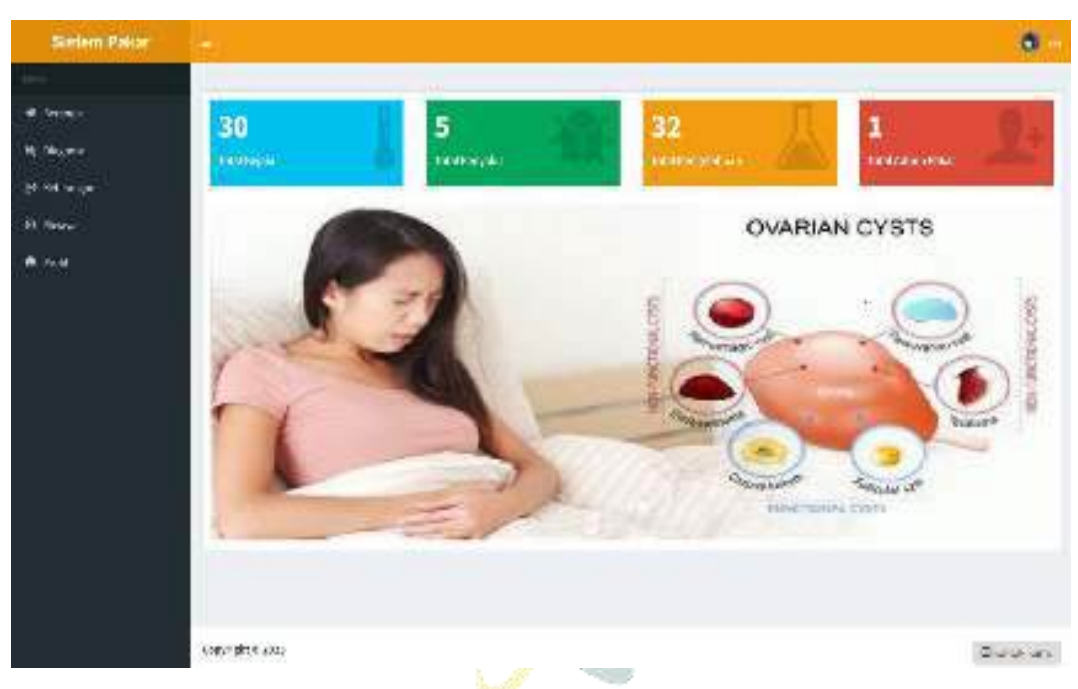

Gambar 4. 65 HalamanBeranda Pasien

4. Halaman Menu Admin

Admin dapat melihat data admin pada halaman menu admin. Admin juga dapat melakukan operasi pencarian, penambahan (*input*), edit (*update*), dan penghapusan (*delete*) pada halaman ini.

| Bisten Pakar    |                   |                     |                  | <b>a</b>                                |
|-----------------|-------------------|---------------------|------------------|-----------------------------------------|
| - E             |                   |                     |                  |                                         |
| W Level         |                   |                     |                  |                                         |
| B inter         | The second second | Providence Internet |                  |                                         |
|                 |                   | (DAL PLACE : BOOM   |                  |                                         |
| # 1444          | 3.                | Decement            | Same I an of the |                                         |
| A Higherton)    | Ĩ.                | 18.00               | 10 m = 1 x x     | 1777 1797 1797 1797 1797 1797 1797 1797 |
| B -0019997099   | 1.00              |                     |                  | Normal Presso                           |
| lat conferences | 144 🚺 🖬 1         |                     |                  |                                         |
| N.Cerl          |                   |                     |                  |                                         |
| n - 40          |                   |                     |                  |                                         |
|                 |                   |                     |                  |                                         |
|                 |                   |                     |                  |                                         |
|                 |                   |                     |                  |                                         |
|                 |                   |                     |                  |                                         |
|                 |                   |                     |                  |                                         |
|                 | 3 162             |                     |                  |                                         |
|                 | Des. 19. dec 301  |                     |                  | Hard Sector Cont                        |

Gambar 4. 66 Halaman Menu Admin

5. Halaman Tambah Admin

Ini adalah halaman admin untuk menambahkan data admin.

| <b>Bisten</b> Pakar |               |                                   | a                                            |
|---------------------|---------------|-----------------------------------|----------------------------------------------|
|                     |               |                                   |                                              |
| W Leares            |               |                                   |                                              |
| L code              | Heres Langkes | the station of the Control of the |                                              |
|                     | the state of  | Accession Accession               |                                              |
| A 144               | Treves a      | Participa Carlo Production        |                                              |
| -A-Hanni            |               | STATE OF STATE                    |                                              |
| B -or series        | -             |                                   |                                              |
| Tel chile presente  | -             |                                   |                                              |
| 8-7-6-F             |               |                                   |                                              |
| 10 - al             |               |                                   |                                              |
|                     |               |                                   |                                              |
|                     |               |                                   |                                              |
|                     |               |                                   |                                              |
|                     |               |                                   |                                              |
|                     |               |                                   |                                              |
|                     | S 100         |                                   |                                              |
|                     | Devel de 301  |                                   | $ \Pi  \leq \alpha < \beta < \alpha < \beta$ |

Gambar 4. 67 HalamanTambah Admin

6. Halaman Edit Admin

Ini adalah halaman yang dapat diedit untuk admin. Tujuan halaman ini adalah untuk mengubah data admin.

| 8Kien:Pakar                                                                         |                        | 0            |
|-------------------------------------------------------------------------------------|------------------------|--------------|
| n saart<br>Borna<br>Door oo oo<br>Door oo oo<br>Door oo oo<br>Door oo oo<br>Door oo | Vistars<br>Row to plat |              |
|                                                                                     | Dev p. d. < 3(3)       | E Ger - Cast |

Gambar 4. 68 HalamanEdit Admin

### 7. Halaman Menu Penyakit

Admin dapat melihat data penyakit pada halaman ini. Admin juga dapat melakukan operasi pencarian, penambahan (*input*), edit (*update*), dan penghapusan (*delete*) pada halaman ini.

| Space Fully                                             |                                                                                                    | 0     |
|---------------------------------------------------------|----------------------------------------------------------------------------------------------------|-------|
| e Lances<br>6 deces<br>9 cardes<br>9 cardes<br>6 cardes | Statistic statistic         Non-New Statistic         Non-New Statistic                                                                                                    |       |
| h lananan<br>Y company<br>A Nasid<br>H lan              | Vicini van kange stand og en sente gelte ander og en stander gelte ander og en stander og en stander en som en som en stander en som en som |       |
|                                                         | 1 bet from a subject to the theorem with both as the set for a subject to the theorem with the day, were a subject of both in the subject to the subject to the subject  | 2-    |
|                                                         | Cambar 4 60 Halaman Manu Panyakit                                                                                                    | il An |

8. Halaman Tambah Penyakit

Ini adalah halaman admin untuk menambahkan data penyakit.

| <b>Bisten Pakar</b> |                                                            | <b>a</b>   |
|---------------------|------------------------------------------------------------|------------|
| - E                 |                                                            |            |
| w search            |                                                            |            |
| L roat              | Hereaft we de la seconda da se                             |            |
|                     | (and to del) an inclusion of a state of                    |            |
| 9 1.44              |                                                            |            |
| - A - Algorita (    |                                                            |            |
| B -00110001000      | Constant Party de 1 - Les de la constant de la presente de |            |
| of the process      |                                                            |            |
| N Terel             | second in a beautyle and the                               |            |
| 10 - 40             | de materie de la cherre                                    |            |
|                     | Cancer a Lower                                             |            |
|                     |                                                            |            |
|                     |                                                            |            |
|                     |                                                            |            |
|                     |                                                            |            |
|                     | Design 4 C 201                                             | The second |
|                     |                                                            | How See    |

Gambar 4. 70 HalamanTambahPenyakit

#### 9. Halaman Edit Penyakit

Ini adalah halaman yang dapat diedit untuk admin. Tujuan halaman ini adalah untuk mengubah data penyakit.

| Bisten: Pakar   |                                                                                                    | 0 |
|-----------------|----------------------------------------------------------------------------------------------------|---|
| - E             |                                                                                                    |   |
| w search        |                                                                                                    |   |
| B roat          | Remarked the new day of                                                                                                    |   |
| 20050610        | (and the real party start a grant start and                                                                                                    |   |
| A 164           | <ul> <li>Meno y and y brokers of the annual state of the second state<br/>and the second state of the second state of the second state</li> </ul>                                                                                                    |   |
| A HOMEN         | "Talas da serar valo, en o conclusionado"                                                                                                    |   |
| B -or series    | GMM (W)941 Charles a service value can a service a service value can a service a service can a service can a servi |   |
| Let the revenue | <ul> <li>Jobs - Fp Sing much das Contextos en en estas<br/>Contextos - El Section De Section - 2019 - 2019 - 2019 - 2019</li> </ul>                                                                                                    |   |
| 8.7++           | weeks gabarateonia line                                                                                                    |   |
| 10 - all        | denastin with the m                                                                                                    |   |
|                 |                                                                                                    |   |
|                 | Sector Ver                                                                                                    |   |
|                 | A REAL PROPERTY AND A REAL PROPERTY AND A REAL |   |

# Gambar 4. 71 HalamanEdit Penyakit

# 10. Halaman Menu Gejala

Admin dapat melihat data gejala pada halaman ini. Admin juga dapat melakukan operasi pencarian, penambahan (*input*), edit (*update*), dan penghapusan (*delete*) pada halaman ini.

| Seles Name                        | a di la cana da cana da cana da cana da cana da cana da cana da cana da cana da cana da cana da cana da cana da | 0                   |
|-----------------------------------|----------------------------------------------------------------------------------------------------|---------------------|
| in transfe<br>1 annes<br>1 bacent | manager and a to                                                                                                |                     |
| A vite                            | Ly brackpr                                                                                                    | and .               |
| a frage a                         | <ul> <li>Letter (* ) with your last row mouth</li> </ul>                                                        | Street and a second |
| 17 a veneur-                      | a tyl ostar og det                                                                                              | 7 M                 |
| C ferral<br>The Au                | A Receiption and                                                                                                | tend tend           |
|                                   | <ul> <li>view free days the pringer at</li> </ul>                                                               | 27. mar             |
|                                   | <ul> <li>Midre Massacht par</li> </ul>                                                                          |                     |
|                                   | 4 Reconstruction and a second second                                                                            | at An I Barn        |
|                                   | <ol> <li>M. College M. Set Hersel.</li> </ol>                                                                   |                     |
|                                   | 6 Sylfoet Stiffer BL                                                                                            | 17 mil              |
|                                   | <ul> <li>Version Adv., and velocity</li> </ul>                                                                  |                     |

Gambar 4. 72 HalamanMenu Gejala

# 11. Halaman Tambah Gejala

Ini adalah halaman admin untuk menambahkan data gejala.

| Bistem Pakar     |                |               |             |      |
|------------------|----------------|---------------|-------------|------|
| -                |                |               |             |      |
| W Leset          |                |               |             |      |
| B. costs         | Here's Cale a  | an and so far |             |      |
|                  |                |               |             |      |
| 9 1444           |                |               |             |      |
| -A - (Galera)    |                |               |             |      |
| B contempore     |                |               |             |      |
| lat the preserve |                |               |             |      |
| N 744            |                |               |             |      |
| 10 - all         |                |               |             |      |
|                  |                |               |             |      |
|                  |                |               |             |      |
|                  |                |               |             |      |
|                  |                |               |             |      |
|                  |                |               |             |      |
|                  | Sections       |               |             |      |
|                  | Maria a contra |               | El Ger > Gr | 10 C |

Gambar 4. 73 HalamanTambahGejala

12. Halaman Edit Gejala

Ini adalah halaman yang dapat diedit untuk admin. Tujuan halaman ini adalah untuk mengubah data gejala.

| Bisten Pakar       |                 |                                  | a             |
|--------------------|-----------------|----------------------------------|---------------|
|                    |                 |                                  |               |
| W Leases           |                 |                                  |               |
| B cross            | Here's Cale a.  | New prior takes care involvement |               |
|                    |                 |                                  |               |
| # 1444             |                 |                                  |               |
| A regards)         |                 |                                  |               |
| B -termentation    |                 |                                  |               |
| lat read preserves |                 |                                  |               |
| N.Ceyl             |                 |                                  |               |
| 10 - al            |                 |                                  |               |
|                    |                 |                                  |               |
|                    |                 |                                  |               |
|                    |                 |                                  |               |
|                    |                 |                                  |               |
|                    |                 |                                  |               |
|                    | STAR            |                                  |               |
|                    | Design dividite |                                  | <br>an > Sant |

Gambar 4. 74 HalamanEdit Gejala

#### 13. Halaman Menu Pengetahuan

Admin dapat menampilkan penyakit, gejala, dan nilai MB dari masing-masing gejala. Admin juga dapat melakukan operasi pencarian, penambahan (*input*), edit (*update*), dan penghapusan (*delete*) pada halaman ini.

| Statem Paters                |        |                                                   |                                        |       |                     |
|------------------------------|--------|---------------------------------------------------|----------------------------------------|-------|---------------------|
|                              |        |                                                   |                                        |       |                     |
|                              |        |                                                   |                                        |       |                     |
| ≜ we i                       | Terint | International International                       | Call.                                  |       |                     |
| <ul> <li>Property</li> </ul> | -      | William St.                                       |                                        |       |                     |
| ≠ 2.5ab                      | -      | 1003.00                                           | talpla                                 | 64 B. | 44                  |
| di Permidian                 | ÷.     | One received the set formula                      | whereas is the international states of | 6.4   | STORE STORES        |
| 🖬 Arabia an                  | 10/1   |                                                   |                                        |       | Balance Buseling    |
| ff communit                  | 1.1    | Streamph in all Genue                             | All and burned at a ve-                |       | COLUMN THE OWNER    |
| (h sicya                     | 1.5    | Distances in the Conner                           | These Property in the                  | 10    |                     |
| 6 mm                         |        |                                                   | 1000 1000 1000                         |       | and the second      |
|                              | 2      | Conservation do not conserve                      | er moorden die richt voor ener         | 1000  | and Mart            |
|                              | 1.5    | Revenues in all Concern                           | our annual an gade a                   | 1.100 | and the             |
|                              | -10    | downweis de wit Genuer                            |                                        |       |                     |
|                              | 1.14   |                                                   |                                        |       | Referation Incoment |
|                              | ×      | CONTRACTOR OF CALL                                | A TIME WITH A THE AND A PARK WITH      | 141   | and Blan            |
|                              | 10     | CONTRACTOR ANTINO                                 | to be write as a rest of a set         | 5255  | and Them            |
|                              |        | THEFT WAR AND AND AND AND AND AND AND AND AND AND | Million and paragonal sector for       |       | _                   |

Gambar 4. 75HalamanMenu Pengetahuan

14. Halaman Tambah Basis Pengetahuan

Ini adalah halaman admin untuk menambahkan data basis pengetahuan.

| eksten Pakar                          |                                                                                                    | 0                                           |
|---------------------------------------|----------------------------------------------------------------------------------------------------|---------------------------------------------|
| · · · · · · · · · · · · · · · · · · · | Commence of the second second s                                                                                                    |                                             |
| L state                               | <ul> <li>A Petraph Penglah Feler (<br/>Particular petropy and an angle particular particular de la desta seguedam PREs a particular de la constanta de<br/>Particular de la petropy de la constanta de la desta de la desta de la desta de la desta de la desta de la desta<br/>Petropy de la desta de la desta de la desta de la desta de la desta de la desta de la desta de la desta de la de<br/>Petropy de la desta de la desta de la desta de la desta de la desta de la desta de la desta de la desta de la de<br/>Petropy de la desta de la desta desta de la desta de la desta de la desta de la desta de la desta de la desta de la desta de la desta de la desta de la desta de la desta de la desta de la desta desta de la desta de la desta de la desta desta de la desta de la desta desta de la desta desta de la desta de la desta de la desta de la desta desta de la desta de la desta de la desta desta desta desta desta desta desta de la desta desta</li></ul> |                                             |
|                                       | 0                                                                                                    |                                             |
| # 1644                                |                                                                                                    |                                             |
| -A (and the                           | sar, bit me sand                                                                                                    |                                             |
| B contraspons                         | General and Sector                                                                                                    |                                             |
| If the course                         | are works                                                                                                    |                                             |
| N Perel                               | and the second second se                                                                                                    |                                             |
| 10 - 40                               | CHART AND                                                                                                    |                                             |
|                                       |                                                                                                    |                                             |
|                                       |                                                                                                    |                                             |
|                                       |                                                                                                    |                                             |
|                                       |                                                                                                    |                                             |
|                                       |                                                                                                    |                                             |
|                                       | Des. 19 4 4 311                                                                                                    | $\square \mathbb{Q}_{2} \to \mathbb{Q}_{2}$ |

Gambar 4. 76 HalamanTambah Basis Pengetahuan

#### 15. Halaman Edit Basis Pengetahuan

Ini adalah halaman yang dapat diedit untuk admin. Tujuan halaman ini adalah untuk mengubah data basis pengetahuan.

| Sisiem Pehar                                                        |                                             | •      |
|---------------------------------------------------------------------|---------------------------------------------|--------|
| H Janua<br>A Sara<br>A Sara<br>A Sara<br>A Sara<br>A Sara<br>A Sara | Freedon - Printer and Van Service<br>Gelale |        |
| r Linformi<br>C. Anne<br>O. Not                                     |                                             |        |
|                                                                     | x man later a vacet                         | Dis at |

Gambar 4. 77 HalamanEdit Basis Pengetahuan

# 16. Halaman Menu Post Keterangan

Admin dapat melihat data post keterangan pada halaman ini. Admin juga dapat melakukan operasi pencarian, penambahan (*input*), edit (*update*), dan penghapusan (*delete*) pada halaman ini.

| a when Palar              |                                                                                                    | 0      |
|---------------------------|----------------------------------------------------------------------------------------------------|--------|
| •                         | Tana Tala and a second and a second and as second and a second and a second and a second and a second and a second and a second and a second and a second and a second and a second and a second and a second and a second and a second and a second and a second and a second and a second and a second and a second and a second and a second and a                                                                                                    |        |
| t net<br>194              | te similes service                                                                                                    | 44     |
| 2 repears<br>8 Norman des | <ol> <li>Falses v Palses a Sender and the an animal second Plan constant. In additional formation and the<br/>PC for the second plant of both for a single for the form going of september of the second<br/>term.</li> </ol>                                                                                                    | 17 m   |
| a lana.                   | <ul> <li>Potenti - Potenti - Confider o S. 1. 4. declaration for the Prospectific development in the analysis of the second second</li></ul>  | Marca. |
|                           | <ul> <li>In an experimental of the transmission of the transmission of the transmi</li></ul> |        |
|                           | <sup>1</sup> Policity and R. also consider datase and constructions on the Policity dataset and the second dataset of the proceeding of the second second s |        |
|                           |                                                                                                    | (****) |

Gambar 4. 78 HalamanMenu Post Keterangan

# 17. Halaman Tambah Post

Ini adalah halaman admin untuk menambahkan data post.

| Distant Putrant             |            |                                                                                                    | - io |
|-----------------------------|------------|----------------------------------------------------------------------------------------------------|------|
|                             | 1          |                                                                                                    |      |
| (* 5 m)                     |            |                                                                                                    |      |
| <ul> <li>• • • •</li> </ul> | Laufa.     | man ar that had                                                                                                    |      |
| a. 7644                     | Table Tot  | A DO DA A REPORT OF THE REPORT                                                                                                    |      |
| (Piliper                    |            | # # 5 7 (# in . ) in the lines 1                                                                                                    |      |
| A mere a                    |            |                                                                                                    |      |
| E manadapa                  |            |                                                                                                    |      |
| /F BOT IT SAME              |            |                                                                                                    |      |
| C and                       |            |                                                                                                    |      |
| 1.00                        |            |                                                                                                    |      |
|                             |            |                                                                                                    |      |
|                             | -Fred test | (i) (i) ≥ (i) ≤ (i) ≤ (i) < (i) < (i) |      |
|                             |            | 1 1 5 X (0.0 + 0.0 (m) + (1000 (m) )                                                                                                    |      |
|                             |            |                                                                                                    |      |
|                             |            |                                                                                                    |      |
|                             |            |                                                                                                    |      |
|                             |            |                                                                                                    |      |
|                             |            |                                                                                                    | 74   |
|                             | interest   | glast and a set of the set                                                                                                    |      |
|                             |            | about dy - an                                                                                                    |      |
|                             |            |                                                                                                    |      |
|                             |            |                                                                                                    |      |

# Gambar 4. 79 HalamanTambah Post

18. Halaman Edit Post

Ini adalah halaman yang dapat diedit untuk admin. Tujuan halaman ini adalah untuk mengubah data post.

| Eleter Para | 100         | a                                                                                                    |
|-------------|-------------|----------------------------------------------------------------------------------------------------|
| -           |             |                                                                                                    |
| * 5 = 1     |             |                                                                                                    |
| • %=        | Laufa-      |                                                                                                    |
| a might     | Select rule | AT GROVEN DIRECT MERINA PARTY                                                                                                    |
| 940         |             | FFSTER                                                                                                    |
| 1.000       |             |                                                                                                    |
| a maranga   |             | Advisition of the second second second second second second second second second second second second second se                                                                                                    |
| /Fastersam  |             |                                                                                                    |
| - Caracter  |             |                                                                                                    |
| 12          |             |                                                                                                    |
|             | - Realist.  | 1 8 5 5                                                                                                    |
|             | 100000      | BABACCORDER MILLER COMPLEX                                                                                                    |
|             |             | Second Construction of the second second se<br>second second second second second second second second second second second second second second second second second second second second second second second second second second second second second second second second second sec  |
|             | (attactor)  | production (a constant of a constant of a co |
|             |             | (E)                                                                                                    |

Gambar 4.80 HalamanEdit Post

### 19. Halaman Menu Ubah Password

Pada halaman ubah *password*, admin dapat mengubah *password* yang lama dengan *password* baru dengan cara memasukkan *password* lama.

| Bisten Pakar    |                          |                    | •           |
|-----------------|--------------------------|--------------------|-------------|
| -               |                          |                    |             |
| W passed        |                          |                    |             |
| L code          | Francisco Processor and  | Detected to 1      |             |
|                 | TTURESCORE THEFT.        | P. COMPANY         |             |
| # 164           | Provide R. Land St.      | Palis Assess Jakan |             |
| A HOMEN         | Vinania Pinan Anna State | 10.001905223.19    |             |
| B - certeen con |                          | Circus .           |             |
| 10 1000 10000   |                          |                    |             |
| a teel          |                          |                    |             |
| n - 41          |                          |                    |             |
|                 |                          |                    |             |
|                 |                          |                    |             |
|                 |                          |                    |             |
|                 |                          |                    |             |
|                 |                          |                    |             |
|                 |                          |                    |             |
|                 | Description 2011         |                    | House Steel |
| 1               |                          |                    |             |

Gambar 4.81 HalamanMenu Ubah Password

20. Halaman Menu Riwayat

Pasien dapat menampilkan riwayat konsultasi pasien beserta dengan tanggal konsultasi, hasil diagnosa penyakit, nilai cf, detail hasil konsultasi dan grafik penyakit di halaman ini.

| Bisterr Pakar   |                                     |                                   |         |        | 0                                                                                            |
|-----------------|-------------------------------------|-----------------------------------|---------|--------|----------------------------------------------------------------------------------------------|
| 5               |                                     |                                   |         |        |                                                                                              |
| e veneret       | Discourt Verseulter                 | 2                                 |         |        |                                                                                              |
| L John          | Hitrayac Konsultas                  |                                   |         |        |                                                                                              |
| 500 C           | the Targot                          | Printer Mil                       | HAT     | 104    | O traile                                                                                     |
| Counter .       | L Mobilitation                      | Automatic and the analysis of the | 1000    | the:   |                                                                                              |
| original in the | <ol> <li>AG(01,21%)</li> </ol>      | NARONA PERMIT                     | 116/56  | 100    | 9                                                                                            |
| -07-1001000     | 2 allertine 221093                  | rinde in the damage in the second | 11446   | 4.0    |                                                                                              |
| (hab) ( resume  | <ul> <li>assessionations</li> </ul> | Inscirona Oct. Nativours.         | 140     | ****   |                                                                                              |
|                 | <ol> <li>addeballacian</li> </ol>   | rbedeners (verliterssen)          | 1004    | ***    |                                                                                              |
| 140             | 5 000000000000                      | Philip Service - Dan Brinsson     | 228440  | ***    |                                                                                              |
|                 | 2 1997 (21 21 20 1997)              | Phile war (Dongth Assort          | (2344)  | (NH)   |                                                                                              |
|                 | 6 (1997) (1997)                     | NA 6 a construction a             | 3.000   | ACRES: | · ····································                                                       |
|                 | 2                                   | Kalik en investimmet              | 1100    | Air-   | <ul> <li>Contraction of the second state</li> <li>Contraction of the second state</li> </ul> |
|                 | 12 05 05 25 (2014)                  | hal & a s (Iven? when             | (2.000) | Alter  |                                                                                              |
|                 | 1999 🖬 1. 1999                      |                                   |         |        |                                                                                              |

Gambar 4.82 HalamanMenu Riwayat

#### 21. Halaman Menu Detail Riwayat

Admin dapat menampilkan detail riwayat konsultasi pasien berdasarkan tanggal konsultasi yang dipilih. Pada halaman ini, admin juga dapat mencetak detail riwayat konsultasi yang dipilih.

| as assertin                     | A DESCRIPTION OF A DESCRIPTION OF A DESC |     |
|---------------------------------|----------------------------------------------------------------------------------------------------|-----|
|                                 | unitary of protocol of the state state of the                                                                                                    |     |
|                                 | mental and provide the state of the second                                                                                                    |     |
|                                 | - 10 Mar - 5-940                                                                                                    |     |
|                                 | Berry and Second                                                                                                    | 9   |
| S 10.1                          | Server Briger and                                                                                                    |     |
| 4 10%                           | Commission and States and States                                                                                                    |     |
| 0.0066                          | description of the second line description                                                                                                    | 1.5 |
| Hell Hagnes                     |                                                                                                    | 6   |
| Next Color or provide the state | Sec. Course                                                                                                    | 4   |
| N VALENCE AND AND THE           |                                                                                                    |     |
|                                 |                                                                                                    |     |
| E-stu                           |                                                                                                    |     |

Gambar 4.83 HalamanMenu Detail Riwayat

# 22. Halaman Cetak Detail Riwayat

Admin dapat mencetak detail riwayat yang dipilih admin sebelumnya ke dalam bentuk PDF.

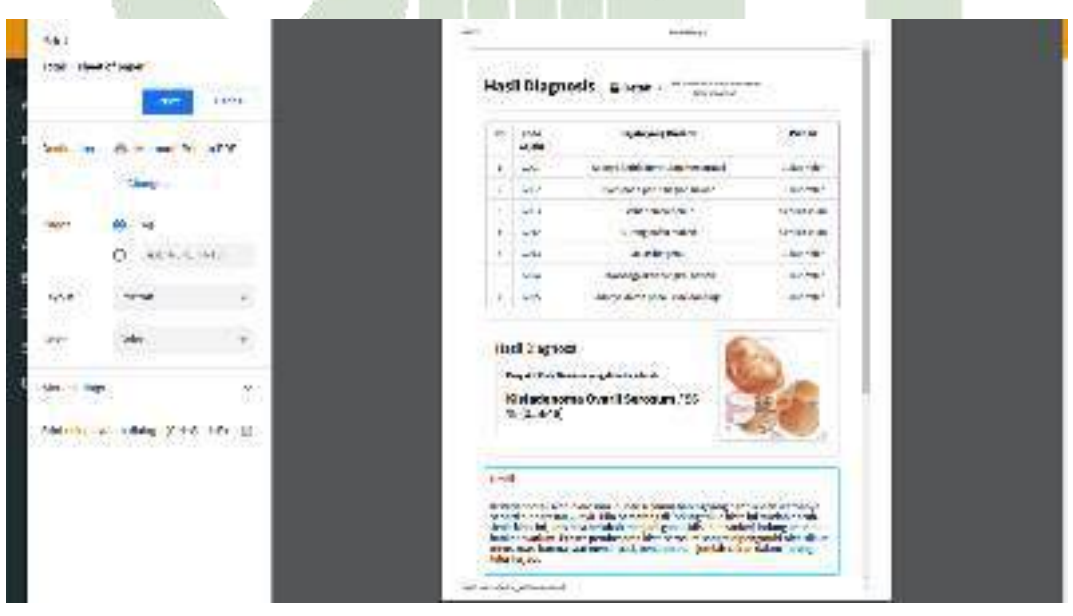

Gambar 4.84 HalamanCetak Detail Riwayat
### 23. Halaman Menu Profil

0

0 -

O make bigman

100

Admin dan pasien dapat melihat informasi mengenai Rumah Sakit Umum Pusat (RSUP) H. Adam Malik seperti profil, visi, misi dan struktur organisasi rumah sakit.

| Chice Poles   | •                                                                                                    |
|---------------|----------------------------------------------------------------------------------------------------|
| No.           |                                                                                                    |
|               |                                                                                                    |
| A DA          | O de tradicio generalizza (m. 1776) en este construinte anticipatione                                                                                                    |
| ***           | (a) and the state of the state of the state of the first state of the state of the state of t    |
| 199 A         | NUMBER OF STREET                                                                                                    |
| araan fagaa   |                                                                                                    |
| alt fanis     | change, is many to be memorial for your a supply-subjects an observed.                                                                                                    |
| -             |                                                                                                    |
|               | <ul> <li>Ist</li> <li>Ist</li></ul>                                                                                                    |
|               |                                                                                                    |
|               |                                                                                                    |
|               | and the second second of the second second se                                                                                                    |
|               | Gambar 4. 85 HalamanMenu ProfilAdmin                                                                                                    |
| Saless Patter |                                                                                                    |
|               |                                                                                                    |
|               |                                                                                                    |
|               |                                                                                                    |
|               | 🚺 Taipanth Binghas Pananth Taibil Linnan Panati (1952) 16 Julian Haliti                                                                                                    |
| -             | Bull in allocation may technic using all in 2014 longer programming previous and programming to make to be proved of some serged. He will have been added on an interest when                                                                                                    |
|               | their anti-serging 2. Let 200 per present contracts places was propried with a transmission of parts again from their transmission of the from their transmission of the transmission of the transmission of t |
|               | These contracts                                                                                                    |

Gambar 4.86 HalamanMenu ProfilPasien

廛

#### 24. Halaman Menu Diagnosa

Pasien dapat memilihgejala-gejala yang dirasakan pasien dan pasien diharuskan memilih kondisi gejala yang dirasakan pasien.

| tanan Pasar | 100                      |                                                                                                    |                 |
|-------------|--------------------------|----------------------------------------------------------------------------------------------------|-----------------|
| 41)<br>894  | Diagnosa                 | Penyakit                                                                                                    |                 |
| -           | A Personal State         | Financi, de Trans quintan -<br>Ja Financia qui de angle Anna                                                                                                    |                 |
| 201         | Coloradore               | ) na Prakoj (da Pranjeni in (da Prakovi nakoj (da Pranjening) (da Prakovi in )<br>jeĝis namo lango konferencijo na konjerencijo na Millingerije (da Miljegining) polo na<br>19 oktor prilocali |                 |
|             |                          | Ar Cable                                                                                                    | HER Boothing    |
|             |                          | stars brief diversion areas and                                                                                                    | F# Busine       |
|             | 2 3                      | 2 For public strate must                                                                                                    | *## # ****      |
|             | 1.17                     | f Pellips cell                                                                                                    | 7.8 Scould      |
|             | 10.08                    | a alaunt to be be be an and the                                                                                                    | All of State    |
|             |                          | Petrosto la testa                                                                                                    | 1 In Damaid     |
|             | 2 3                      |                                                                                                    | The period      |
|             | 2 3                      | e 🖉 erişdəs Hacıda (1777-1)                                                                                                    | 10,000          |
|             | 2 (1<br> +   4<br> 13 (3 | n – vrijdos vlastas trvo st<br>1. – Delegan prajos delematida ringos                                                                                                    | The proves      |
|             |                          | n vijden venetaletovo st<br>7. Song projektor dator stalov vijek<br>1. kyst protektor stalov st                                                                                                | Fill (Constant) |

Gambar 4.87 HalamanMenu Diagnosa

## 25. Halaman Hasil Diagnosa

Menampikan sistem hasil diagnosa penyakit kista ovariumbeserta dengan deskripsi penyakit dan saran dari pakar. Apabila pasien ingin mengubah dalam bentuk PDF, pasien dapat memilih cetak.

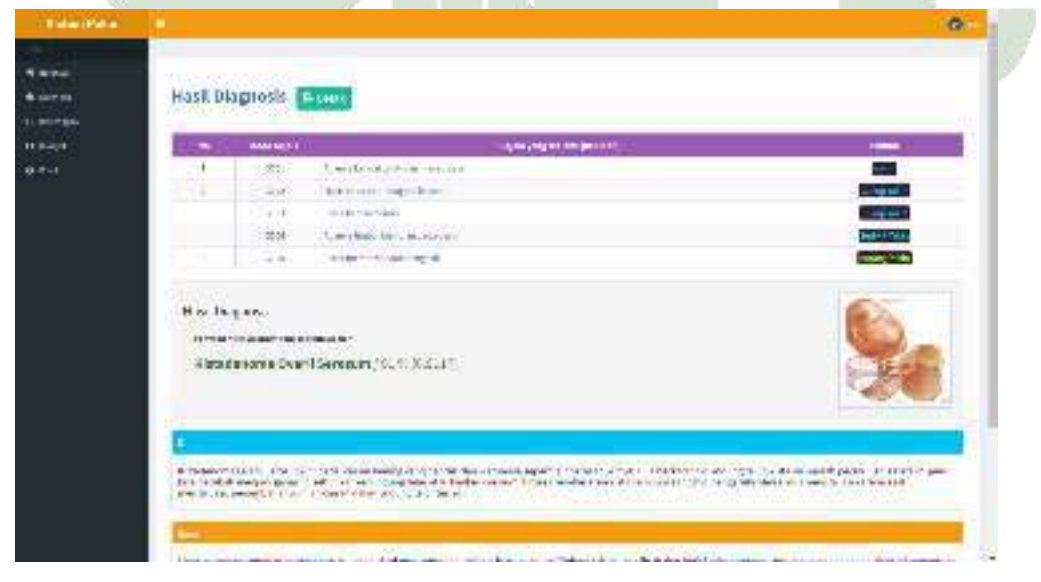

Gambar 4.88 HalamanHasil Diagnosa

### 26. Halaman Cetak Hasil Diagnosa

Pasien dapat mencetak hasil diagnosa penyakit kista ovariumpasien dalam bentuk PDF.

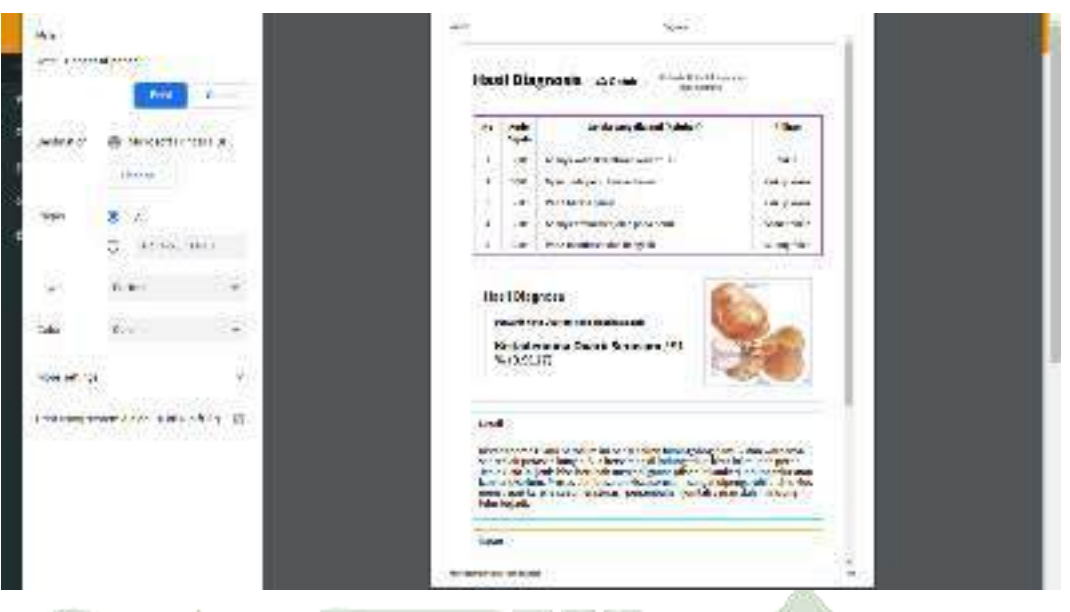

Gambar 4.89 HalamanCetak Hasil Diagnosa

#### 27. Halaman Menu Keterangan

Pasien dapat melihat detail penyakit kista ovarium dan saran penyakitkista ovarium dari pakar.

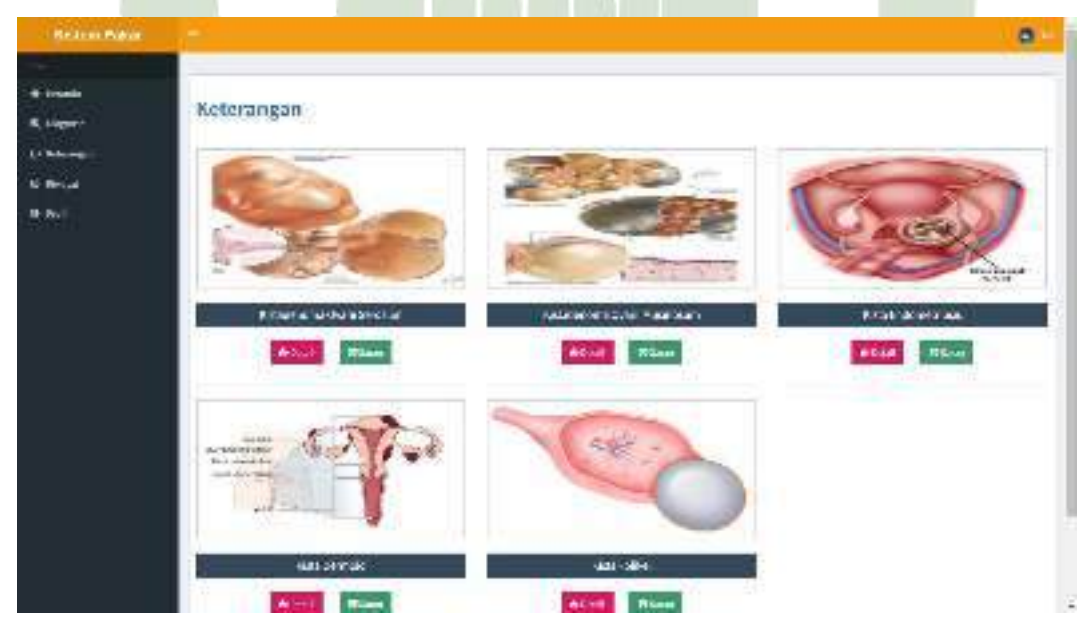

Gambar 4.90 HalamanCetak Hasil Diagnosa

#### 28. Halaman Menu Riwayat Konsultasi

Pasien dapat menampilkan riwayat konsultasi pasien beserta dengan tanggal konsultasi, hasil diagnosa penyakit, nilai cf,detail hasil konsultasi dan grafik penyakit.

|   | Riv | ayat Konsult            | asi                          |         |           |                                                                                                    |
|---|-----|-------------------------|------------------------------|---------|-----------|----------------------------------------------------------------------------------------------------|
| • | 1.  | Inepl                   | NWART                        | Hard    | 64        | C Grift                                                                                                    |
|   | 100 | and our danks           | South and the second second  | (Exam)  | (Inc)     |                                                                                                    |
|   | 1.  | 3306045256.8            | that for only for \$10 years | 1.61%   | 18.85     |                                                                                                    |
|   | Â.  | 7000004-0               | Note by a safety at a rail   | 10040   | 4.89-1    |                                                                                                    |
|   |     | And A. Mark             | нинскользя лайона            | TITLES. | Without . |                                                                                                    |
|   | 3   | Sec. 51. 10. 10 (10. 17 | Fide In a storage at         | 1100    |           | (D)                                                                                                    |
|   | -   | and on tanks            | material and the advictant   | 1000    | 1 Part    |                                                                                                    |
|   |     | 80000000000             | Physics warder \$7.5.5       | 11445   | ****      |                                                                                                    |
|   |     | 70.5653-1524-0          | nole in a university +       | 11 144  | A 80      | # matrimen. 2                                                                                                    |
|   | 1   | Autorialization         | randersnetwertissister       | 18.81   | **-       | <ul> <li>And Second and R</li> <li>An annual second and an annual second and an annual second an annual second an annual secon</li></ul> |
|   | n   | Service contraction     | This is a set of a set.      | 1314    | A.M.1     |                                                                                                    |

Gambar 4.91 HalamanMenu Riwayat Konsultasi

#### 29. Halaman Menu Detail Riwayat Konsultasi

Pasien dapat menampilkan detail riwayat konsultasi pasien berdasarkan tanggal konsultasi yang dipilih. Pada halaman ini, pasien juga dapat mencetak detail riwayat konsultasi yang dipilih.

| telen Nøur | -       |                          |                                        |                                                                                                    |
|------------|---------|--------------------------|----------------------------------------|----------------------------------------------------------------------------------------------------|
| ÷.         | 000000  |                          |                                        |                                                                                                    |
|            | Hasil   | Hagnosis House           |                                        |                                                                                                    |
| 2          |         | Sector Department        | Opening Vices                          | -                                                                                                    |
|            | 100     | 979                      | where, is developed and some shared    | Concession in the local division of the local division of the loca |
|            |         | 1.00                     | one of the emiliation of the           | CONTRACTO I                                                                                                    |
|            | (6)     | Aor                      | descent and a second                   | Dec sufficie                                                                                                    |
|            |         | ent.                     | the space of the                       | THE OWNER WATCHING TO BE A DECIDENT                                                                                                    |
|            | - X     | p145                     |                                        | Ciles Mr.                                                                                                    |
|            |         | 795                      | the shering that                       | C day total                                                                                                    |
|            | - 25    | 0.44                     | The second second second second second | Contractor of                                                                                                    |
|            | ine 1.7 | Ragnala.                 |                                        | 6                                                                                                    |
|            | 2000    | Sector and sector states |                                        |                                                                                                    |
|            | KBG     | adenoma Ovarli Seresi    | an ( 25 % )0.5642)                     | CIL                                                                                                    |
|            |         |                          |                                        | 10 A 10                                                                                                    |
|            |         |                          |                                        | 1.1                                                                                                    |

Gambar 4.92 HalamanMenu Detail Riwayat Konsultasi

30. Halaman Cetak Detail Riwayat Konsultasi

Pasien dapat mencetak hasil diagnosa penyakit yang dipilih pasien sebelumnya ke dalam bentuk PDF.

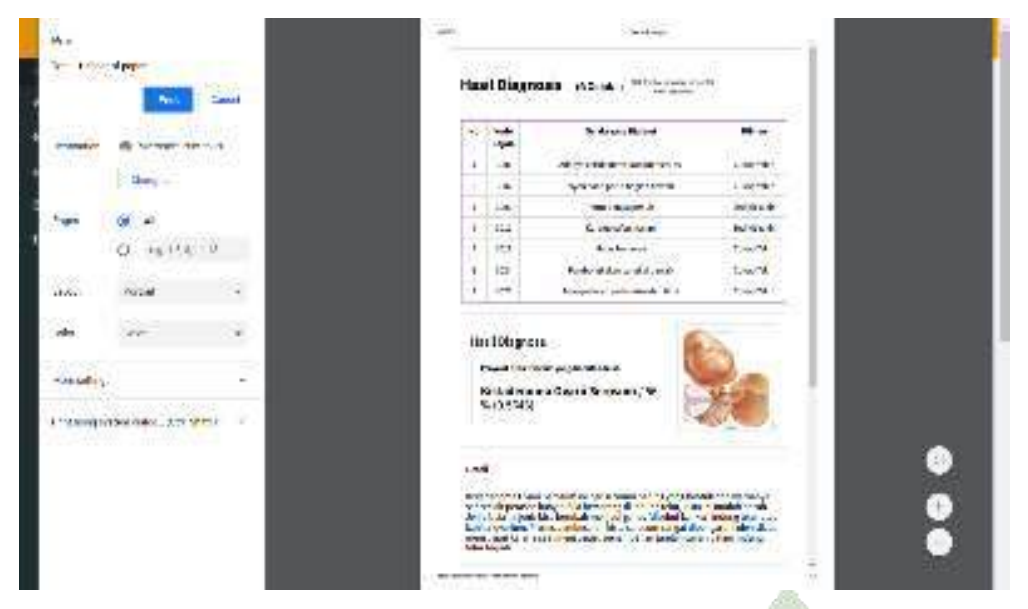

Gambar 4.93 HalamanCetak Hasil Diagnosis

#### 4.3.1 Cooding

Kode program (*cooding*) yang menunjukkan perhitungan CF ada pada file diagnosa.php yang ditunjukkan pada Gambar 4.94 sebagai berikut:

ante A COLLEGE CONTRACTOR INC. In surrain in the AI - per en -The second class of the second even al 1911 March 1917 - The constant of the second of the second second second second second second second second second

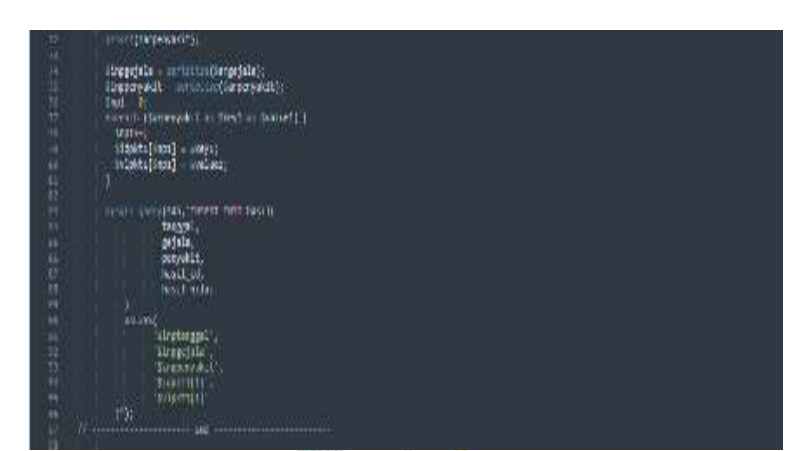

Gambar 4. 94 Kode Program Perhitungan Certainty Factor

## 4.3.2 Testing

Pengujian sistem bertujuan untuk melihat fungsional sistem sudah berjalan sesuai dengan harapan. Pengujian sistem divalidasi oleh validator dengan deskripsi sebagai berikut:

Tanggal Pengujian:Nama Aplikasi:KombinasiForwardChainingCertaintyGalam

Mendiagnosa Penyakit Kista Ovarium

Penguji

Jabatan

## 4.3.2.1 Pengujian Fungsional

Pengujian *black box* digunakan dalam pengujian sistem untuk memastikan sistem beroperasi sebagaimana dimaksud oleh desain.

## A. Sebagai Admin

| No. | Deskripsi | Prosedur                | Hal yang          | Hasil |
|-----|-----------|-------------------------|-------------------|-------|
|     |           | Pengujian               | Diharapkan        |       |
|     |           | Mengisi <i>username</i> | Muncul pesan      |       |
| 1   | Pengujian | dan nasaward yang       | "Login            |       |
| 1.  | FormLogin | dali passwora yang      | Gagal!Username    |       |
|     |           | salan                   | dan Password Anda |       |

| No. | Deskripsi          | Prosedur<br>Pengujian                                                            | Hal yang<br>Diharapkan                                                                  | Hasil |
|-----|--------------------|----------------------------------------------------------------------------------|-----------------------------------------------------------------------------------------|-------|
|     |                    |                                                                                  | Salah. Ulangi Lagi"                                                                     |       |
|     |                    | Mengosongkan<br>username dan<br>password                                         | Muncul pesan "Isi<br>dulu <i>Username</i> !"                                            |       |
|     |                    | Mengisi <i>username</i><br>dan <i>password</i> yang<br>sesuai untuk <i>login</i> | Sistem akan<br>menampilkan menu<br><i>dashboard</i>                                     |       |
|     |                    | Memilih menu<br>admin                                                            | Sistem akan<br>menampilkan data<br>admin                                                |       |
|     |                    | Memilih button<br>"Tambah Admin"                                                 | Sistem akan<br>menampilkan <i>form</i><br>tambah admin                                  |       |
|     | Pengujian          | Memilih button<br>"Simpan" pada<br><i>form</i> tambah data<br>admin              | Sistem akan<br>menyimpan data<br>admin                                                  |       |
| 2.  | Form Data<br>Admin | Memilih button<br>"Ubah" pada salah<br>satu data admin                           | Sistem akan<br>menampilkan <i>form</i><br>ubah data                                     |       |
|     |                    | Memilih button<br>"Simpan" pada<br><i>form</i> ubah data<br>admin                | Sistem akan<br>menyimpan data<br>yang telah diubah<br>dan kembali ke<br>menu data admin |       |
|     |                    | Memilih button<br>"Hapus" pada<br>salah satu data                                | Sistem akan<br>menghapus data<br>admin yang dipilih                                     |       |

| No. | Deskripsi                                 | Prosedur<br>Pengujian                                                  | Hal yang<br>Diharapkan                                                                     | IIasil |
|-----|-------------------------------------------|------------------------------------------------------------------------|--------------------------------------------------------------------------------------------|--------|
| 3.  |                                           | admin<br>Memilih menu<br>penyakit                                      | Sistem akan<br>menampilkan data<br>penyakit                                                |        |
|     |                                           | Memilih button<br>"Tambah<br>Penyakit"                                 | Sistem akan<br>menampilkan <i>form</i><br>tambah penyakit                                  |        |
|     | Pengujian<br><i>Form</i> Data<br>Penyakit | Memilih button<br>"Simpan" pada<br><i>form</i> tambah data<br>penyakit | Sistem akan<br>menyimpan data<br>penyakit                                                  |        |
|     |                                           | Memilih button<br>"Ubah" pada salah<br>satu data penyakit              | Sistem akan<br>menampilkan <i>form</i><br>ubah data                                        |        |
|     |                                           | Memilih button<br>"Simpan" pada<br><i>form</i> ubah data<br>penyakit   | Sistem akan<br>menyimpan data<br>yang telah diubah<br>dan kembali ke<br>menu data penyakit |        |
|     |                                           | Memilih button<br>"Hapus" pada<br>salah satu data<br>penyakit          | Sistem akan<br>menghapus data<br>penyakit yang<br>dipilih                                  |        |
| 4.  | Pengujian<br><i>Form</i> Data             | Memilih menu<br>gejala                                                 | Sistem akan<br>menampilkan data<br>gejala                                                  |        |
|     | Gejala                                    | Memilih button<br>"Tambah Gejala"                                      | Sistem akan<br>menampilkan <i>form</i>                                                     |        |

| No. | Deskripsi                               | Prosedur<br>Pengujian                                                           | Hal yang<br>Diharapkan                                                                   | Hasil |
|-----|-----------------------------------------|---------------------------------------------------------------------------------|------------------------------------------------------------------------------------------|-------|
|     |                                         |                                                                                 | tambah gejala                                                                            |       |
|     |                                         | Memilih button<br>"Simpan" pada<br><i>form</i> tambah data<br>gejala            | Sistem akan<br>menyimpan data<br>gejala                                                  |       |
|     |                                         | Memilih button<br>"Ubah" pada salah<br>satu data gejala                         | Sistem akan<br>menampilkan <i>form</i><br>ubah data                                      |       |
|     |                                         | Memilih button<br>"Simpan" pada<br><i>form</i> ubah data<br>gejala              | Sistem akan<br>menyimpan data<br>yang telah diubah<br>dan kembali ke<br>menu data gejala |       |
|     |                                         | Memilih button<br>"Hapus" pada<br>salah satu data<br>gejala                     | Sistem akan<br>menghapus data<br>gejala yang dipilih                                     |       |
| 17  |                                         | Memilih menu<br>pengetahuan                                                     | Sistem akan<br>menampilkan data<br>basis pengetahuan                                     |       |
| 5.  | Pengujian<br><i>Form</i><br>Pengetahuan | Memilih button<br>"Tambah Basis<br>Pengetahuan"                                 | Sistem akan<br>menampilkan <i>form</i><br>tambah basis<br>pengetahuan                    |       |
|     |                                         | Memilih button<br>"Simpan" pada<br><i>form</i> tambah data<br>basis pengetahuan | Sistem akan<br>menyimpan data<br>basis pengetahuan                                       |       |

| No. | Deskripsi                                   | Prosedur<br>Pengujian                                                         | Hal yang<br>Diharapkan                                                                            | Hasil |
|-----|---------------------------------------------|-------------------------------------------------------------------------------|---------------------------------------------------------------------------------------------------|-------|
|     |                                             | Memilih button<br>"Ubah" pada salah<br>satu data basis<br>pengetahuan         | Sistem akan<br>menampilkan <i>form</i><br>ubah data                                               |       |
|     |                                             | Memilih button<br>"Simpan" pada<br><i>form</i> ubah data<br>basis pengetahuan | Sistem akan<br>menyimpan data<br>yang telah diubah<br>dan kembali ke<br>menu basis<br>pengetahuan |       |
|     |                                             | Memilih button<br>"Hapus" pada<br>salah satu basis<br>pengetahuan             | Sistem akan<br>menghapus data<br>basis pengetahuan<br>yang dipilih                                |       |
|     | Pengujian<br><i>Form</i> Post<br>Keterangan | Memilih menu<br>post keterangan                                               | Sistem akan<br>menampilkan menu<br>post keterangan                                                |       |
| 6.  |                                             | Memilih button<br>"Tambah Post"                                               | Sistem akan<br>menampilkan <i>form</i><br>tambah post<br>keterangan                               |       |
|     |                                             | Memilih button<br>"Simpan" pada<br><i>form</i> tambah data<br>post            | Sistem akan<br>menyimpan data<br>post keterangan                                                  |       |
|     |                                             | Memilih button<br>"Ubah" pada salah<br>satu post                              | Sistem akan<br>menampilkan <i>form</i><br>ubah data                                               |       |

| No. | Deskripsi                                                                                                    | Prosedur<br>Pengujian                                            | Hal yang<br>Diharapkan                                                            | Hasil |
|-----|----------------------------------------------------------------------------------------------------|------------------------------------------------------------------|-----------------------------------------------------------------------------------|-------|
|     |                                                                                                    | Memilih button<br>"Simpan" pada<br><i>form</i> ubah data<br>post | Sistem akan<br>menyimpan data<br>yang telah diubah<br>dan kembali ke<br>menu post |       |
|     |                                                                                                    | Memilih button<br>"Hapus" pada<br>salah satu post<br>keterangan  | Sistem akan<br>menghapus post<br>keterangan yang<br>dipilih                       |       |
|     | Pengujian                                                                                                    | Memilih menu<br>ubah <i>password</i>                             | Sistem akan<br>menampilkan menu<br>ubah <i>password</i>                           |       |
| 7.  | <ul> <li>Form Ubah<br/>Password</li> <li>Simpan" p<br/>menu ubah<br/>password</li> <li>Memilih bu<br/>password</li> <li>Memilih menu<br/>riwayat</li> <li>Pengujian<br/>Form</li> <li>Korm</li> </ul> | Memilih button<br>"Simpan" pada<br>menu ubah<br><i>password</i>  | Sistem akan<br>menyimpan<br><i>password</i> baru                                  |       |
|     |                                                                                                    | Memilih menu<br>riwayat                                          | Sistem akan<br>menampilkan menu<br>riwayat                                        |       |
| 8.  |                                                                                                    | Memilih button<br>"Detail" pada salah<br>satu diagnosa           | Sistem akan<br>menampilkan detail<br>hasil diagnosis                              |       |
|     | Auwayat                                                                                                    | Memilih button<br>"Cetak" pada hasil<br>diagnosis                | Sistem dapat<br>mencetak hasil<br>diagnosis dalam<br>bentuk PDF                   |       |
| 9.  | Pengujian<br><i>Form</i> Profil                                                                                                    | Memilih menu<br>profil rumah sakit                               | Sistem akan<br>menampilkan menu                                                   |       |

| No. | Deskripsi   | Prosedur<br>Pengujian | Hal yang<br>Diharapkan | Hasil |
|-----|-------------|-----------------------|------------------------|-------|
|     | Rumah Sakit |                       | profil rumah sakit     |       |

# B. Sebagai Pengguna

| No. | Deskripsi                 | Prosedur<br>Pengujian                                                                                                    | Hal yang<br>Diharapkan                                                                   | Hasil |
|-----|---------------------------|----------------------------------------------------------------------------------------------------|------------------------------------------------------------------------------------------|-------|
| I.  | Pengujian<br>FormRegister | Mengisi nama<br>lengkap, jenis<br>kelamin, alamat,<br>umur, no telepon,<br><i>username</i> dan<br><i>password</i> yang<br>sesuai dengan data<br>diri dan memilih<br>button "Simpan" | Sistem akan<br>menyimpan data<br>pengguna dan<br>menampilkan <i>form</i><br><i>login</i> |       |
|     |                           | Mengisi <i>username</i><br>dan <i>password</i><br>yang salah                                                                                                    | Muncul pesan<br>"Login<br>Gagal!Username<br>dan Password Anda<br>Salah. Ulangi Lagi"     |       |
| 2.  | FormLogin                 | Mengosongkan<br>username dan<br>password                                                                                                    | Muncul pesan "Isi<br>dulu Username!"                                                     | -     |
|     |                           | Mengisi username<br>dan password<br>yang sesuai untuk                                                                                                    | Sistem akan<br>menampilkan menu<br><i>dashboard</i>                                      |       |

| No. | Deskripsi                                   | Prosedur<br>Pengujian                                                               | Hal yang<br>Diharapkan                                                                                                    | Hasil |
|-----|---------------------------------------------|-------------------------------------------------------------------------------------|----------------------------------------------------------------------------------------------------|-------|
|     | Pengujian<br><i>Form</i> Diagnosa           | <i>login</i><br>Memilih menu<br>diagnosa                                            | Sistem akan<br>menampilkan menu<br>diagnosa                                                                                                    |       |
| 3.  |                                             | Memilih kondisi<br>gejala penyakit<br>dan<br>memilih <i>icon</i><br>'Hasil Dagnosa' | Sistem akan<br>menampilkan gejala<br>penyakit yang<br>dipilih dan sistem<br>akan menampilkan<br>hasil diagnosa<br>penyakit kista<br>ovarium<br>menggunakan<br>metode FC dan CF<br>berdasarkan kondisi<br>gejala yang dipilih<br>beserta juga dengan<br>dan solusinya |       |
|     |                                             | Memilih button<br>"Cetak"                                                           | Sistem dapat<br>mencetak hasil<br>diagnose penyakit<br>dalam bentuk PDF                                                                                                    |       |
|     | Pengujian<br><i>Form</i> Post<br>Keterangan | Memilih menu<br>post keterangan                                                     | Sistem akan<br>menampilkan menu<br>post keterangan                                                                                                    |       |
| 4.  |                                             | Memilih button<br>"Detail" pada<br>salah satu post                                  | Sistem akan<br>menampilkan detail<br>pada salah satupost                                                                                                    |       |

| No. | Deskripsi                                      | Prosedur<br>Pengujian                                       | Hal yang<br>Diharapkan                                                               | Hasil |
|-----|------------------------------------------------|-------------------------------------------------------------|--------------------------------------------------------------------------------------|-------|
|     |                                                |                                                             | keterangan yang<br>dipilih                                                           |       |
|     |                                                | Memilih button<br>"Saran" pada salah<br>salu post           | Sistem akan<br>menampilkan<br>saranpada salah<br>satupost keterangan<br>yang dipilih |       |
| 5.  | Pengujian<br><i>Form</i> Riwayat               | Memilih menu<br>riwayat                                     | Sistem akan<br>menampilkan<br>riwayat konsultasi                                     |       |
|     |                                                | Memilih button<br>"Detail" pada<br>salah satu<br>konsultasi | Sistem<br>menampilkan detail<br>riwayat konsultasi                                   |       |
|     |                                                | Memilih button<br>"Cetak"                                   | Sistem dapat<br>mencetak hasil<br>diagnosa riwayat<br>penyakit dalam<br>bentuk PDF   |       |
| 6.  | Pengujian<br><i>Form</i> Profil<br>Rumah Sakit | Memilih menu<br>profil rumah sakit                          | Sistem akan<br>menampilkan menu<br>profil rumah sakit                                |       |